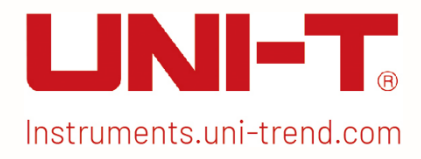

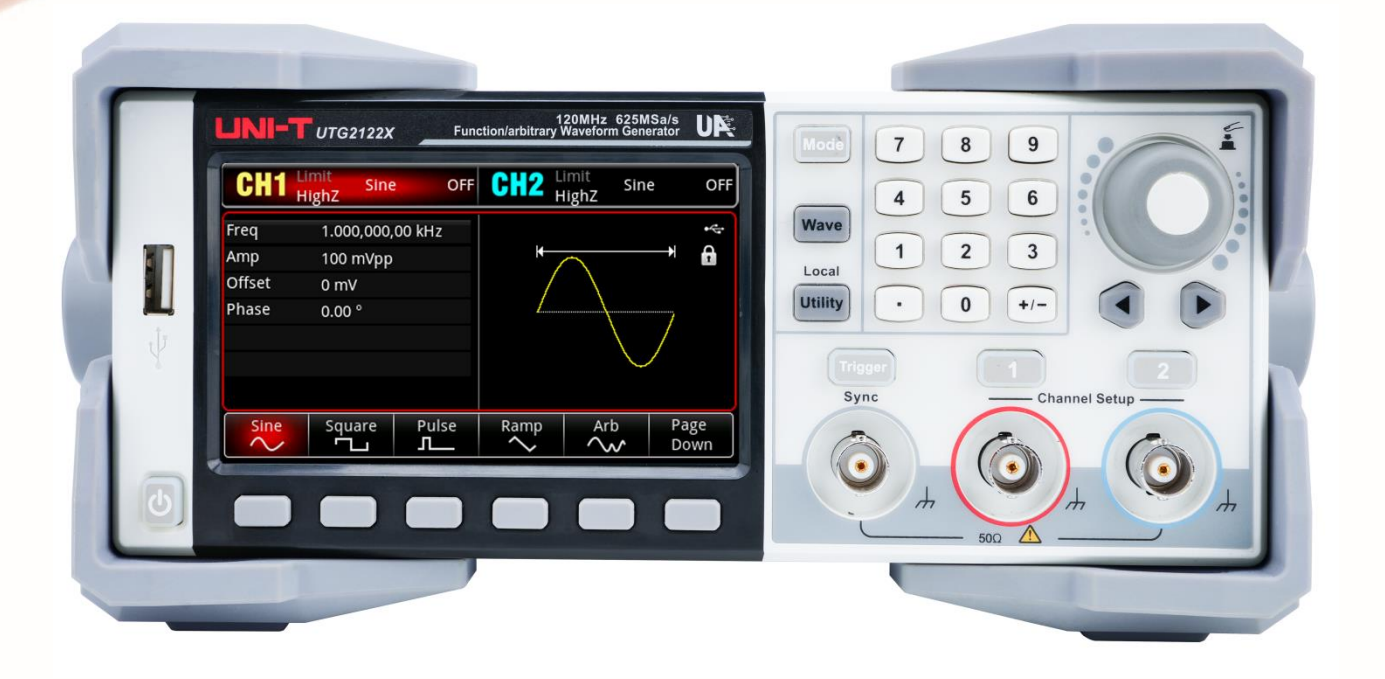

Benutzerhandbuch

Funktions-/Arbiträr-Signal-Generatoren der Serie UTG2000X

V1.1 07.2024

# Vorwort

Liebe Benutzer,

Hallo! Vielen Dank, dass Sie sich für dieses brandneue UNI-T Gerät entschieden haben. Um dieses Gerät sicher und korrekt zu benutzen, lesen Sie bitte dieses Handbuch sorgfältig durch, insbesondere den Teil über die Sicherheitsanforderungen.

Es wird empfohlen, das Handbuch nach dem Lesen an einem leicht zugänglichen Ort, vorzugsweise in der Nähe des Geräts, aufzubewahren, um später darin nachschlagen zu können.

## Informationen zum Urheberrecht

Das Urheberrecht ist Eigentum von Uni-Trend Technology (China) Limited.

UNI-T Produkte sind durch Patentrechte in China und im Ausland geschützt, einschließlich erteilter und angemeldeter Patente.

UNI-T behält sich das Recht vor, Produktspezifikationen und Preise zu ändern.

UNI-T behält sich alle Rechte vor. Die lizenzierten Softwareprodukte sind Eigentum von Uni-Trend und seinen Tochtergesellschaften oder Lieferanten, die durch nationale Urheberrechtsgesetze und internationale Verträge geschützt sind. Die Informationen in diesem Handbuch ersetzen alle zuvor veröffentlichten Versionen.

UNI-T ist das eingetragene Warenzeichen von Uni-Trend Technology (China) Co., Ltd.

## **Garantie-Service**

UNI-T garantiert für einen Zeitraum von drei Jahren, dass das Produkt frei von Mängeln ist. Wenn das Produkt weiterverkauft wird, beginnt die Garantiezeit mit dem Datum des ursprünglichen Kaufs bei einem autorisierten UNI-T-Händler. Sonden, sonstiges Zubehör und Sicherungen sind nicht in dieser Garantie enthalten.

Wenn sich das Produkt innerhalb der Garantiezeit als defekt erweist, behält sich UNI-T das Recht vor, entweder das defekte Produkt ohne Berechnung von Teilen und Arbeitsaufwand zu reparieren oder das defekte Produkt gegen ein funktionierendes gleichwertiges Produkt auszutauschen. Ersatzteile und Produkte können fabrikneu sein oder die gleichen Leistungsmerkmale wie fabrikneue Produkte aufweisen. Alle Ersatzteile, Module und Produkte gehen in das Eigentum von UNI-T über.

Der "Kunde" bezieht sich auf die natürliche oder juristische Person, die in der Garantieerklärung angegeben ist. Um die Garantieleistung in Anspruch nehmen zu können, muss der "Kunde" UNI-T innerhalb der geltenden Garantiezeit über die Mängel informieren und entsprechende Vorkehrungen für die Garantieleistung treffen. Der Kunde ist dafür verantwortlich, die defekten Produkte zu verpacken und an das von UNI-T benannte Wartungszentrum zu schicken, die Versandkosten zu tragen und eine Kopie des Kaufbelegs des ursprünglichen Käufers vorzulegen. Wird das Produkt im Inland an den Standort des UNI-T Service-Centers versandt, übernimmt UNI-T die Rücksendekosten. Wird das Produkt an einen anderen Ort verschickt, ist der Kunde für alle Versandkosten, Zölle, Steuern und sonstigen Kosten verantwortlich.

Diese Garantie gilt nicht für Defekte oder Schäden, die durch Unfall, Verschleiß von Maschinenteilen, unsachgemäßen Gebrauch, unsachgemäße oder mangelnde Wartung verursacht werden. UNI-T ist im Rahmen dieser Garantie nicht verpflichtet, die folgenden Leistungen zu erbringen:

a) Alle Reparaturschäden, die durch die Installation, Reparatur oder Wartung des Produkts durch nicht von UNI-T beauftragte Personen verursacht wurden.

b) Reparaturschäden, die durch unsachgemäßen Gebrauch oder Anschluss an ein inkompatibles Gerät verursacht wurden.

c) Jegliche Schäden oder Fehlfunktionen, die durch die Verwendung einer Stromquelle verursacht werden, die nicht den Anforderungen dieses Handbuchs entspricht.

d) Jegliche Wartung von geänderten oder integrierten Produkten (wenn eine solche Änderung oder Integration zu einem Anstieg der Zeit oder der Schwierigkeit der Produktwartung führt).

Diese Garantie wurde von UNI-T für dieses Produkt geschrieben und ersetzt alle anderen ausdrücklichen oder stillen Garantien. UNI-T und seine Vertriebspartner bieten keine stillen Garantien für die Handelsfähigkeit oder Anwendbarkeit.

Bei Verletzung dieser Garantie, unabhängig davon, ob UNI-T und seine Händler darüber informiert sind, dass indirekte, besondere, zufällige oder Folgeschäden auftreten können, sind UNI-T und seine Händler für keinen dieser Schäden verantwortlich.

# Kapitel 1 Benutzerhandbuch

Dieses Handbuch stellt die Sicherheitsanforderungen, die Installation und den Betrieb des Funktions-/Arbiträr Generators der Serie UTG2000X vor.

## 1.1 Prüfung von Verpackung und Liste

Wenn Sie das Gerät erhalten, überprüfen Sie bitte die Verpackung und die Liste anhand der folgenden Schritte.

- Überprüfen Sie den Verpackungskarton und das Polstermaterial daraufhin, ob es durch äußere Einflüsse verformt oder zerknittert ist, und überprüfen Sie außerdem das Aussehen des Geräts. Wenn Sie Fragen zum Produkt haben oder eine Beratung benötigen, wenden Sie sich bitte an den Händler oder das örtliche Büro.
- Nehmen Sie den Artikel vorsichtig heraus und vergleichen Sie ihn mit der Packliste.

### 1.2 Sicherheitsanforderungen

Dieser Abschnitt enthält Informationen und Warnungen, die beachtet werden müssen, damit das Gerät unter sicheren Bedingungen betrieben werden kann. Darüber hinaus sollte der Benutzer auch die allgemeinen Sicherheitsverfahren befolgen.

#### Sicherheitsvorkehrungen

|         | Bitte beachten Sie die folgenden Hinweise, um einen möglichen Stromschlag und eine Gefährdung der persönlichen Sicherheit zu vermeiden.                                                                                                    |
|---------|----------------------------------------------------------------------------------------------------|
| Warnung | Der Benutzer muss die folgenden konventionellen Sicherheitsvorkehrungen bei Betrieb,<br>Wartung und Instandhaltung dieses Geräts beachten. UNI-T haftet nicht für Personen-<br>und Sachschäden, die durch die Nichtbeachtung der folgenden<br>Sicherheitsvorkehrungen durch den Benutzer verursacht werden. Dieses Gerät ist für<br>professionelle Anwender und verantwortliche Organisationen für Messzwecke<br>konzipiert. |
|         | Verwenden Sie dieses Gerät nicht auf eine Weise, die nicht vom Hersteller angegeben ist. Dieses Gerät ist nur für die Verwendung in Innenräumen geeignet, sofern im Produkthandbuch nichts anderes angegeben ist.                                                                                                    |

#### Sicherheitshinweise

| Warnung  | "Warnung" weist auf das Vorhandensein einer Gefahr hin. Er erinnert den Benutzer<br>daran, auf einen bestimmten Arbeitsvorgang, eine bestimmte Arbeitsmethode oder<br>Ähnliches zu achten. Es kann zu Verletzungen oder zum Tod kommen, wenn die in der<br>"Warnung" genannten Regeln nicht ordnungsgemäß ausgeführt oder beachtet werden.<br>Fahren Sie erst dann mit dem nächsten Schritt fort, wenn Sie die in der<br>"Warnung" genannten Bedingungen vollständig verstanden und erfüllt haben.                          |
|----------|----------------------------------------------------------------------------------------------------|
| Vorsicht | "Vorsicht" weist auf das Vorhandensein einer Gefahr hin. Er erinnert den Benutzer daran, auf einen bestimmten Arbeitsvorgang, eine bestimmte Arbeitsmethode oder Ähnliches zu achten. Das Produkt kann beschädigt werden oder wichtige Daten können verloren gehen, wenn die Regeln in der "Vorsicht"-Anweisung nicht ordnungsgemäß ausgeführt oder beachtet werden. Fahren Sie erst dann mit dem nächsten Schritt fort, wenn Sie die im "Vorsicht"-Hinweis genannten Bedingungen vollständig verstanden und erfüllt haben. |
| Hinweis  | "Hinweis" kennzeichnet wichtige Informationen. Er erinnert die Benutzer daran,<br>Verfahren, Methoden und Bedingungen usw. zu beachten. Der Inhalt des<br>"Hinweises" sollte bei Bedarf hervorgehoben werden.                                                                                                    |

#### Sicherheitszeichen

| Â             | Gefahr               | Es weist auf die mögliche Gefahr eines elektrischen Schlages hin, der zu Verletzungen oder zum Tod führen kann.                                                                                                    |  |  |  |
|---------------|----------------------|----------------------------------------------------------------------------------------------------|--|--|--|
|               | Warnung              | Es weist darauf hin, dass Sie vorsichtig sein sollten, um Verletzungen oder Produktschäden zu vermeiden.                                                                                                    |  |  |  |
|               | Vorsicht             | Es weist auf mögliche Gefahren hin, die zu Schäden an diesem Gerät<br>oder anderen Geräten führen können, wenn Sie eine bestimmte<br>Vorgehensweise oder Bedingung nicht beachten. Wenn das Zeichen<br>"Vorsicht" vorhanden ist, müssen alle Bedingungen erfüllt sein, bevor<br>Sie mit dem Betrieb fortfahren.                                                                                                    |  |  |  |
|               | Hinweis              | Es weist auf mögliche Probleme hin, die zu einem Ausfall des Geräts<br>führen können, wenn Sie ein bestimmtes Verfahren oder eine bestimmte<br>Bedingung nicht beachten. Wenn das Zeichen "Hinweis" vorhanden ist,<br>müssen alle Bedingungen erfüllt sein, damit das Gerät ordnungsgemäß<br>funktioniert.                                                                                                    |  |  |  |
| $\sim$        | AC                   | Wechselstrom des Gerätes. Bitte prüfen Sie den Spannungsbereich der Region.                                                                                                    |  |  |  |
|               | DC                   | Gleichstromgerät. Bitte prüfen Sie den Spannungsbereich der Region.                                                                                                    |  |  |  |
| $\rightarrow$ | Erdung               | Erdungsklemme für Rahmen und Fahrgestell                                                                                                    |  |  |  |
|               | Erdung               | Schutzerdungsklemme                                                                                                    |  |  |  |
| ᆂ             | Erdung               | Erdungsklemme für die Messung                                                                                                    |  |  |  |
| 0             | AUS                  | Hauptstrom aus                                                                                                    |  |  |  |
|               | ON                   | Hauptstrom einschalten                                                                                                    |  |  |  |
| Ċ             | Stromversor-<br>gung | Standby-Stromversorgung: Wenn der Netzschalter ausgeschaltet ist, ist das Gerät nicht vollständig vom Stromnetz getrennt.                                                                                                    |  |  |  |
| CATI          |                      | Sekundärer Stromkreis, der über Transformatoren oder ähnliche Geräte<br>an Steckdosen angeschlossen ist, wie z. B. elektronische Instrumente<br>und elektronische Geräte; elektronische Geräte mit Schutzmaßnahmen<br>sowie alle Hoch- und Niederspannungsstromkreise, wie z. B. der<br>Kopierer im Büro.                                                                                                    |  |  |  |
| CAT II        |                      | CATII: Primärer Stromkreis der elektrischen Geräte, die über das<br>Netzkabel an die Innensteckdose angeschlossen sind, wie z. B. mobile<br>Werkzeuge, Haushaltsgeräte usw. Haushaltsgeräte, tragbare<br>Werkzeuge (z. B. elektrische Bohrmaschine), Haushaltssteckdosen,<br>Steckdosen, die mehr als 10 Meter vom CAT III-Stromkreis entfernt sind<br>oder Steckdosen, die mehr als 20 Meter vom CAT IV-Stromkreis entfernt<br>sind.                                            |  |  |  |
| CAT III       |                      | Primärstromkreis von Großgeräten, die direkt an den Verteiler<br>angeschlossen sind, und Stromkreis zwischen Verteiler und Steckdose<br>(der dreiphasige Verteilerstromkreis umfasst einen einzigen<br>gewerblichen Beleuchtungsstromkreis). Fest installierte Geräte, wie z.<br>B. mehrphasige Motoren und mehrphasige Sicherungskästen;<br>Beleuchtungsanlagen und Leitungen in großen Gebäuden;<br>Werkzeugmaschinen und Stromverteiler in Industrieanlagen<br>(Werkstätten). |  |  |  |
| CAT IV        |                      | Dreiphasiges öffentliches Stromaggregat und Ausrüstung für die<br>Stromversorgungsleitung im Freien. Geräte, die für den<br>"Erstanschluss" ausgelegt sind, wie z. B. das Stromverteilungssystem<br>des Kraftwerks, das Strommessgerät, der Front-End-<br>Überlastungsschutz und jede Übertragungsleitung im Freien.                                                                                                    |  |  |  |

| CE       | Zertifizierung | CE ist eine eingetragene Marke der EU                                                                                                    |  |  |  |  |
|----------|----------------|----------------------------------------------------------------------------------------------------|--|--|--|--|
| UK<br>CA | Zertifizierung | UKCA ist eine eingetragene Marke von UK                                                                                                    |  |  |  |  |
|          | Zertifizierung | Entspricht UL STD 61010-1, 61010-2-030, zertifiziert nach CSA STD C22.2 Nr. 61010-1, 61010-2-030.                                                                                                    |  |  |  |  |
| X        | Abfall         | Werfen Sie das Gerät und sein Zubehör nicht in den Hausmüll. Die Gegenstände müssen gemäß den örtlichen Vorschriften ordnungsgemäß entsorgt werden.                                                                                                    |  |  |  |  |
|          | EFUP           | Dieses Zeichen für umweltfreundliche Verwendung (EFUP) bedeutet,<br>dass gefährliche oder giftige Stoffe innerhalb des angegebenen<br>Zeitraums nicht austreten oder Schäden verursachen werden. Die<br>umweltfreundliche Nutzungsdauer dieses Produkts beträgt 40 Jahre, in<br>denen es sicher verwendet werden kann. Nach Ablauf dieses Zeitraums<br>sollte es dem Recyclingsystem zugeführt werden. |  |  |  |  |

## Sicherheitsanforderungen

| Warnung                                |                                                                                                    |
|----------------------------------------|----------------------------------------------------------------------------------------------------|
| Vorbereitung vor der<br>Verwendung     | Bitte schließen Sie das Gerät mit dem mitgelieferten Netzkabel an das<br>Stromnetz an.<br>Die Eingangswechselspannung des Netzes erreicht den Nennwert dieses<br>Geräts. Siehe das Produkthandbuch für den spezifischen Nennwert.<br>Der Netzspannungsschalter dieses Geräts passt sich der Netzspannung an.<br>Die Netzspannung der Netzsicherung dieses Geräts ist korrekt.<br>Es wird nicht zur Messung des Hauptstromkreises verwendet. |
| Alle<br>Klemmennennwerte<br>prüfen     | Bitte überprüfen Sie alle Nennwerte und Kennzeichnungshinweise auf dem<br>Produkt, um Feuer und Auswirkungen von Überstrom zu vermeiden. Bitte<br>konsultieren Sie vor dem Anschluss das Produkthandbuch für detaillierte<br>Nennwerte.                                                                                                    |
| Verwenden Sie das<br>Netzkabel richtig | Sie dürfen nur ein spezielles Netzkabel für das Gerät verwenden, das nach<br>den örtlichen und staatlichen Normen zugelassen ist. Prüfen Sie, ob die<br>Isolierschicht des Kabels beschädigt ist oder das Kabel freiliegt, und testen<br>Sie, ob das Kabel leitfähig ist. Wenn das Kabel beschädigt ist, ersetzen Sie<br>es bitte, bevor Sie das Gerät benutzen.                                                                            |
| Instrumenten-<br>Erdung                | Um einen elektrischen Schlag zu vermeiden, muss der Erdungsleiter mit der<br>Erde verbunden sein. Dieses Produkt ist über den Erdungsleiter des<br>Netzteils geerdet. Bitte stellen Sie sicher, dass das Gerät geerdet ist, bevor<br>Sie es einschalten.                                                                                                    |
| AC-Netzteil                            | Bitte verwenden Sie das für dieses Gerät spezifizierte Netzgerät. Verwenden Sie das in Ihrem Land zugelassene Netzkabel und vergewissern Sie sich, dass die Isolierschicht nicht beschädigt ist.                                                                                                    |
| Verhinderung von<br>Elektrostatik      | Dieses Gerät kann durch statische Elektrizität beschädigt werden, daher<br>sollte es nach Möglichkeit in einem antistatischen Bereich getestet werden.<br>Bevor das Netzkabel an dieses Gerät angeschlossen wird, sollten die<br>internen und externen Leiter kurz geerdet werden, um statische Elektrizität<br>abzubauen. Der Schutzgrad dieses Geräts beträgt 4 kV für<br>Kontaktentladung und 8 kV für Luftentladung.                    |
| Zubehör für die<br>Messung             | Das Messzubehör gehört zu einer niedrigeren Klasse und ist definitiv nicht<br>für die Messung von Hauptstromkreisen, CAT II, CAT III oder CAT IV<br>geeignet. Sondenbaugruppen und Zubehör im Bereich von IEC 61010-031<br>und Stromsensoren im Bereich von IEC 61010-2-032 können die<br>Anforderungen erfüllen.                                                                                                    |

| Verwenden Sie den<br>Eingangs-<br>/Ausgangsanschluss<br>dieses Geräts<br>ordnungsgemäß<br>Verwenden Sie die Eingangs-/Ausgangsanschlüsse dieses Geräts<br>an gemessene Weise. Legen Sie keine Eingangssignale an den Ausga<br>dieses Geräts an. Legen Sie kein Signal, das den Nennwert nicht erreid<br>an den Eingangsanschluss dieses Geräts. Die Sonde oder ande<br>Anschlusszubehör sollte effektiv geerdet werden, um Produktschäden o<br>Funktionsstörungen zu vermeiden. Den Nennwert des Eingan<br>/Ausgangsanschlusses dieses Geräts entnehmen Sie bitte d<br>Produkthandbuch. |                                                                                                    |  |  |  |
|----------------------------------------------------------------------------------------------------|----------------------------------------------------------------------------------------------------|--|--|--|
| Netzsicherung                                                                                                    | Bitte verwenden Sie eine Netzsicherung mit den angegebenen<br>Spezifikationen. Wenn die Sicherung ersetzt werden muss, muss sie durch<br>eine andere ersetzt werden, die den angegebenen Spezifikationen<br>entspricht, und zwar durch das von UNI-T autorisierte Wartungspersonal.                                                                                                    |  |  |  |
| Demontage und<br>Reinigung                                                                                                    | Im Inneren befinden sich keine für den Bediener zuganglichen<br>Komponenten. Die Schutzabdeckung darf nicht entfernt werden.<br>Die Wartung muss von qualifiziertem Personal durchgeführt werden.                                                                                                    |  |  |  |
| Serviceumgebung                                                                                                    | Dieses Gerät sollte in Innenräumen in einer sauberen und trockenen<br>Umgebung mit einer Umgebungstemperatur von 10 °C ~ +40 °C<br>verwendet werden.<br>Verwenden Sie das Gerät nicht in explosiver, staubiger oder feuchter Luft.                                                                                                    |  |  |  |
| Nicht in feuchter<br>Umgebung betreiben                                                                                                    | Verwenden Sie dieses Gerät nicht in feuchter Umgebung, um das Risiko eines internen Kurzschlusses oder eines Stromschlags zu vermeiden.                                                                                                    |  |  |  |
| Nicht in<br>entflammbaren und<br>explosiven<br>Umgebungen<br>betreiben                                                                                                    | Verwenden Sie dieses Gerät nicht in einer entflammbaren oder explosiven<br>Umgebung, um Produktschäden oder Verletzungen zu vermeiden.                                                                                                    |  |  |  |
|                                                                                                    |                                                                                                    |  |  |  |
| Vorsicht                                                                                                    |                                                                                                    |  |  |  |
| Vorsicht<br>Abnormität                                                                                                    | Sollte dieses Gerät defekt sein, wenden Sie sich bitte an das autorisierte<br>Wartungspersonal von UNI-T, um es zu überprüfen. Jegliche Wartung,<br>Einstellung oder der Austausch von Teilen muss von den zuständigen<br>Mitarbeitern von UNI-T durchgeführt werden.                                                                                                    |  |  |  |
| Vorsicht<br>Abnormität<br>Kühlung                                                                                                    | Sollte dieses Gerät defekt sein, wenden Sie sich bitte an das autorisierte<br>Wartungspersonal von UNI-T, um es zu überprüfen. Jegliche Wartung,<br>Einstellung oder der Austausch von Teilen muss von den zuständigen<br>Mitarbeitern von UNI-T durchgeführt werden.<br>Blockieren Sie nicht die Lüftungsöffnungen an der Seite und Rückseite des<br>Geräts.<br>Achten Sie darauf, dass keine Fremdkörper durch die Lüftungsöffnungen in<br>das Gerät gelangen.<br>Bitte sorgen Sie für eine ausreichende Belüftung und lassen Sie an beiden<br>Seiten, der Vorder- und Rückseite des Geräts einen Abstand von<br>mindestens 15 cm.                                                                                                    |  |  |  |
| Vorsicht<br>Abnormität<br>Kühlung<br>Sicherer Transport                                                                                                    | Sollte dieses Gerät defekt sein, wenden Sie sich bitte an das autorisierte<br>Wartungspersonal von UNI-T, um es zu überprüfen. Jegliche Wartung,<br>Einstellung oder der Austausch von Teilen muss von den zuständigen<br>Mitarbeitern von UNI-T durchgeführt werden.<br>Blockieren Sie nicht die Lüftungsöffnungen an der Seite und Rückseite des<br>Geräts.<br>Achten Sie darauf, dass keine Fremdkörper durch die Lüftungsöffnungen in<br>das Gerät gelangen.<br>Bitte sorgen Sie für eine ausreichende Belüftung und lassen Sie an beiden<br>Seiten, der Vorder- und Rückseite des Geräts einen Abstand von<br>mindestens 15 cm.<br>Bitte transportieren Sie dieses Gerät sicher, damit es nicht verrutscht und<br>die Tasten, Knöpfe oder Schnittstellen des Armaturenbretts beschädigt<br>werden können.                                                                                                    |  |  |  |
| Vorsicht<br>Abnormität<br>Kühlung<br>Sicherer Transport<br>Richtige Belüftung                                                                                                    | Sollte dieses Gerät defekt sein, wenden Sie sich bitte an das autorisierte<br>Wartungspersonal von UNI-T, um es zu überprüfen. Jegliche Wartung,<br>Einstellung oder der Austausch von Teilen muss von den zuständigen<br>Mitarbeitern von UNI-T durchgeführt werden.<br>Blockieren Sie nicht die Lüftungsöffnungen an der Seite und Rückseite des<br>Geräts.<br>Achten Sie darauf, dass keine Fremdkörper durch die Lüftungsöffnungen in<br>das Gerät gelangen.<br>Bitte sorgen Sie für eine ausreichende Belüftung und lassen Sie an beiden<br>Seiten, der Vorder- und Rückseite des Geräts einen Abstand von<br>mindestens 15 cm.<br>Bitte transportieren Sie dieses Gerät sicher, damit es nicht verrutscht und<br>die Tasten, Knöpfe oder Schnittstellen des Armaturenbretts beschädigt<br>werden können.<br>Eine schlechte Belüftung führt zu einem Anstieg der Gerätetemperatur und<br>damit zu Schäden an diesem Gerät. Bitte sorgen Sie für eine gute Belüftung<br>während des Gebrauchs und überprüfen Sie regelmäßig die<br>Lüftungsöffnungen und Ventilatoren.                                                                                                    |  |  |  |
| Vorsicht Abnormität Kühlung Sicherer Transport Richtige Belüftung Sauber und trocken halten                                                                                                    | <ul> <li>Sollte dieses Gerät defekt sein, wenden Sie sich bitte an das autorisierte Wartungspersonal von UNI-T, um es zu überprüfen. Jegliche Wartung, Einstellung oder der Austausch von Teilen muss von den zuständigen Mitarbeitern von UNI-T durchgeführt werden.</li> <li>Blockieren Sie nicht die Lüftungsöffnungen an der Seite und Rückseite des Geräts.</li> <li>Achten Sie darauf, dass keine Fremdkörper durch die Lüftungsöffnungen in das Gerät gelangen.</li> <li>Bitte sorgen Sie für eine ausreichende Belüftung und lassen Sie an beiden Seiten, der Vorder- und Rückseite des Geräts einen Abstand von mindestens 15 cm.</li> <li>Bitte transportieren Sie dieses Gerät sicher, damit es nicht verrutscht und die Tasten, Knöpfe oder Schnittstellen des Armaturenbretts beschädigt werden können.</li> <li>Eine schlechte Belüftung führt zu einem Anstieg der Gerätetemperatur und damit zu Schäden an diesem Gerät. Bitte sorgen Sie für eine gute Belüftung während des Gebrauchs und überprüfen Sie regelmäßig die Lüftungsöffnungen und Ventilatoren.</li> <li>Vermeiden Sie bitte, dass Staub oder Feuchtigkeit in der Luft die Leistung des Geräts beeinträchtigen. Bitte halten Sie die Oberfläche des Geräts sauber und trocken.</li> </ul> |  |  |  |
| Vorsicht Abnormität Kühlung Sicherer Transport Richtige Belüftung Sauber und trocken halten Hinweis                                                                                                    | Sollte dieses Gerät defekt sein, wenden Sie sich bitte an das autorisierte<br>Wartungspersonal von UNI-T, um es zu überprüfen. Jegliche Wartung,<br>Einstellung oder der Austausch von Teilen muss von den zuständigen<br>Mitarbeitern von UNI-T durchgeführt werden.<br>Blockieren Sie nicht die Lüftungsöffnungen an der Seite und Rückseite des<br>Geräts.<br>Achten Sie darauf, dass keine Fremdkörper durch die Lüftungsöffnungen in<br>das Gerät gelangen.<br>Bitte sorgen Sie für eine ausreichende Belüftung und lassen Sie an beiden<br>Seiten, der Vorder- und Rückseite des Geräts einen Abstand von<br>mindestens 15 cm.<br>Bitte transportieren Sie dieses Gerät sicher, damit es nicht verrutscht und<br>die Tasten, Knöpfe oder Schnittstellen des Armaturenbretts beschädigt<br>werden können.<br>Eine schlechte Belüftung führt zu einem Anstieg der Gerätetemperatur und<br>damit zu Schäden an diesem Gerät. Bitte sorgen Sie für eine gute Belüftung<br>während des Gebrauchs und überprüfen Sie regelmäßig die<br>Lüftungsöffnungen und Ventilatoren.<br>Vermeiden Sie bitte, dass Staub oder Feuchtigkeit in der Luft die Leistung<br>des Geräts beeinträchtigen. Bitte halten Sie die Oberfläche des Geräts<br>sauber und trocken.               |  |  |  |

# 1.3 Umweltanforderungen

Dieses Gerät ist für die folgende Umgebung geeignet.

- Verwendung in Innenräumen
- Verschmutzungsgrad 2
- Überspannungskategorie: Dieses Produkt sollte an eine Stromversorgung angeschlossen werden, die der Überspannungskategorie II entspricht. Dies ist eine typische Anforderung für den Anschluss von Geräten mit Netzkabeln und Steckern.
- Im Betrieb: Höhe unter 2000 Meter; im Nichtbetrieb: Höhe unter 15000 Meter
- Wenn nicht anders angegeben, beträgt die Betriebstemperatur 10 bis +40°C; die Lagertemperatur beträgt -20 bis + 60
- In Betrieb, Luftfeuchtigkeit Temperatur unter bis +35°C, ≤90% RH. (Relative Luftfeuchtigkeit)
- Bei Nichtbetrieb, Luftfeuchtigkeitstemperatur +35°C bis +40°C, ≤60 % RH. (Relative

Luftfeuchtigkeit)

An der Rückwand und an der Seitenwand des Geräts befinden sich Lüftungsöffnungen. Achten Sie also darauf, dass die Luft durch die Lüftungsöffnungen des Gerätegehäuses strömt. Um zu verhindern, dass übermäßiger Staub die Belüftungsöffnungen blockiert, reinigen Sie das Gehäuse des Geräts regelmäßig. Das Gehäuse ist nicht wasserdicht. Bitte trennen Sie zuerst die Stromversorgung und wischen Sie dann das Gehäuse mit einem trockenen oder leicht angefeuchteten weichen Tuch ab.

### 1.4 Anschließen des Netzteils

Die Spezifikation der AC-Eingangsleistung.

| Spannungsbereich               | Frequenz |
|--------------------------------|----------|
| 100-240 VAC (schwankend ±10 %) | 50/60 Hz |
| 100-120 VAC (schwankend ±10 %) | 400 Hz   |

Bitte verwenden Sie das beiliegende Netzkabel zum Anschluss an den Stromanschluss. Anschließen an das Servicekabel

Dieses Gerät ist ein Sicherheitsprodukt der Klasse I. Das mitgelieferte Netzkabel hat eine gute Leistung in Bezug auf die Gehäuseerdung. Dieser Spektrumanalysator ist mit einem dreipoligen Netzkabel ausgestattet, das den internationalen Sicherheitsstandards entspricht. Es bietet eine gute Gehäuseerdungsleistung für die Spezifikationen Ihres Landes oder Ihrer Region.

Bitte installieren Sie das AC-Netzkabel wie folgt.

- Vergewissern Sie sich, dass das Netzkabel in einwandfreiem Zustand ist.
- Lassen Sie genügend Platz für den Anschluss des Netzkabels.
- Stecken Sie das beiliegende dreipolige Netzkabel in eine gut geerdete Steckdose.

## **1.5 Elektrostatischer Schutz**

Elektrostatische Entladung kann Schäden an Bauteilen verursachen. Bauelemente können durch elektrostatische Entladung während des Transports, der Lagerung und des Gebrauchs unsichtbar beschädigt werden.

Die folgenden Maßnahmen können die Schäden durch elektrostatische Entladung verringern.

- Prüfung in möglichst antistatischer Umgebung.
- Vor dem Anschluss des Netzkabels an das Gerät sollten Innen- und Außenleiter des Geräts kurz

geerdet werden, um statische Elektrizität abzuleiten.

Vergewissern Sie sich, dass alle Geräte ordnungsgemäß geerdet sind, um die Ansammlung statischer Elektrizität zu verhindern.

## 1.6 Vorbereitungsarbeiten

1. Schließen Sie das Stromversorgungskabel an, stecken Sie die Steckdose in die Schutzerdungsbuchse; stellen Sie die Ausrichtungsvorrichtung entsprechend Ihrer Ansicht ein.

2. Drücken Sie den Softwareschalter 🙆 auf der Vorderseite, um das Gerät hochzufahren.

### 1.7 Fernsteuerung

Der Funktions-/Arbiträr-Signal-Generatoren der Serie UTG2000X unterstützt die Kommunikation mit dem Computer über eine USB- oder LAN-Schnittstelle. Der Benutzer kann SCPI über die USB- und LAN-Schnittstelle in Verbindung mit einer Programmiersprache oder NI-VISA verwenden, um das Gerät fernzusteuern und andere programmierbare Geräte zu bedienen, die ebenfalls SCPI unterstützen. Ausführliche Informationen über die Installation, den Fernsteuerungsmodus und die Programmierung finden Sie im *Programmierhandbuch der* UTG2000X-Serie auf der offiziellen Website http:// www.uni-trend.com.

### 1.8 Hilfe-Informationen

Der Funktions-/Arbiträr-Signal-Generatoren der Serie UTG2000X verfügt über ein eingebautes Hilfesystem für jede Funktionstaste und Menüsteuerungstaste. Drücken Sie einen beliebigen Softkey oder eine Taste lange, um die Hilfeinformationen aufzurufen.

# Kapitel 2 Produkt-Einführung

Dieses Produkt verfügt über eine DDS-Funktion (direkte digitale Frequenzsynthese) und kann eine hochpräzise und stabile Wellenformausgabe mit einer Auflösung von nur 1 µHz erzeugen. Es ist ein wirtschaftlicher, hochleistungsfähiger Multifunktions-/Arbiträr-Signal-Generatoren. Er kann ein hochpräzises, stabiles, reines und verzerrungsarmes Signal erzeugen. Die UTG2000X-Serie verfügt über eine komfortable Bedienung, hervorragende technische Indikatoren und ein übersichtliches Grafikdisplay. Ein Mehrzweckgerät für die Bedürfnisse des Lernens, Testens und der Verbesserung der Arbeitseffizienz.

## 2.1 Hauptmerkmale

- Zweikanalig mit gleichwertiger Leistung, die maximale Ausgangsfrequenz beträgt 120 MHz, die maximale Ausgangsamplitude beträgt 20 Vpp
- 625 MSa/s Abtastrate, 16-bit vertikale Auflösung
- 10 Grundwellenformen: Sinuswelle, Rechteckwelle, Pulswelle, Rampenwelle, Arbiträrwelle, Harmonische, Ausdruck, Pseudozufallscode, Rauschen, DC und DoublePluse
- Maximale Frequenz der Rechteckwelle ist 50 MHz, geringer Jitter
- Breite dynamische hochpräzise Flankenzeit einstellbare Pulswelle, die Flankenzeit kann fein abgestimmt werden, mit hoher Einstellauflösung und Bereich
- Geringe harmonische Verzerrung
- Mehrere analoge und digitale Modulationsfunktionen: AM, PM, FM, DSB-AM, ASK, PSK, BPSK, QPSK, FSK, 3FSK, 4FSK, QAM, OSK, PWM, SUM
- Unterstützt Wobbelfrequenz und Impulsfolgenausgabe
- Beliebige Wellenformlänge innerhalb von 8 pts~64 Mpts, Ausgabe einer jitterarmen Wellenform
   Punkt für Punkt
- Unterstützt Kanalverdopplung, Verfolgung und Überlagerung
- Arbiträre Wellenformen können mit dem Arbiträrwellenform-Editor des Obercomputers erzeugt werden
- 7-stelliger Hardware-Frequenzmesser
- Eingebaute 200 Arbiträrwellenformen
- USB-Host, USB-Gerät, LAN, unabhängiger 10-MHz-Taktquelleneingang und -ausgang
- Unterstützt SCPI-Protokoll
- Kapazitiver 4,3-Zoll-TFT-LCD-Touchscreen

### 2.2 Leistungsmerkmale

| Kanal             | CH1, CH2                                                                                                    |
|-------------------|----------------------------------------------------------------------------------------------------|
| Amplitude Bereich | 1 mVpp ~ 10 Vpp (50 Ω)                                                                                                    |
| Wellenform        | Sinuswelle, Rechteckwelle, Pulswelle, Rampenwelle,<br>Arbiträrwelle, Rauschen, DC, Harmonische, PRBS, Ausdruck,<br>DoublePluse |

| Modulation     | AM, FM, PM, ASK, FSK, 3FSK, 4FSK, PSK, BPSK, QPSK, OSK, SUM, DSB-AM, QAM, PWM |
|----------------|-------------------------------------------------------------------------------|
| Wobbelfrequenz | Log (Logarithmus), Linie (Linearität), Schritt                                |
| Impulskette    | N-Zyklus, Tor, unendlich                                                      |

## 2.3 Bedienfeld und Schlüssel

### 2.3.1 Frontplatte

Das Produkt hat eine einfache, intuitive und leicht zu bedienende Frontplatte, wie in der folgenden Abbildung dargestellt.

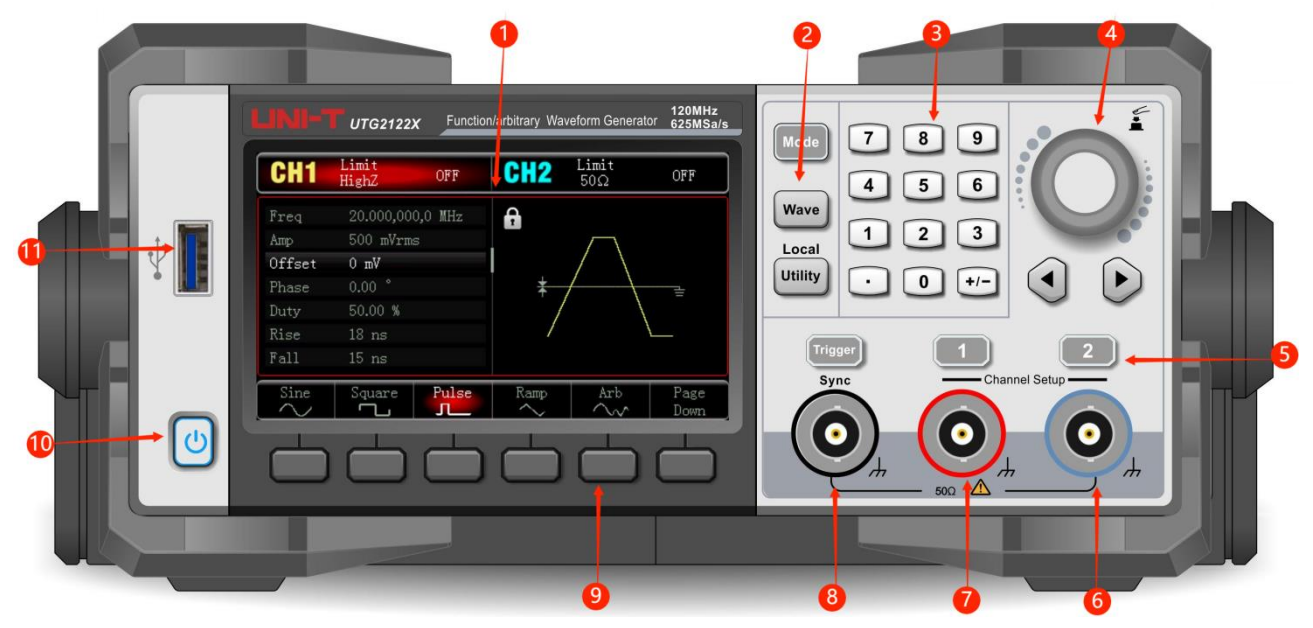

#### 1. Bildschirm

Das hochauflösende 4,3-Zoll-TFT-Farb-LCD zeigt den Ausgangsstatus von Kanal 1 und Kanal 2, das Funktionsmenü und andere wichtige Informationen durch verschiedene Farben. Die humanisierte Systemschnittstelle kann die Interaktion zwischen Menschen und Computer erleichtern und Arbeitseffizienz verbessern.

#### 2. Funktionstaste

Mode, Wave, Utility, um die Modulation, die Trägerwellenparameter, die Modulationsparameter und die Hilfsfunktionen einzustellen.

#### 3. Numerische Tastatur

Zifferntaste 0-9, Dezimalpunkt ".", symbolische Taste "+/-" zur Eingabe des Parameters. Die linke Taste wird dient zur Rücktaste und zum Löschen des vorherigen Bits der aktuellen Eingabe.

#### 4. Multifunktions-Drehknopf / Pfeiltaste

Der Multifunktionsdrehknopf dient zum Ändern der Nummer (im Uhrzeigersinn drehen, um die Nummer zu erhöhen) oder als Pfeiltaste, drücken Sie den Knopf, um die Funktion auszuwählen oder die Einstellung zu bestätigen.

Wenn Sie den Multifunktionsdrehknopf und die Pfeiltaste zum Einstellen des Parameters verwenden, können Sie damit die digitalen Bits umschalten, das vorherige Bit löschen oder die Cursorposition (nach links oder rechts) verschieben.

#### 5. CH1/CH2 Ausgangskontrolltaste

Schnelles Umschalten der Anzeige des aktuellen Kanals auf dem Bildschirm (Die hervorgehobene CH1-

Infoleiste zeigt den aktuellen Kanal an, die Parameterliste zeigt die relevanten Informationen von CH1, um die Wellenformparameter von Kanal 1 einzustellen). Wenn CH1 der aktuelle Kanal ist (CH1-Infoleiste hervorgehoben), drücken Sie die Taste CH1, um den CH1-Ausgang schnell ein- und auszuschalten, oder drücken Sie die Utility-Taste, um die Leiste um die Leiste auszublenden und dann den Softkey CH1 Setting zum Einstellen zu drücken. Wenn die Kanalausgabe aktiviert ist, leuchtet die Anzeige auf, die Infoleiste zeigt den Ausgabemodus an ("Wave", "Modulate", "Linear" oder "Log") und das Signal wird über die Ausgangsklemme ausgegeben. Wenn die Taste CH1 oder CH2-Taste deaktiviert ist, erlischt die Anzeigeleuchte, die Infoleiste zeigt "OFF" an und der Ausgangsanschluss wird ausgeschaltet.

#### 6. Kanal 2

CH2-Ausgangsschnittstelle.

#### 7. Kanal 1

CH1 Ausgangsschnittstelle.

#### 8. Sync-Ausgangsschnittstelle

Wenn die Sync-Ausgangsschnittstelle des Kanals aktiviert ist, dient sie als Schnittstelle für das synchrones Ausgangssignal des Kanals.

#### 9. Menü Softkey

Wählen Sie den Inhalt der Softkey-Etiketten (am unteren Rand des Funktionsbildschirms) aus oder zeigen Sie ihn an und stellen Sie die Parameter mit der numerischen Tastatur oder den Multifunktionsdrehknöpfen oder Pfeiltasten ein.

#### 10. Stromversorgungsschalter

Drücken Sie den Netzschalter, um das Gerät einzuschalten, drücken Sie ihn erneut, um es auszuschalten.

#### 11. USB-Schnittstelle

Die USB-Schnittstelle dient der Verbindung mit einem externen USB-Speichergerät. Das Gerät unterstützt USB FAT32 32G. Über diese Schnittstelle können beliebige Kurvenformdateien, die auf USB gespeichert sind, gelesen oder importiert werden. Außerdem kann das System des Geräts über diese Schnittstelle aufgerüstet über diese Schnittstelle aktualisiert werden. Es kann sichergestellt werden, dass das Programm des Funktions-/Arbiträr-Signal-Generators die neueste Version ist.

#### Hinweis

Die Kanalausgangsschnittstelle verfügt über eine Überspannungsschutzfunktion, die ausgelöst wird, wenn eine der folgenden Bedingungen erfüllt ist.

Die Amplitude des Geräts ist größer als 4 Vpp, die Eingangsspannung ist größer als  $|\pm 12 \text{ V}|$ , die Frequenz ist kleiner als 10 kHz.

Die Amplitude des Geräts ist kleiner als 4 Vpp, die Eingangsspannung ist größer als  $\pm 5$  V, die Frequenz ist kleiner als 10 kHz.

Wenn die Überspannungsschutzfunktion aktiviert ist, wird der Kanal automatisch den Ausgang abgeschaltet.

### 2.3.2 Rückwand

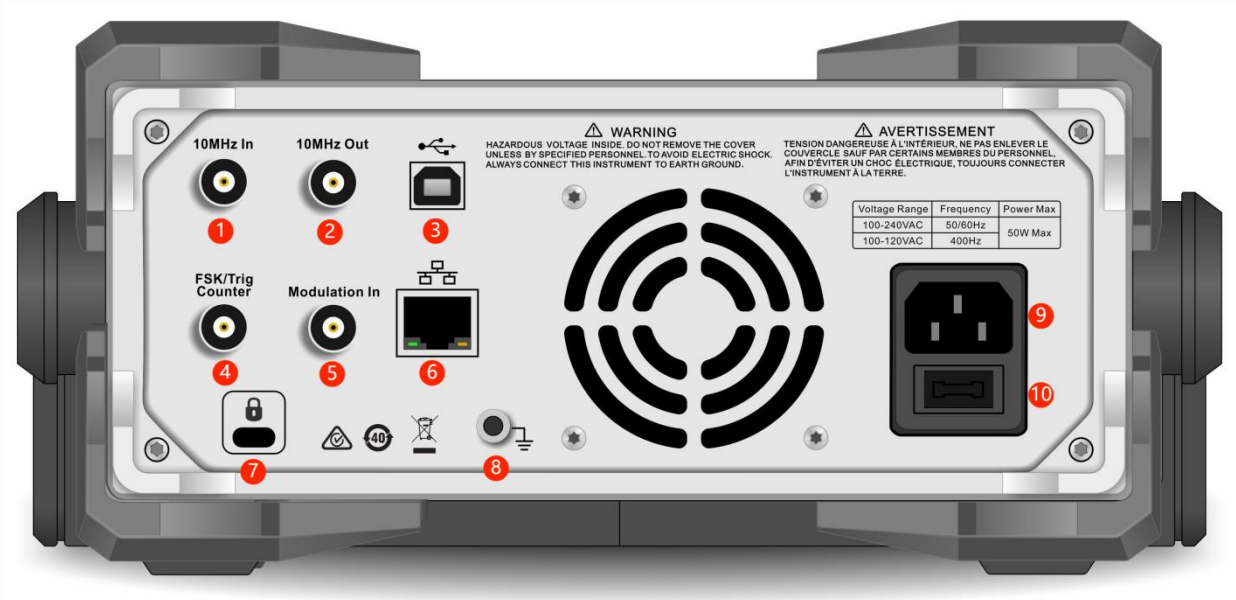

#### 1. Externe 10-MHz-Eingangsschnittstelle

Aufbau der Synchronisation zwischen mehreren Multifunktions-/Arbiträr-Signal-Generatoren oder Synchronisierung mit einem externen 10-MHz-Taktsignal. Wenn das Gerät ein 10-MHz-Taktsignal erkennt Taktsignal erkennt (Eingangsanforderung: Frequenz ist 10 MHz, Amplitude ist TTL), wird das Signal wird das Signal automatisch zur externen Taktquelle, ein Symbol ertite wird oben rechts auf der auf der Benutzerseite angezeigt. Wenn die externe Taktquelle fehlt, übersteuert oder nicht angeschlossen ist, schaltet die wird automatisch auf die interne Taktquelle umgeschaltet und das Symbol wird ausgeblendet.

#### 2. Interne 10-MHz-Ausgangsschnittstelle

Synchronisation zwischen Mehrfachfunktion und Arbiträrsignalgenerator herstellen oder die Referenzfrequenz mit einem externen 10-MHz-Taktsignal exportieren.

#### 3. USB-Host

Dieser Anschluss wird für die Verbindung mit dem oberen Computer zur Fernsteuerung verwendet.

4. FSK/Trig/Counter (externe digitale Modulation/Triggersignal/Frequenzmesser/Signalausgabe von

#### Sweepfrequenz und Impulsfolge)

Bei ASK, FSK, PSK, OSK, wenn die Modulationsquelle extern ist, kann ein Modulationssignal (TTL) über die externe digitale Modulationsschnittstelle importiert werden. Die Ausgangsamplitude, Frequenz und Phase werden durch das Signal von der externen digitalen Modulationsschnittstelle bestimmt.

Wenn die Triggerquelle für die Wobbelfrequenz extern ist, kann ein TTL mit bestimmter Polarität über die externe digitale Modulationsschnittstelle importiert werden. Dieses Impulssignal kann die Wobbelfrequenz aktivieren.

Wenn der Impulsfolgenmodus Gate ist, ist die Triggerquelle für N-Zyklus und unendlich extern, kann ein Gate-Signal über die externe digitale Modulationsschnittstelle importiert werden. Diese Impulskette kann die Impulskette mit einer bestimmten Anzahl von Zyklen exportieren.

Wenn die Triggerquelle für die Wobbelfrequenz und die Impulsfolge intern oder manuell ist, kann die kann die Triggerquelle (Rechteckwelle) über die externe digitale Modulationsschnittstelle exportiert werden. Dieses Signal ist mit TTL kompatibel.

Bei Verwendung der Frequenzmesserfunktion kann ein Signal (kompatibel TTL) über die externe digitale Modulationsschnittstelle ausgegeben werden.

5. Modulation In (Schnittstelle für externen analogen Modulationseingang)

Bei AM, FM, PM, DSB-AM, SUM oder PWM, wenn die Modulationsquelle extern ist, kann ein Modulationssignal über die externe analoge Modulationseingangsschnittstelle importiert werden. Die Modulationstiefe, Frequenzabweichung, Phasenabweichung oder Tastverhältnisabweichung werden durch den ±5V-Signalpegel der externen analogen Modulationseingangsklemme gesteuert.

#### 6. LAN-Schnittstelle

Über diesen Anschluss kann das Gerät zur Fernsteuerung an ein lokales Netzwerk angeschlossen werden.

7. Sicherheitsschloss (separat zu erwerben)

Verriegeln Sie das Oszilloskop in einer festen Position.

#### 8. Erdungsklemme

Bietet einen elektrischen Erdungsanschluss für den Anschluss eines Antistatik-Armbandes, wenn beim Bewegen des Geräts oder zur Verringerung elektrostatischer Schäden (ESD) beim Anschluss des Prüflings.

#### 9. AC-Netzeingang

Die Spezifikationen für die Wechselstromversorgung der UTG2000X-Serie finden Sie im Abschnitt "Anschließen des Netzteils".

#### 10. Hauptnetzschalter

Wenn der Netzschalter auf "I" steht, zeigt dies an, dass das Gerät eingeschaltet ist. Wenn der Netzschalter Wenn der Netzschalter auf "O" steht, ist das Gerät ausgeschaltet (der Netzschalter an der Vorderseite Frontplatte funktioniert nicht).

#### 2.3.3 Funktion Schnittstelle

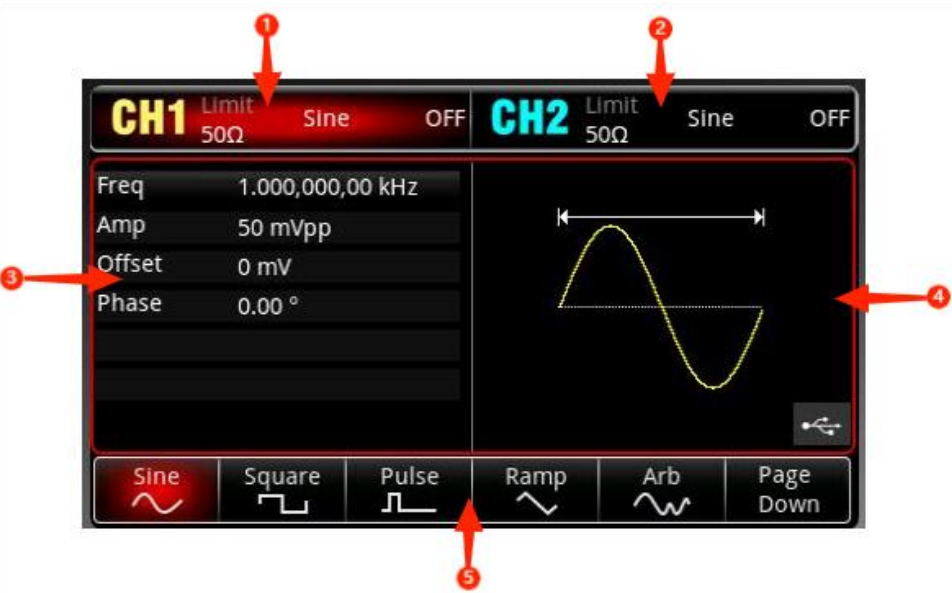

1. CH1 info, wird der aktuell ausgewählte Kanal hervorgehoben.

"50 Ω" gibt die Impedanz 50 Ω an, die am Ausgangsanschluss angepasst werden soll (1 Ω bis 999999 Ω, oder hohe Impedanz, die Voreinstellung ist HighZ).

"Sine " (Sinuswelle) zeigt an, dass der aktuelle Modus eine Sinuswelle ist. (In verschiedenen Betriebsarten, kann es "AM", "N-Zyklen", "Gate", "Linear" oder "Log" sein.)

Tippen Sie auf das Info-Label CH1, um den aktuellen Kanal zu wechseln und das Einstellungsmenü zu

#### öffnen.

- 2. Die Informationen auf CH2 sind die gleichen wie auf CH1.
- 3. Wellenformparameterliste: Die Parameter der aktuellen Welle werden in Listenform angezeigt. Wenn ein Element in der Liste rein weiß angezeigt wird, kann es mit dem Menü-Softkey, der numerischen Tastatur, den Pfeiltasten und dem Multifunktionsdrehknopf eingestellt werden. Wenn die untere Farbe des aktuellen Zeichens die Farbe des aktuellen Kanals ist (sie ist weiß, wenn das System eingerichtet wird), bedeutet dies, dass dieses Zeichen in den Bearbeitungszustand übergeht und die Parameter mit den Pfeiltasten oder der numerischen Tastatur oder dem Multifunktionsdrehknopf eingestellt werden können.
- 4. Wellenform-Anzeigebereich: Anzeige der aktuellen Welle des Kanals (der aktuelle Kanal kann anhand der Farbe oder der CH1/CH2-Infobar unterschieden werden, die Wellenparameter werden in der Liste auf der linken Seite angezeigt).

Hinweise: Während der Einrichtung des Systems gibt es keinen Wellenanzeigebereich. Dieser Bereich wird durch eine Liste von Parametern erweitert.

5. Softkey-Beschriftung: zur Kennzeichnung des Softkeys für das Funktionsmenü und des Softkeys für die Menübedienung.

Hervorheben: Es zeigt an, dass die rechte Mitte des Etiketts die Farbe des aktuellen Kanals oder das Grau bei der Einrichtung des Systems anzeigt und die Schrift rein weiß ist.

# Kapitel 3 Schnellstart

## 3.1 Ausgang Grundwellenform

#### 3.1.1 Ausgangsfrequenz

Voreingestellte Wellenform: eine Sinuswelle mit einer Frequenz von 1 kHz und einer Amplitude von 100 mV Spitze-Spitze (Anschluss mit 50  $\Omega$ )

Die einzelnen Schritte zum Ändern der Frequenz auf 2,5 MHz sind wie folgt.

Drücken Sie nacheinander die Taste Wave  $\rightarrow$  Sine  $\rightarrow$  Freq, geben Sie über die numerische Tastatur 2,5

ein und wählen Sie dann die Einheit des Parameters auf MHz.

#### 3.1.2 Ausgang Amplitude

Voreingestellte Wellenform: eine Sinuswelle mit einer Amplitude von 100 mV Spitze-Spitze (Anschluss an 50  $\Omega$ -Port)

Die einzelnen Schritte zur Änderung der Amplitude auf 300 mVpp sind wie folgt.

Drücken Sie abwechselnd die Taste Wave  $\rightarrow$  Sine  $\rightarrow$  Amp, geben Sie über die numerische Tastatur 300

ein und wählen Sie dann die Einheit des Parameters auf mVpp

#### 3.1.3 DC-Abweichung Spannung

Die DC-Abweichungsspannung ist standardmäßig eine Sinuswelle von 0 V (Anschluss mit 50  $\Omega$ ). Die spezifischen Schritte zur Änderung der Gleichstromabweichungsspannung auf -150 mV sind wie folgt. Drücken Sie nacheinander die Taste Wave-Sine-Offset, geben Sie über die numerische Tastatur -

150 ein und wählen Sie dann die Einheit des Parameters auf  $\overline{mV}$ . Hinweis: Dieser Parameter kann auch mit dem Mehrzweckdrehknopf und den Pfeiltasten eingestellt werden.

### 3.1.4 Phase

Die Standardphase ist 0°.

Die einzelnen Schritte zur Änderung der Phase auf 90° sind wie folgt.

Drücken Sie den Softkey Phase, geben Sie über die numerische Tastatur 90 ein und wählen Sie dann die Einheit des Parameters für <sup>®</sup>.

#### 3.1.5 Tastverhältnis der Impulswelle

Die Standardfrequenz der Pulswelle ist 1 kHz, das Tastverhältnis beträgt 50 % (begrenzt durch eine Mindestpulsdauer von 22 ns)

Die spezifischen Schritte zur Einstellung des Tastverhältnisses auf 25 % (begrenzt durch eine Mindestimpulsbreite von 22 ns) sind wie folgt.

Drücken Sie nacheinander die Taste Wave  $\rightarrow$  Plus  $\rightarrow$  Duty, geben Sie über die numerische Tastatur 25 ein und wählen Sie dann die Einheit des Parameters in %.

### 3.1.6 Symmetrie der Rampenwelle

Die Standardfrequenz der Pulswelle beträgt 1 kHz.

Die einzelnen Schritte, um die Symmetrie auf 75 einzustellen, sind wie folgt.

Drücken Sie nacheinander die Taste  $Wav \rightarrow Ramp \rightarrow Symmetry$ , geben Sie über die numerische Tastatur 75 ein und wählen Sie dann die Einheit des Parameters in %.

#### 3.1.7 Gleichspannung

Die Standard-Gleichspannung beträgt 0 V.

Die einzelnen Schritte zur Änderung der Gleichspannung auf 3 V sind wie folgt.

Drücken Sie nacheinander die Taste Wave  $\rightarrow$  Page Down  $\rightarrow$  DC, geben Sie über die numerische Tastatur die Zahl 3 ein und wählen Sie dann die Einheit des Parameters auf  $\boxed{N}$ .

#### 3.1.8 Lärmwelle

Das Standardrauschen ist Gaußsches Rauschen mit einer Amplitude von 100 mVpp, die DC-Abweichung beträgt 0 V.

Die spezifischen Schritte zur Einstellung der Amplitude des Gaußschen Rauschens 300 mVpp, DC-Abweichung 1 V sind wie folgt.

Drücken Sie nacheinander die Taste Wave  $\rightarrow$  Page Down  $\rightarrow$  Noise  $\rightarrow$  Amp, geben Sie über die numerische Tastatur 300 ein und wählen Sie dann die Einheit des Parameters mVpp, drücken Sie die Taste Phase, geben Sie über die numerische Tastatur 1 ein und wählen Sie dann die Einheit des Parameters M.

#### 3.1.9 Harmonische Welle

Die Standardfrequenz der Oberschwingungen beträgt 1 kHz.

Die spezifischen Schritte zur Einstellung der Gesamtharmonischen Zeiten auf 10 sind wie folgt.

| Drücken  | Sie   | nacheinander     | auf    | Wave → Page    | Down→    | Harmonic <del>.</del> | Order,    | geben    | Sie | über | die |
|----------|-------|------------------|--------|----------------|----------|-----------------------|-----------|----------|-----|------|-----|
| numerisc | he Ta | astatur 10 ein u | nd dri | ücken Sie dann | die Type | Taste, um A           | All auszu | ıwählen. |     |      |     |

### 3.1.10 PRBS

Die Standardfrequenz von PRBS ist 100 bps.

Die spezifischen Schritte zur Einstellung von PN7, Flankenzeit auf 20 ns sind wie folgt.

Drücken Sie nacheinander die Tasten Wave  $\rightarrow$  Page Down  $\rightarrow$  PRBS  $\rightarrow$  PNCode, wählen Sie PN7, drücken Sie die Taste Edge Time, geben Sie über die numerische Tastatur 20 ein und wählen Sie dann die Einheit des Parameters ns.

### 3.1.11 Ausdruck

Ein Ausdruck ist eine Kombination aus Zahlen, Operatoren, numerischen Trennzeichen (Klammern), freien Variablen usw., die die Ausgangswellenform in einer sinnvollen Anordnung beschreibt, die zu einem numerischen Wert führen kann; das Grundformat ist Vout =f(x), z. B. f(x) ist  $(x-1)^*x^*(x+1)$ .

Da der Ausgang der Signalquelle eine Wiederholung des Signals über einen endlichen Zeitraum ist, sollte der Variablenbereich im Ausdruck f(x) definiert werden, wobei x durch **Exp Start** und **Exp End** definiert ist.

Der Ausdruck hat 18 Arten von gemischten Funktionen. Drücken Sie die Taste Exp Str, um das Menü zur Bearbeitung von Ausdrücken aufzurufen, und drücken Sie die Taste Page Down, um zwischen den Operatoren oder Ausdrücken zu wechseln.

Die Standardformel des Ausdrucks ist sin(x), und der Standardstartwert ist 0. Nehmen Sie die Formel "cos(x)", der Endwert ist 6,2831852, die Frequenz ist 200 kHz, und die Amplitude ist 200 mVpp als Beispiel, die spezifischen Schritte sind wie folgt.

Drücken Sie die Taste the Wave  $\rightarrow$  Page Down  $\rightarrow$  Exp  $\rightarrow$  Exp Str in der Reihenfolge, und verwenden Sie die Pfeiltaste, um das Textfeld für den Ausdruck zu löschen, und wählen Sie cos im Ausdrucksmenü,

und wählen Sie x und drücken Sie den Drehknopf zur Eingabe.

Drücken Sie die Taste Exp End und geben Sie über die numerische Tastatur 6,2831852 ein, und drücken Sie die Taste Freq und geben Sie über die numerische Tastatur 200 ein, wählen Sie die Einheit kHz, und drücken Sie schließlich die Taste Amp und geben Sie über die numerische Tastatur 200 ein, wählen Sie dann die Einheit mVpp und schließen Sie die Einstellung ab.

### 3.1.12 DoppelPuls

DoublePulse kann die Gesamtzahl der Impulse, die Breite jedes Impulses, die steigende Flanke, die fallende Flanke und die Lücke zwischen den einzelnen Impulsen einstellen. 0 hat standardmäßig eine Breite von 30 ns und eine Lücke von 30 ns. Am Beispiel von Impuls 0 mit einer Breite von 20 ns und einer Lücke von 15 ns sind die einzelnen Schritte wie folgt.

Drücken Sie nacheinander die Taste Wave  $\rightarrow$  Page Down  $\rightarrow$  Page Down  $\rightarrow$  DPulse  $\rightarrow$  Page Down  $\rightarrow$  PulseSn, geben Sie über die numerische Tastatur 0 ein, drücken Sie die Taste Width, geben Sie über die numerische Tastatur 20 ein und wählen Sie die Einheit ns, drücken Sie schließlich die Taste Gap, geben Sie über die numerische Tastatur 15 ein und wählen Sie dann die Einheit ns, um die Einstellung abzuschließen.

## 3.2 Hilfsfunktion

Die Hilfsfunktion (Utility) kann den Frequenzmesser, das System, für CH1 und CH2 einstellen. Die spezifischen Funktionen sind in der folgenden Tabelle aufgeführt.

| Menü Funktion | Funktion<br>Untermenü          | Einstellung                     | Beschreibung                                                                          |
|---------------|--------------------------------|---------------------------------|---------------------------------------------------------------------------------------|
|               | Kanalausgang                   | AUS, EIN                        |                                                                                       |
|               | Kanal rückwärts                | AUS, EIN                        |                                                                                       |
|               | Sync-Ausgang                   | CH1, CH2,<br>AUS                |                                                                                       |
|               | Laden Sie                      | 50 Ω, 70 Ω,<br>hohe<br>Impedanz | 1Ω bis 1 MΩ                                                                           |
| CH1, CH2      | Amplitudengrenze               | AUS, EIN                        |                                                                                       |
| Einstellung   | Obere Grenze der<br>Amplitude  |                                 | So legen Sie die<br>Obergrenze für die<br>Amplitudenausgabe des<br>Kanals fest        |
|               | Untere Grenze der<br>Amplitude |                                 | So legen Sie den unteren<br>Grenzwert für die<br>Amplitudenausgabe des<br>Kanals fest |

#### 3.2.1 Kanaleinstellung

Wählen Sie nacheinander die Taste Utility  $\rightarrow$  CH1 Setting (oder CH2 Setting), um den Kanal einzustellen.

#### 1. Kanal Ausgang

Wählen Sie den Softkey CH1 Output auf "OFF" oder "ON".

Hinweis: Die Kanalausgangsfunktion kann mit den Tasten CH1 und CH2 an der Vorderseite schnell einund ausgeschaltet werden.

#### 2. Kanal Rückwärts

Wählen Sie den Softkey Inversion auf "OFF" oder "ON".

3. Sync-Ausgang

Wählen Sie den Softkey Sync Output auf "CH1", "CH2" oder "OFF".

4. Laden Sie

Wählen Sie den Softkey Load auf 1  $\Omega$ ~1 M $\Omega$  oder wählen Sie 50  $\Omega$ , 70  $\Omega$  oder hohe Impedanz.

5. Amplitudengrenze

Er unterstützt die Amplitudenbegrenzung am Ausgang zum Schutz der Last. Wählen Sie den Softkey Amp Limit auf "OFF" oder "ON".

6. Obere Grenze der Amplitude Wählen Sie den Softkey Upper, um den oberen Grenzbereich der Amplitude einzustellen.

7. Untere Grenze der Amplitude

Wählen Sie den Softkey Lower, um den unteren Grenzbereich der Amplitude einzustellen.

#### 3.2.2 Kanalverdopplung

Wählen Sie die Taste " Utility → CH Copy", um den Softkey "CH1 Copy" oder "CH2 Copy" auszuwählen, mit dem der Parameter des aktuellen Kanals in einen anderen Kanal kopiert wird. CH1 Kopieren: Kopieren von CH1-Parametern in CH2 CH2 Copy: Kopieren des CH2-Parameters in CH1

### 3.2.3 Kanalverfolgung

Die Kanalverfolgungsfunktion hat zwei Arten, die Parameterverfolgung und die Kanalverfolgung. Die

Parameterverfolgung ist in Frequenzverfolgung, Amplitudenverfolgung und Phasenverfolgung unterteilt.

Das Einstellungsmenü für die Kanalverfolgung ist in der folgenden Tabelle dargestellt.

| Menü Funktion   | Funktion Untermenü   | Einstellung                             | Beschreibung                                                                                                    |  |
|-----------------|----------------------|-----------------------------------------|----------------------------------------------------------------------------------------------------|--|
|                 | Kanalverfolgung      | AUS, EIN                                |                                                                                                    |  |
|                 | Art der Verfolgung   | Parameterverfolgung,<br>Kanalverfolgung |                                                                                                    |  |
|                 | Phasenabweichung     |                                         | Schalten Sie die<br>Kanalverfolgung ein, um die<br>Phasenabweichung<br>einzustellen                                                  |  |
| Kanalverfolgung | Frequenzverfolgung   | OFF, Abweichung,<br>Verhältnis          | Schalten Sie die<br>Parameterverfolgung ein, um<br>den<br>Frequenzverfolgungsmodus<br>auszuwählen: AUS,<br>Abweichung, Verhältnis    |  |
|                 | Amplitudenverfolgung | OFF, Abweichung,<br>Verhältnis          | Schalten Sie die<br>Amplitudennachführung ein,<br>um den<br>Frequenznachführungsmodus<br>auszuwählen: AUS,<br>Abweichung, Verhältnis |  |
|                 | Phasenverfolgung     | OFF, Abweichung,<br>Verhältnis          | Schalten Sie die<br>Phasenverfolgung ein, um<br>den<br>Frequenzverfolgungsmodus<br>auszuwählen: AUS,<br>Abweichung, Verhältnis       |  |

Wählen Sie nacheinander die Taste Utility $\rightarrow$ CH Follow, um die Kanalverfolgungsfunktion einzustellen.

#### 1. Kanalverfolgung

Wählen Sie den Softkey CH Follow auf "OFF" oder "ON".

#### 2. Art der Verfolgung

Wählen Sie den Softkey Follow Type auf "Parameter Tracking" oder "Channel Tracking". Wenn der Parameter Tracking ausgewählt ist, sollten Frequenz-Tracking, Amplituden-Tracking und Phasen-Tracking Tracking eingestellt werden.

Wenn die Kanalverfolgung ausgewählt ist, sollte die Phasenabweichung eingestellt werden.

#### 3. Phasenabweichung

Wählen Sie den Softkey PhaseDeviation im Kanalverfolgungsmenü, verwenden Sie die numerische Tastatur, um die Phasenabweichung von CH2-CH1 ein. CH1 und CH2 sind Referenzquellen füreinander.

Wenn ein Parameter eines der Kanäle (der die Referenzquelle ist) geändert wird, kopiert der Parameter des anderen Kanals automatisch den Parameter des Referenzkanals. Kanals, und nur die Phase behält die angegebene Abweichung vom Referenzkanal Kanal.

#### 4. Frequenzverfolgung

Der Softkey FreqFollow kann im Kanalverfolgungsmenü ausgewählt werden. Der Frequenz Nachführmodus von CH1 und CH2 kann auf Verhältnis, Abweichung oder AUS eingestellt werden. CH1 und CH2 sind Referenzquellen füreinander. Wenn ein Parameter eines der Kanäle (der die Referenzquelle ist) geändert wird, wird die Frequenz des anderen Kanals automatisch angepasst und behält immer das angegebene Verhältnis und die Abweichung vom Referenzkanal Kanal. Verhältnis: CH2:CH1; Abweichung: CH2-CH1

Wenn der Softkey Abweichung ausgewählt ist, verwenden Sie die numerische Tastatur zur Eingabe des

Abweichungswertes Wert einzugeben.

Wenn der Softkey Rate ausgewählt ist, verwenden Sie die numerische Tastatur, um das Verhältnis einzugeben.

#### 5. Amplitudenverfolgung

Der Softkey AmpFollow kann im Kanalverfolgungsmenü ausgewählt werden. Der Amplituden Nachführmodus von CH1 und CH2 kann auf Verhältnis, Abweichung oder AUS eingestellt werden. CH1 und CH2 sind Referenzquellen füreinander. Wenn ein Parameter eines der Kanäle (der die Referenzquelle ist) geändert wird, wird die Amplitude des anderen Kanals automatisch angepasst und behält immer das angegebene Verhältnis und die Abweichung vom Referenzkanal Kanal. Verhältnis: CH2:CH1; Abweichung: CH2-CH1

Wenn der Softkey Abweichung ausgewählt ist, verwenden Sie die numerische Tastatur zur Eingabe des Abweichungswertes Wert einzugeben.

Wenn t der Softkey Rate ausgewählt ist, verwenden Sie die numerische Tastatur, um das Verhältnis einzugeben.

#### 6. Phasenverfolgung

Im Menü Kanalnachführung kann der Softkey PhasFollow ausgewählt werden. Die Phasennachführung Modus von CH1 und CH2 kann auf Verhältnis, Abweichung oder AUS eingestellt werden. CH1 und CH2 sind Referenz Quellen füreinander. Wenn ein Parameter eines der Kanäle (der die Referenzquelle ist) geändert wird, wird die Phase des anderen Kanals automatisch angepasst, wobei immer das angegebene. Verhältnis und die Abweichung vom Referenzkanal beibehalten. Verhältnis: CH2:CH1:

angegebene Verhältnis und die Abweichung vom Referenzkanal beibehalten. Verhältnis: CH2:CH1; Abweichung: CH2-CH1

Wenn der Softkey Abweichung ausgewählt ist, verwenden Sie die numerische Tastatur zur Eingabe des Abweichungswertes Wert einzugeben.

Wenn der Softkey Rate ausgewählt ist, verwenden Sie die numerische Tastatur, um das Verhältnis einzugeben.

#### 7. Icon

Wenn die Kanalverfolgung aktiviert ist, erscheint das Verfolgungssymbol in der Parameterliste oben rechts, wie in der folgenden Abbildung dargestellt.

| CH1    | Limit<br>HighZ | Sine    | OFF   | CH2    | limit<br>HighZ | Sine   | 9         | OFF |
|--------|----------------|---------|-------|--------|----------------|--------|-----------|-----|
| Freq   | 1.000,0        | 00,00 l | кНz   |        |                |        |           | 1/2 |
| Amp    | 100 m\         | /pp     |       | ₩-     |                |        | →         | ÷   |
| Offset | 0 mV           |         |       |        |                |        |           | A   |
| Phase  | 0.00 °         |         |       | 1      |                |        | · · · · · |     |
|        |                |         |       |        | 1              |        |           |     |
|        |                |         |       |        |                | $\sim$ |           |     |
|        |                |         |       |        |                |        |           |     |
| Sine   | Squar          | e I     | Pulse | Ramp   | Art            | )      | Pa        | ge  |
| $\sim$ |                |         |       | $\sim$ | $\sim$         |        | Do        | wn  |

### 3.2.4 Kanal-Überlagerung

Wählen Sie die Taste Utility  $\rightarrow$  CH Add, um CH1 Add oder CH2 Add einzustellen. Wählen und aktivieren Sie CH1 Add, CH1 wird die Wellenform von CH1+CH2 ausgeben. Wählen und aktivieren Sie CH2 Add, CH2 wird die Wellenform von CH1+CH2 ausgeben.

Wenn CH1 und CH2 kombiniert sind, erscheint ein kombiniertes Symbol auf oben rechts in der Parameterliste, wie in der folgenden Abbildung gezeigt.

| CH1    | Limit S<br>HighZ | ine     | OFF   | CH2      | .imit<br>HighZ | Sine   | 2   | OFF |
|--------|------------------|---------|-------|----------|----------------|--------|-----|-----|
| Freq   | 1.000,0          | 00,00 k | ίHz   |          |                |        |     | 12  |
| Amp    | 100 mV           | ′pp     |       | <b>⊢</b> |                |        |     | 4   |
| Offset | 0 mV             |         |       |          |                |        |     | A   |
| Phase  | 0.00 °           |         |       | /        |                |        | 1   |     |
|        |                  |         |       |          | 1              |        |     |     |
|        |                  |         |       |          |                | $\sim$ |     |     |
|        |                  |         |       |          |                |        |     |     |
| Sine   | Square           | e   F   | Pulse | Ramp     | Arb            | )      | Pag | ge  |
| $\sim$ |                  |         |       | $\sim$   |                | ^      | Do  | wn  |

#### 3.2.5 Frequenzmessgerät

Dieser Funktions-/Arbiträr-Signal-Generator kann die Frequenz und das Tastverhältnis von kompatiblen TTL-Signalen messen. Der Bereich der Messfrequenz beträgt 100 mHz ~ 200 MHz. Bei Verwendung des Frequenzmessers wird ein kompatibles TTL-Signal über die externe digitale Modulations- oder Frequenzmesserschnittstelle (FSK/Trig/Counter) importiert.

Wählen Sie nacheinander die Taste Utility → Counter, um den Wert des Signals "Frequenz", "Periode",

"Tastverhältnis", "positiver Impuls" oder "negativer Impuls" in der Parameterliste zu lesen. Wenn kein Signal anliegt, wird in der Parameterliste des Frequenzmessers immer der zuletzt gemessene Wert angezeigt. Der Frequenzmesser aktualisiert die Anzeige nur, wenn ein kompatibles TTL-Signal über die externe digitale Modulations- oder Frequenzmesserschnittstelle (FSK/Trig/Counter) eingelesen wird.

#### 3.2.6 Arbitrary Wave Manager

Der Benutzer kann die lokale Arbiträrwelle überprüfen, die benutzerdefinierte Arbiträrwelle löschen, die Arbiträrwelle von einem externen Speichergerät exportieren oder importieren.

1. Lokale Arbiträrwelle prüfen

Drücken Sie nacheinander die Taste Utility→System→Arb Manage →Wave

 $\rightarrow$ Local $\rightarrow$ Confirm $\rightarrow$ Other $\rightarrow$ Confirm, um alle Arbiträrwellen in der anderen Liste zu überprüfen.

2. Benutzerdefinierte Arbiträrwelle löschen

Drücken Sie nacheinander die Taste Utility System Arb Manage User Confirm, um die beliebige Welle "ABA\_1\_2.bsv" auszuwählen, und drücken Sie dann den Softkey Delete, um sie zu löschen.

- 3. Benutzerdefinierte beliebige Welle auf der aktuellen Seite löschen
- Drücken Sie nacheinander die Taste Utility  $\rightarrow$  System  $\rightarrow$  Arb Manage  $\rightarrow$  User  $\rightarrow$  Confirm und den Softkey

Delete Current Page, um die beliebige Welle auf der aktuellen Seite zu löschen.

4. Alle benutzerdefinierten Arbiträrwellen löschen

Drücken Sie nacheinander die Taste Utility  $\rightarrow$  System  $\rightarrow$  Arb Manage  $\rightarrow$  User  $\rightarrow$  Confirm und den Softkey

Delete All, um alle benutzerdefinierten Arbiträrwellen im aktuellen Dateiordner zu löschen.

5. Exportieren Sie die benutzerdefinierte Arbiträrwelle

Drücken Sie nacheinander die Taste Utility  $\rightarrow$  System  $\rightarrow$  Arb Manage  $\rightarrow$  User  $\rightarrow$  Confirm und wählen Sie

die beliebige Welle "ALT\_03.bsv" in der anderen Liste aus und drücken Sie dann den Softkey Export, um sie auf ein externes Speichergerät zu exportieren.

6. Exportieren Sie alle benutzerdefinierten Arbiträrwellen

Drücken Sie nacheinander die Taste Utility  $\rightarrow$  System  $\rightarrow$  Arb Manage  $\rightarrow$  User  $\rightarrow$  Confirm und dann den

Softkey Export All, um die beliebige Welle des aktuellen Dateiordners auf ein externes Speichermedium zu exportieren.

7. Importieren Sie die Arbiträrwelle

Drücken Sie nacheinander die Taste Utility  $\rightarrow$  System  $\rightarrow$  Arb Manage  $\rightarrow$  User  $\rightarrow$  Confirm und wählen Sie

einen Arbitrary-Wave-Katalog, drücken Sie den Drehknopf, um die Arbitrary-Liste zu öffnen, und wählen Sie dann den Arbitrary-Wave "ABA\_1\_2.bsv", drücken Sie den Softkey Import, um ihn in den Benutzerkatalog im Arbitrary-Wave-Manager zu importieren.

8. Importieren Sie die beliebige Welle auf die aktuelle Seite

Drücken Sie nacheinander die Taste Utility  $\rightarrow$  System  $\rightarrow$  Arb Manage  $\rightarrow$  User  $\rightarrow$  Confirm und wählen Sie

einen Arbitrary-Wave-Katalog, drücken Sie den Drehknopf, um die Arbitrary-Liste zu öffnen, drücken Sie den Softkey Import Current Page, um sie in den Benutzerkatalog im Arbitrary-Wave-Manager zu importieren.

- 9. Importieren Sie alle arbiträren Wellen
- 10. Drücken Sie nacheinander die Taste Utility  $\rightarrow$  System  $\rightarrow$  Arb Manage  $\rightarrow$  User  $\rightarrow$  Confirm und wählen

Sie einen Arbitrary-Wave-Katalog aus, drücken Sie den Drehknopf, um die Arbitrary-Liste zu öffnen, drücken Sie den Softkey Import All, um die Arbitrary-Waves im aktuellen Dateiverzeichnis in den Benutzerkatalog im Arbitrary-Wave-Manager zu importieren.

### 3.2.7 Netzwerkeinstellungen

Wählen Sie nacheinander die Taste Utility  $\rightarrow$  LAN Config, um die Netzwerkeinstellungsseite aufzurufen.

#### 1. Zugriffsmodus

Drücken Sie den Softkey IP Type, um manuell oder automatisch zu wählen.

#### 2. IP-Adresse

Das Format der IP-Adresse ist nnn.nnn.nnn, der Bereich der ersten nnn ist 1~223, der Bereich der anderen drei nnn ist 0~255. Es wird empfohlen, dass Sie den Netzwerkadministrator nach einer verfügbaren IP-Adresse fragen. Wählen Sie den Softkey IP, geben Sie die IP-Adresse mit der numerischen Tastatur, dem Drehknopf oder den Pfeiltasten ein. Diese Einstellung kann im nichtflüchtigen Speicher abgelegt werden. Das Gerät lädt die eingestellte IP-Adresse automatisch, wenn es neu gebootet wird.

#### 3. Subnetz-Maske

Das Format der Subnetzmaskenadresse ist nnn.nnn.nnn, der Bereich von nnn ist 0~255. Es wird empfohlen, dass Sie den Netzwerkadministrator nach einer verfügbaren Subnetzmaske fragen. Wählen Sie den Softkey Mask, verwenden Sie die numerische Tastatur, den Drehknopf oder die Pfeiltaste, um die Subnetzmaske einzugeben. Das Gerät lädt automatisch die eingestellte IP-Adresse, wenn das Gerät neu gestartet wird.

#### 4. Gateway

Das Format des Gateways ist nnn.nnn.nnn, der Bereich von nnn ist 0~255. Es wird empfohlen, dass Sie den Netzwerkadministrator nach einem verfügbaren Gateway fragen. Wählen Sie den Softkey Gateway, verwenden Sie die numerische Tastatur, den Drehknopf oder die Pfeiltaste zur Eingabe des Gateways. Das Gerät lädt automatisch die eingestellte IP-Adresse, wenn das Gerät neu gestartet wird.

#### 5. Physische Adresse

Physikalische Adressen werden von 0 an nummeriert und jedes Mal um 1 erhöht. Der physische Adressraum des Speichers wächst also linear. Sie wird als Binärzahl, eine ganze Zahl ohne Vorzeichen, im hexadezimalen Zahlenformat dargestellt.

| Menü Funktion | Funktion Untermenü          | Einstellung                                            | Beschreibung                                                 |
|---------------|-----------------------------|--------------------------------------------------------|--------------------------------------------------------------|
|               | Sprache                     | Englisch, Chinesisch<br>(vereinfacht),<br>Deutsch      |                                                              |
|               | Phasensynchronisation       | Unabhängig, Sync                                       |                                                              |
|               | Ton                         | AUS/EIN                                                |                                                              |
|               | Numerisches<br>Trennzeichen | Komma,<br>Leerzeichen, keine                           |                                                              |
|               | Hintergrundbeleuchtung      | 10 %, 30 %, 50 %,<br>70 %, 90 %, 100 %                 |                                                              |
|               | Beliebiger<br>Wellenmanager | Lokal, Benutzer,<br>extern                             |                                                              |
|               | Bildschirmschoner           | AUS, 5 Minuten, 15<br>Minuten, 30 Minuten,<br>1 Stunde |                                                              |
|               | Standardeinstellung         |                                                        | Wiederherstellung der<br>Werkseinstellungen                  |
|               | Hilfe                       |                                                        | Hilfe-Informationen                                          |
|               | Über                        |                                                        | Name des Modells, Version<br>und Website des<br>Unternehmens |

#### 3.2.8 System

Wählen Sie nacheinander die Taste Utility  $\rightarrow$  System, um die Systemeinstellungsseite aufzurufen.

Hinweis: Da das System über mehrere Menüs verfügt, gibt es zwei Seiten, drücken Sie den Softkey Next, um die Seite zu wechseln.

1. Sprache

Drücken Sie den Softkey Language, um die Systemsprache auf vereinfachtes Chinesisch, Englisch oder Deutsch einzustellen.

2. Phasensynchronisation

Wählen Sie den Softkey Phase Sync, um "Independent" oder "Sync" auszuwählen.

Unabhängig: Die Ausgangsphasen von CH1 und CH2 sind nicht miteinander verbunden. Synchronisieren: Die Ausgangsphase von CH1 und CH2 ist synchronisiert.

3. Ton

Um den Signalton ein- oder auszuschalten, wählen Sie den Softkey Beep, um "OFF" oder "ON" auszuwählen.

- Numerisches Trennzeichen
   Stellen Sie das Trennzeichen f
  ür den numerischen Wert zwischen den Parametern des Kanals ein, indem Sie den Softkey NumFormat dr
  ücken, um Komma, Leerzeichen oder keine zu w
  ählen.
- 5. Hintergrundbeleuchtung

Stellen Sie die Helligkeit der Hintergrundbeleuchtung des Bildschirms ein, drücken Sie den Softkey BackLight, um 10 %, 30 %, 50 %, 70 %, 90 % oder 100 % auszuwählen.

6. Bildschirmschoner

Drücken Sie den Softkey ScrnSvr, um OFF, 5 Minuten, 15 Minuten, 30 Minuten oder 1 Stunde auszuwählen. Wenn keine willkürliche Bedienung erfolgt, schaltet das Gerät in den Bildschirmschoner-Status als Einstellzeit. Wenn die Taste Mode, CH1, CH2 blinkt, drücken Sie die beliebige Taste, um den Zustand wiederherzustellen.

7. Standardeinstellung

Wiederherstellung der Werkseinstellung.

8. Hilfe-System

Das integrierte Hilfesystem bietet Hilfetexte für Tasten oder Menüs auf dem Bedienfeld. Drücken Sie das Hilfethema, um die Hilfeinformationen zur Bedienung auf dem Bedienfeld zu prüfen. Drücken Sie eine beliebige Softtaste oder eine Taste lange, um die Hilfeinformationen zu prüfen, z. B. die Taste Wave, um sie zu prüfen. Drücken Sie eine beliebige Taste oder den Drehknopf, um die Hilfe zu verlassen. Drücken Sie einen beliebigen Softkey oder eine Taste lange, um die Hilfeinformationen zu prüfen, z. B. drücken Sie die Wave-Taste, um die Hilfeinformationen zu prüfen. Drücken Sie eine beliebige Taste oder den Drehknopf, um die Hilfeinformationen zu prüfen. Drücken Sie die Wave-Taste, um die Hilfeinformationen zu prüfen. Drücken Sie eine beliebige Taste oder drehen Sie den Drehknopf, um die Hilfe zu beenden.

9. Über

Drücken Sie den Softkey About, um das Gerätemodell, die SN, die Versionsinformationen und die Website des Unternehmens zu überprüfen.

# Kapitel 4 Fortgeschrittene Anwendung

In diesem Kapitel wird die Modulation von AM, FM, PM, ASK, FSK, 3FSK, 4FSK, PSK, BPSK, QPSK, OSK, SUM, DSB-AM, QAM und PWM vorgestellt.

Drücken Sie die Mode-Taste, um in den Modulationsmodus zu gelangen; die Taste leuchtet auf. Drücken Sie die Taste erneut, um den Modulationsmodus zu verlassen, und die Taste leuchtet nicht mehr.

### 4.1 Modulationswellenausgang

#### 4.1.1 Amplitudenmodulation (AM)

Im AM-Modus besteht die modulierte Welle aus der Trägerwelle und der Modulationswelle. Die Amplitude der Trägerwelle wird mit der Amplitude der Modulationswelle geändert. Der Modulationsmodus der beiden Kanäle ist unabhängig, der Benutzer kann den gleichen oder einen anderen Modulationsmodus für CH1 und CH2 einstellen.

#### AM-Modus auswählen

Drücken Sie abwechselnd die Taste  $Mode \rightarrow Mod \rightarrow AM$ , um den AM-Modus zu aktivieren. Das Gerät gibt die modulierte Wellenform entsprechend der aktuellen Modulationswelle und der Trägerwelle aus.

| CH1     | Limit<br>HighZ | Sine<br>AM | OFF     |       | imit<br>lighZ | Sine          | e   | OFF |
|---------|----------------|------------|---------|-------|---------------|---------------|-----|-----|
| Freq    | 1.000          | ),000,(    | 00 kHz  |       |               |               |     | ÷   |
| Amp     | 100 r          | nVpp       |         |       |               |               | ~   | f   |
| Offset  | 0 mV           |            |         |       |               | $\overline{}$ |     |     |
| =       |                |            |         |       |               |               |     |     |
| Source  | Inter          | nal        |         | . A   | A A a         |               |     |     |
| ModWave | e Sine         |            |         | ĄД    | ЦЦЦ           | ∽             | -∧. |     |
| ModFreq | 100.0          | 000 Hz     | 1       | ٧١    | [∬ ¥ ¤        |               | v   |     |
|         |                |            |         |       | 1             |               |     |     |
| Source  | ModV           | Vave       | ModFreq | Depth |               |               | Ret | urn |

Trägerwelle auswählen

Die Trägerwelle kann eine Sinuswelle, Rechteckwelle, Rampenwelle oder Arbiträrwelle sein. Die Standardeinstellung ist Sinuswelle. Nachdem der AM-Modus ausgewählt wurde, drücken Sie die Taste Wave, um die Trägerwellenschnittstelle aufzurufen.

| CH1         | Limit<br>HighZ | Sine<br>AM     | OFF    |      | imit<br>lighZ  | Sin | e    | OFF |
|-------------|----------------|----------------|--------|------|----------------|-----|------|-----|
| Freq<br>Amp | 1.000<br>100 i | 0,000,<br>mVpp | 00 kHz |      | $\widehat{\ }$ |     | ,    | ÷ - |
| Offset      | 0 m\           | 1              |        |      |                |     |      |     |
| Source      | Inter          | mal            |        | . A  | <u>አ</u> ለ «   |     |      | )   |
| ModWave     | e Sine         |                |        | ĄД   | <u>}}</u> }}}  | v.— | -∧.  |     |
| ModFreq     | 100.0          | 000 Ha         | 2      | ١    |                |     | v    |     |
| Sine        | Squ            | are            | Pulse  | Ramp | Art            | b   | Retu | ırn |

#### Frequenz der Trägerwelle einstellen

Der Frequenzbereich der Trägerwelle kann unterschiedlich eingestellt werden. Die Standardfrequenz der Trägerwelle ist 1 kHz. Die Frequenzen der einzelnen Trägerwellen sind in der folgenden Tabelle aufgeführt.

|                      | Frequenz |             |         |             |             |         |  |  |  |
|----------------------|----------|-------------|---------|-------------|-------------|---------|--|--|--|
| Trägerwelle          | UTG2     | 122X        | UTG     | 2082X       | UTC         | G2062X  |  |  |  |
|                      | Minimum  | Maximu<br>m | Minimum | Maximu<br>m | Minimu<br>m | Maximum |  |  |  |
| Sinuswelle           | 1 µHz    | 120<br>MHz  | 1 µHz   | 80 MHz      | 1 µHz       | 60 MHz  |  |  |  |
| Rechteckige<br>Welle | 1 µHz    | 50 MHz      | 1 µHz   | 40 MHz      | 1 µHz       | 30 MHz  |  |  |  |
| Impulswelle          | 1 µHz    | 50 MHz      | 1 µHz   | 40 MHz      | 1 µHz       | 30 MHz  |  |  |  |
| Rampenwelle          | 1 µHz    | 5 MHz       | 1 µHz   | 4 MHz       | 1 µHz       | 3 MHz   |  |  |  |
| Beliebige Welle      | 1 µHz    | 50 MHz      | 1 µHz   | 40 MHz      | 1 µHz       | 30 MHz  |  |  |  |

Wenn die Frequenz der Trägerwelle eingestellt werden muss, wählen Sie bitte zunächst die Trägerwelle aus und stellen Sie dann mit dem Multifunktionsdrehknopf oder dem Softkey ModFreq die Frequenz ein, geben Sie mit der numerischen Tastatur eine Zahl ein und wählen Sie den Softkey Einheit, um die Einstellung abzuschließen.

#### Modulationswelle auswählen

Wenn die Modulationsquelle dieses Instruments intern ist, kann die Modulationswelle Sinuswelle, Rechteckwelle, ansteigende Rampenwelle, abfallende Rampenwelle, Arbiträrwelle und Rauschwelle sein. Die Voreinstellung ist Sinuswelle. Wenn der AM-Modus aktiviert ist, ist die Standardmodulationswelle eine Sinuswelle. Die Modulationswelle kann mit dem Multifunktionsdrehknopf oder durch Drücken des Softkeys ModWave im AM-Modus geändert werden.

- Rechteckige Welle: Das Tastverhältnis beträgt 50 %.
- Steigende Rampenwelle: Die Symmetrie beträgt 100 %.
- Fallende Rampenwelle: Die Symmetrie beträgt 0 %.
- Arbiträrwelle: Die Länge der Arbiträrwelle wird durch die Methode des automatischen Extraktionspunktes auf 4 kpts begrenzt, wenn die Arbiträrwelle die Modulationswelle ist.
- Rauschwelle: Weißes Gauß-Rauschen

| CH1         | Limit<br>HighZ | Sine<br>AM     | OFF    |              | imit<br>lighZ   | Sin | e         | OFF      |
|-------------|----------------|----------------|--------|--------------|-----------------|-----|-----------|----------|
| Freq<br>Amp | 1.000<br>100 r | ),000,<br>nVpp | 00 kHz |              | $\overline{\ }$ |     |           | ÷ -      |
| Offset      | 0 mV           | 1              |        |              |                 |     |           |          |
| Source      | Inter          | nal            |        | <u>م</u> 1   | AA.             |     |           |          |
| ModWave     | e Sine         |                |        | <u>11,11</u> | <u>    </u>     | v   | -∧.       |          |
| ModFreq     | 100.0          | 000 H2         | Z      | V            |                 |     | Ŷ         |          |
| Sine        | Squa           | are            | UpRamp | DnRamp       | Arl             | b   | Pag<br>Do | ge<br>wn |

Einstellung der Modulationsfrequenz

Der Frequenzbereich beträgt 2 mHz ~ 1 MHz (die Standardeinstellung ist 100 Hz). Wenn der AM-Modus aktiviert ist, ist die Standardfrequenz der Modulationswelle 100 Hz. Sie kann mit dem Multifunktionsdrehknopf oder durch Drücken des Softkeys ModFreq geändert werden, dann mit der numerischen Tastatur eine Zahl eingeben und den Softkey Einheit auswählen, um die Einstellung im AM-Modus abzuschließen.

#### Einstellung der Modulationstiefe

Die Modulationstiefe gibt die Änderung der Amplitude an, die in Prozent ausgedrückt wird. Der Bereich der AM-Modulationstiefe kann zwischen 0 % und 120 % eingestellt werden, der Standardbereich ist 100 %.

- Bei einer Modulationstiefe von 0 % wird eine konstante Amplitude ausgegeben (die Hälfte der Amplitude der Trägerwelle).
- Wenn die Modulationstiefe 100 % beträgt, ändert sich die Ausgangsamplitude mit der Modulationswellenform.
- Wenn die Modulationstiefe mehr als 100 % beträgt, ist die Ausgangsamplitude des Geräts nicht größer als 10 Vpp (bei einer Last von 50 Ω).

Sie kann mit dem Multifunktionsdrehknopf oder durch Drücken des Softkeys Depth geändert werden. Anschließend können Sie mit der numerischen Tastatur eine Zahl eingeben und den Softkey Unit wählen, um die Einstellung im AM-Modus abzuschließen.

#### Umfassendes Beispiel

Stellen Sie im AM-Modus eine interne 200-Hz-Sinuswelle als Modulationssignal, ein anderes Rechtecksignal mit einer Frequenz von 10 kHz, einer Amplitude von 200 mVpp und einem Tastverhältnis von 45 % als Trägerwelle und schließlich einen Modulationsgrad von 80 % ein. Die Einstellschritte sind wie folgt.

1) Aktivieren des AM-Modus

Drücken Sie die Taste Mode  $\rightarrow$  ModWave  $\rightarrow$  AM abwechselnd, um den AM-Modus zu aktivieren.

| CH1     | Limit<br>HighZ | Sine<br>AM | OFF     | CH2   | Limit<br>HighZ     | Sine | e    | OFF |
|---------|----------------|------------|---------|-------|--------------------|------|------|-----|
| Freq    | 1.000          | ,000,(     | 00 kHz  | ,     | $\frown$           |      |      | *   |
| Amp     | 100 n          | nVpp       |         |       |                    |      | ~    | f   |
| Offset  | 0 mV           |            |         |       |                    |      |      |     |
| Source  | Inter          | ادم        |         |       |                    |      |      |     |
| ModWaya | Cincent        | IIal       |         | ٨     | AAAA.              |      |      |     |
| WUUWave | Sine           |            |         | 1     | ti i i i i i i i i | v~   | ~\   |     |
| ModFreq | 100.0          | 00 Hz      | !       | Ŷ     | ₩ŲΨ.               |      |      |     |
| Source  | ModW           | Vave       | ModFreq | Depth |                    |      | Reti | urn |

2) Modulationssignal einstellen

Ausgehend von Schritt 1 drücken Sie den Softkey ModFreq und geben über die numerische Tastatur 200 ein und wählen dann die Einheit Hz.

| CH1     | Limit<br>HighZ | Sine<br>AM | OFF     | CH2   | .imit<br>HighZ | Sine   | e OFF  |  |  |
|---------|----------------|------------|---------|-------|----------------|--------|--------|--|--|
| Freq    | 1.000          | ),000,     | 00 kHz  |       |                |        | *      |  |  |
| Amp     | 100 r          | nVpp       |         |       |                |        |        |  |  |
| Offset  | 0 mV           | 1          |         |       |                |        |        |  |  |
| Source  | Inter          | nal        |         | ^     | Λ.             |        |        |  |  |
| ModWave | e Sine         |            |         | Ą     | ЦΛ             | $\sim$ | $\sim$ |  |  |
| ModFreq | 200.0          | 000 H2     | Z       | V     | / V `          |        | *      |  |  |
|         |                |            |         |       |                |        | 1      |  |  |
| Source  | ModV           | Vave       | ModFreq | Depth |                |        | Return |  |  |

3) Trägerwelle und Parameter einstellen

Drücken Sie die Taste Wave, um die Trägerwellen-Seite aufzurufen, und wählen Sie dann Rechteckwelle als Trägerwelle aus (die Standardeinstellung ist Sinuswelle).

| CH1     | Limit<br>HighZ | Squa<br>AM | re OFF |      | imit<br>lighZ | Sin | e OFF    |
|---------|----------------|------------|--------|------|---------------|-----|----------|
| Freq    | 1.000          | 0,000,0    | 0 kHz  |      |               |     | 4        |
| Amp     | 100 r          | mVpp       |        |      |               |     | <b>£</b> |
| Offset  | 0 mV           | /          |        |      |               |     |          |
|         |                |            |        |      |               |     |          |
| Source  | Inter          | rnal       |        | 4    | Πĸ            |     |          |
| ModWav  | e Sine         |            |        |      |               | ~   | 4        |
| ModFreq | 200.0          | 000 Hz     |        | ' ل  | יעו           |     |          |
| ┝───    |                |            |        |      |               |     |          |
| Sine    | Squ            | are        | Pulse  | Ramp | Ar            | b   | Return   |

Drücken Sie den Softkey Freq, um die Frequenz einzustellen, geben Sie über die numerische Tastatur 10 ein und wählen Sie dann die Einheit des Parameters kHz.

Den Softkey Amp drücken, um die Amplitude einzustellen, über die numerische Tastatur 200 eingeben und dann die Einheit des Parameters auf mVpp einstellen.

Drücken Sie den Softkey Duty, um die Einschaltdauer einzustellen, verwenden Sie die numerische Tastatur, um 45 einzugeben, und wählen Sie dann die Einheit des Parameters auf %. Wie in der folgenden Abbildung dargestellt.

| CH1     | Limit S<br>HighZ / | Square<br>AM | OFF   | CH2   | Limit<br>HighZ | Sine   | e OFF  |
|---------|--------------------|--------------|-------|-------|----------------|--------|--------|
| Offset  | 0 mV               |              |       |       |                |        | 4      |
| Phase   | 0.00 °             |              |       |       |                |        |        |
| Duty    | 45.000             | %            |       |       |                |        |        |
|         |                    |              |       | -     |                |        |        |
| Source  | Interna            | al           |       | 1     |                |        |        |
| ModWave | e Sine             |              |       |       |                | $\sim$ | 4      |
| ModFreq | 200.00             | 0 Hz         |       | 1     | JU             |        |        |
| Freq    | Amp                | 01           | ffset | Phase | Du             | ty     | Return |

#### 4) Modulationstiefe einstellen

Nachdem die Parametereinstellung der Trägerwelle abgeschlossen ist, drücken Sie die Taste

Mode  $\rightarrow$  ModWave  $\rightarrow$  AM abwechseInd, um die AM-Einstellung aufzurufen, drücken Sie den

Softkey Depth, verwenden Sie die numerische Tastatur zur Eingabe von 80 und wählen Sie dann die Einheit des Parameters in %.

| CH1      | Limit<br>HighZ | Squa<br>AM | are OFF | CH2   | Limit<br>HighZ | Sine | e OFF    |
|----------|----------------|------------|---------|-------|----------------|------|----------|
| Offset   | 0 mV           | r          |         |       |                |      | *        |
| Phase    | 0.00           | 0          |         |       |                |      | <b>f</b> |
| Duty     | 45.00          | 00 %       |         |       |                |      |          |
| <u> </u> |                |            |         |       |                |      |          |
| ModWave  | Sine           |            |         |       | ΠN             |      |          |
| ModFreq  | 200.0          | 000 H2     | Z       |       |                |      | 1        |
| Depth    | 80.00          | 0 %        |         | J     |                |      | $\sim$   |
|          |                |            |         |       |                |      |          |
| Source   | ModV           | Vave       | ModFreq | Depth |                |      | Return   |

5) Aktivieren der Kanalausgabe

Drücken Sie die Taste CH1. Wenn die Taste leuchtet, bedeutet dies, dass der Kanalausgang aktiviert ist.

| CH1      | .imit Sq<br>HighZ AN | uare ON<br>1 | CH2   | <sup>imit</sup> Sin<br>lighZ | e OFF    |
|----------|----------------------|--------------|-------|------------------------------|----------|
| Offset   | 0 mV                 |              |       |                              | *        |
| Phase    | 0.00 °               |              |       |                              | <b>A</b> |
| Duty     | 45.000 %             | )            |       |                              |          |
| <u> </u> |                      |              |       |                              |          |
| ModWave  | Sine                 |              | 4     | ΠN                           |          |
| ModFreq  | 200.000              | Hz           |       |                              | 1-       |
| Depth    | 80.00 %              |              | ן ינ  |                              | $\sim$   |
|          | -                    |              |       |                              |          |
| Source   | ModWav               | ModFreq      | Depth |                              | Return   |

Um die Modulationswellenform von AM mit einem Oszilloskop zu betrachten, wie in der folgenden Abbildung dargestellt.

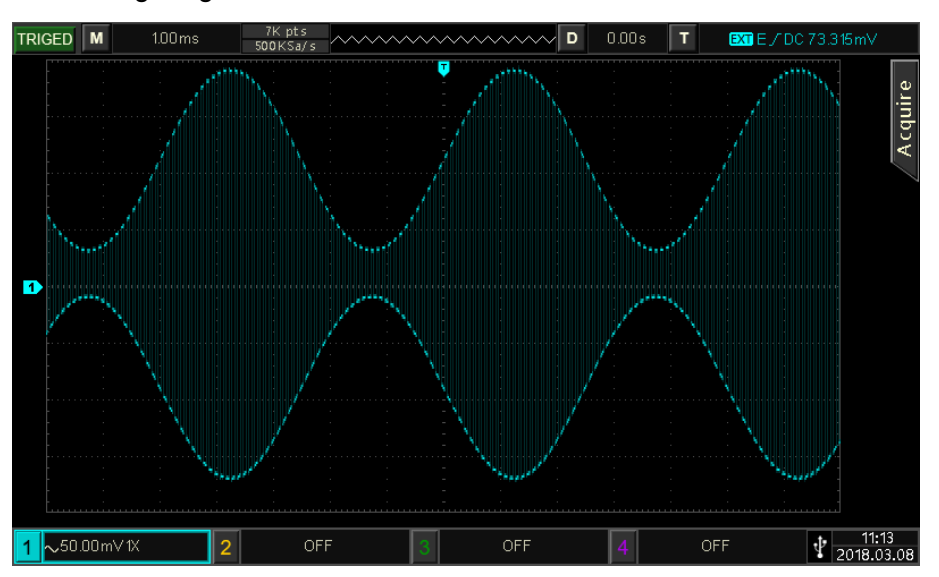

### 4.1.2 Frequenzmodulation (FM)

Im FM-Modus besteht die modulierte Welle aus der Trägerwelle und der Modulationswelle. Die Frequenz der Trägerwelle wird mit der Amplitude der Modulationswelle verändert.

Drücken Sie abwechselnd die Taste  $Mode \rightarrow Mod \rightarrow FM$ , um den FM-Modus zu aktivieren. Das Gerät gibt die modulierte Wellenform entsprechend der aktuellen Modulationswelle und der Trägerwelle aus.

| CH1       | Limit :<br>HighZ I | Sine<br>FM | OFF    | CH2     | imit<br>lighZ | Sine | e OFF  |
|-----------|--------------------|------------|--------|---------|---------------|------|--------|
| Freq      | 1.000,0            | 000,00     | kHz    | /       |               |      | 4      |
| Amp       | 100 m <sup>v</sup> | Vpp        |        |         |               |      | , 🔒    |
| Offset    | 0 mV               |            |        |         |               |      |        |
| $\square$ |                    |            |        |         |               |      |        |
| Source    | Intern             | al         |        | A 6 6   | La Li A A     | _    | 1      |
| ModWave   | e Sine             |            |        | 144     |               |      |        |
| ModFreq   | 100.00             | 10 Hz      |        |         | <b>WIW</b>    | V    | V      |
| Source    | ModWa              | ave M      | odFreq | FreqDev |               |      | Return |

Trägerwelle auswählen

Die Trägerwelle kann eine Sinuswelle, Rechteckwelle, Pulswelle, Rampenwelle oder Arbiträrwelle sein. Die Standardeinstellung ist Sinuswelle. Nachdem der FM-Modus ausgewählt wurde, drücken Sie die Taste Wave, um die Trägerwellenschnittstelle aufzurufen.

| CH1         | Limit<br>HighZ | Sine<br>FM      | OFF    | CH2        | imit<br>lighZ  | Sin | e OFF  |  |  |
|-------------|----------------|-----------------|--------|------------|----------------|-----|--------|--|--|
| Freq<br>Amp | 1.000<br>100 r | ),000,(<br>nVpp | 00 kHz |            | $\widehat{\ }$ |     | ÷      |  |  |
| Offset      | 0 mV           | n pp            |        |            |                |     |        |  |  |
| Source      | Inter          | nal             |        | A A J      | JAYYY V        | ممر | 1      |  |  |
| ModWav      | e Sine         |                 |        |            |                |     |        |  |  |
| ModFreq     | 100.0          | 000 Hz          | 2      | ANNANA A A |                |     |        |  |  |
| Sine        | Squa           | are             | Pulse  | Ramp       | Ari            | b   | Return |  |  |

Frequenz der Trägerwelle einstellen

Siehe Frequenz der Trägerwelle im AM-Modus.

#### Modulationswelle auswählen

Wenn die Modulationsquelle dieses Instruments intern ist, kann die Modulationswelle Sinuswelle, Rechteckwelle, ansteigende Rampenwelle, abfallende Rampenwelle, Arbiträrwelle und Rauschwelle sein. Die Voreinstellung ist Sinuswelle. Wenn der FM-Modus aktiviert ist, ist die Standardmodulationswelle eine Sinuswelle. Die Modulationswelle kann mit dem Multifunktionsdrehknopf oder durch Drücken des Softkeys ModWave im FM-Modus geändert werden.

Rechteckige Welle: Das Tastverhältnis beträgt 50 %.

- Steigende Rampenwelle: Die Symmetrie beträgt 100 %.
- Fallende Rampenwelle: Die Symmetrie beträgt 0 %.
- Arbiträrwelle: Die Länge der Arbiträrwelle wird durch die Methode des automatischen Extraktionspunktes auf 4 kpts begrenzt, wenn die Arbiträrwelle die Modulationswelle ist.
- Rauschwelle: Weißes Gauß-Rauschen

| CH1     | Limit<br>HighZ | Sine<br>FM | OFF    | CH2    | imit<br>lighZ | Sine | e OFF        |  |
|---------|----------------|------------|--------|--------|---------------|------|--------------|--|
| Freq    | 1.000          | 0,000,     | 00 kHz | /      |               |      | •            |  |
| Amp     | 100 r          | mVpp       |        |        |               |      |              |  |
| Offset  | 0 mV           | ſ          |        |        |               |      |              |  |
|         |                |            |        |        |               |      |              |  |
| Source  | Inter          | mal        |        | 111    | LALLA A       |      | $\wedge$     |  |
| ModWave | e Sine         |            |        | 144    |               |      |              |  |
| ModFreq | 100.0          | 000 Hi     | 2      |        |               |      |              |  |
| Sine    | Squ            | are        | UpRamp | DnRamp | Art           | )    | Page<br>Down |  |

#### Einstellung der Modulationsfrequenz

Der Frequenzbereich beträgt 2 mHz ~ 1 MHz (die Standardeinstellung ist 100 Hz). Wenn der FM-Modus aktiviert ist, ist die Standardfrequenz der Modulationswelle 100 Hz. Sie kann mit dem Multifunktionsdrehknopf oder durch Drücken des Softkeys ModFreq geändert werden, dann mit der numerischen Tastatur eine Zahl eingeben und den Softkey Einheit auswählen, um die Einstellung im FM-Modus abzuschließen.

#### Frequenzabweichung einstellen

Die Frequenzabweichung zeigt die Frequenzabweichung der frequenzmodulierten Welle im Verhältnis zur Frequenz der Trägerwelle an. Der Bereich der FM-Abweichung kann vom minimalen DC bis zur Hälfte der aktuell maximalen Trägerwellenfrequenz eingestellt werden. Die Standardfrequenzabweichung beträgt 1 kHz. Sie kann durch Drücken des Softkeys FreqDev im FM-Modus geändert werden.

- Frequenzabweichung < Trägerwellenfrequenz, wenn die Frequenzabweichung größer ist als die Trägerwellenfrequenz, begrenzt das Gerät die Abweichung automatisch auf das Maximum, das die aktuelle Trägerfrequenz zulässt.
- Die Summe der Frequenzabweichung und der Trägerwellenfrequenz ≤ dem Maximum der aktuellen Trägerfrequenz, wenn der Wert der Frequenzabweichung ungültig ist, begrenzt das Gerät die Abweichung automatisch auf das Maximum, das die aktuelle Trägerfrequenz erlaubt.

#### Umfassendes Beispiel

In der FM-Betriebsart stellen Sie ein internes 2-kHz-Rechtecksignal als Modulationssignal, ein weiteres Sinussignal mit einer Frequenz von 10 kHz und einer Amplitude von 100 mVpp als Trägerwelle und schließlich eine Frequenzabweichung von 5 kHz ein. Die Einstellschritte sind wie folgt.

1) Aktivieren des FM-Modus

Drücken Sie abwechselnd die Taste Mode  $\rightarrow$  ModWave  $\rightarrow$  FM, um den FM-Modus einzuschalten.

| CH1     | Limit<br>HighZ | Sine<br>FM | OFF     |            | imit<br>lighZ | Sine | e        | OFF            |
|---------|----------------|------------|---------|------------|---------------|------|----------|----------------|
| Freq    | 1.000          | ,000,      | 00 kHz  | /          |               |      |          | ÷              |
| Amp     | 100 n          | nVpp       |         |            |               |      |          |                |
| Offset  | 0 mV           |            |         |            |               |      |          |                |
|         |                |            |         |            |               |      |          | $ \rightarrow$ |
| Source  | Inter          | nal        |         | ስሰኑ        | La L I. A. A  |      | $\wedge$ |                |
| ModWave | e Sine         |            |         | 14         |               | 1    |          |                |
| ModFreq | 100.0          | 00 Hz      | 2       | AMMAMA A A |               |      |          |                |
| Source  | ModW           | /ave       | ModFreq | FreqDev    |               |      | Reti     | ırn            |

2) Modulationssignal und Welle einstellen

Basierend auf Schritt 1, drücken Sie den Softkey ModWave, um Rechteckwelle als Trägerwelle auszuwählen, und drücken Sie den Softkey ModFred, geben Sie mit der numerischen Tastatur 2 ein und wählen Sie dann die Einheit kHz.

| CH1     | Limit<br>HighZ | Sine<br>FM | OFF     | CH2     | Limit<br>HighZ | Sin             | е   | OFF |
|---------|----------------|------------|---------|---------|----------------|-----------------|-----|-----|
| Freq    | 1.000          | ,000,0     | 0 kHz   | /       |                |                 |     | 4   |
| Amp     | 100 n          | nVpp       |         |         |                |                 |     |     |
| Offset  | 0 mV           |            |         |         |                | $\overline{\ }$ |     |     |
| Source  | Inter          | nal        |         | ٨       | 1              | ì               |     |     |
| ModWave | e Squa         | re         |         | 17      |                | <u> </u>        |     |     |
| ModFreq | 2.000          | ),000 k    | Ήz      |         | V              | (               | /   |     |
| Source  | ModW           | /ave       | ModFreq | FreqDev |                |                 | Ret | urn |

3) Trägerwelle und Parameter einstellen

Drücken Sie die Taste Wave, um die Trägerwellen-Seite aufzurufen, und wählen Sie dann Rechteckwelle als Trägerwelle aus (die Standardeinstellung ist Sinuswelle).

| CH1  | Limit<br>HighZ | 正弦波<br>调频 | <sup>g</sup> OFF | CH2 | Limit<br>HighZ | 正弦            | 波 OFF |
|------|----------------|-----------|------------------|-----|----------------|---------------|-------|
| 频率   | 1.00           | 0,000,0   | 00 kHz           | /   | $\overline{}$  |               |       |
| 幅度   | 100            | mVpp      |                  | /   |                |               |       |
| 偏移   | 0 m'           | V         |                  |     |                | $\overline{}$ |       |
| 调制源  | 内部             | 3         |                  | ٨   |                | ٨             |       |
| 调制波  | 方波             | ž         |                  | / \ |                | L             |       |
| 调制频率 | 2.00           | 0,000 l   | (Hz              |     | V              | V             | •4    |
| 频率   | 幅              | 度         | 偏移               | 相位  |                |               | 返回    |

Drücken Sie den Softkey Freq, um die Frequenz einzustellen, geben Sie über die numerische Tastatur 10 ein und wählen Sie dann die Einheit des Parameters kHz.

Drücken Sie den Softkey Amp, um die Amplitude einzustellen, geben Sie über die numerische Tastatur 100 ein und wählen Sie dann als Einheit des Parameters mV.

| CH1               | Limit<br>HighZ | Sine<br>FM  | OFF    | CH2      | imit<br>lighZ | Sine        | e OFF    |
|-------------------|----------------|-------------|--------|----------|---------------|-------------|----------|
| Freq              | 10.00          | 00,000      | ,0 kHz | /        | $\overline{}$ |             |          |
| Offset            | 100 r<br>0 mV  | mvpp<br>/   |        | <b>.</b> | ,             |             | 7 "      |
| Source<br>ModWave | Inter<br>Squa  | rnal<br>are |        | Ą        | ΛΛ            | $\Lambda$ / | <u>}</u> |
| ModFreq           | 2.000          | 0,000 l     | kHz    | V        | VV            | V           | V        |
| Freq              | Am             | np          | Offset | Phase    |               |             | Return   |

4) Frequenzabweichung einstellen Nachdem die Parametereinstellung der Trägerwelle abgeschlossen ist, drücken Sie nacheinander die Taste Mode → ModWave → FM, um die FM-Einstellung aufzurufen, drücken Sie den Softkey FreqDev, geben Sie über die numerische Tastatur 5 ein und wählen Sie dann die Einheit des Parameters auf kHz.

| CH1                           | Limit Sin<br>HighZ FM            | e OFF          |               | imit<br>lighZ | Sine        | OFF    |
|-------------------------------|----------------------------------|----------------|---------------|---------------|-------------|--------|
| Freq<br>Amp<br>Offset         | 10.000,00<br>100 mVpp<br>0 mV    | 0,0 kHz<br>)   |               | $\swarrow$    |             | , ê    |
| ModWave<br>ModFreq<br>FreqDev | Square<br>2.000,000<br>5.000,000 | kHz<br>,00 kHz | $\mathcal{N}$ |               | $\bigwedge$ | <br>7  |
| Source                        | ModWave                          | ModFreq        | FreqDev       |               |             | Return |

5) Aktivieren der Kanalausgabe

Drücken Sie die Taste CH1. Wenn die Taste leuchtet, bedeutet dies, dass der Kanalausgang aktiviert ist.

| CH1                           | Limit<br>HighZ  | Sine<br>FM                | ON    | CH2     | imit<br>lighZ   | Sine        | e OFF  |  |
|-------------------------------|-----------------|---------------------------|-------|---------|-----------------|-------------|--------|--|
| Freq<br>Amp                   | 10.000          | ),000,0 kł<br>Vop         | Ηz    | /       | $\overline{\ }$ |             | ÷      |  |
| Offset                        | 0 mV            | •PP                       |       |         |                 |             |        |  |
| ModWave<br>ModFreq<br>FregDev | Squar<br>2.000, | e<br>000 kHz<br>000.00 kH | 47    |         |                 | $\bigwedge$ | 7      |  |
| Source                        | ModWa           | ave Mo                    | dFreq | FreqDev |                 |             | Return |  |

Um die Modulationswellenform von FM mit einem Oszilloskop zu betrachten, wie in der folgenden Abbildung dargestellt.

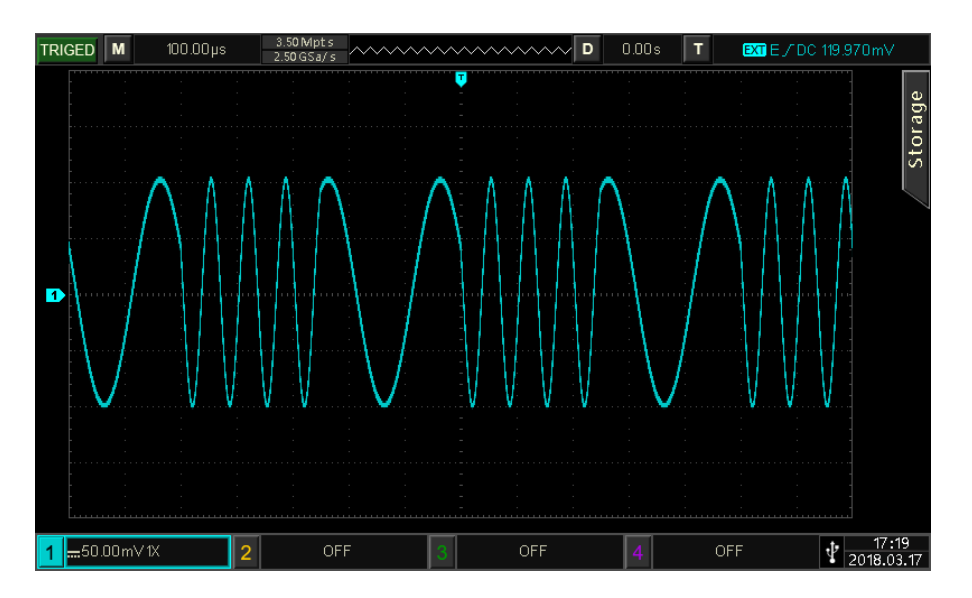
# 4.1.3 Phasenmodulation (PM)

Im PM-Modus besteht die modulierte Welle aus der Trägerwelle und der Modulationswelle. Die Phase der Trägerwelle ändert sich mit der Amplitude der Modulationswelle.

Drücken Sie abwechselnd die Taste  $Mode \rightarrow Mod \rightarrow PM$ , um den PM-Modus einzuschalten, und das Gerät gibt die modulierte modulierte Wellenform entsprechend der aktuellen Modulationswelle und der Trägerwelle aus.

| CH1     | Limit<br>HighZ | Sine<br>PM | OFF     | CH2      | imit<br>lighZ | Sine | e     | OFF |
|---------|----------------|------------|---------|----------|---------------|------|-------|-----|
| Freq    | 1.000          | ,000,0     | 00 kHz  | /        |               |      |       | ÷   |
| Amp     | 100 n          | nVpp       |         |          |               |      | ~     | Ĥ   |
| Offset  | 0 mV           |            |         |          |               |      |       |     |
| C       | <b>1</b> _1    |            |         |          |               |      |       |     |
| Source  | Interi         | nal        |         | 1 8 8    | አለጸ           | ΙAA  | 8.8   |     |
| ModWave | e Sine         |            |         | цд       | <b>\ \\</b>   | ┟┟╽╽ | -{{}} |     |
| ModFreq | 100.0          | 00 Hz      | 2       | Į Į      | VVV           | ٧V   | (V)   |     |
| Source  | ModW           | /ave       | ModFreq | PhaseDev |               |      | Retu  | ırn |

Trägerwelle auswählen

Die Trägerwelle kann eine Sinuswelle, Rechteckwelle, Rampenwelle oder Arbiträrwelle sein. Die Standardeinstellung ist Sinuswelle. Nachdem der PM-Modus ausgewählt wurde, drücken Sie die Taste Wave, um die Schnittstelle für die Trägerwelle aufzurufen.

| CH1     | Limit<br>HighZ | Sine<br>PM | OFF   |       | imit<br>lighZ | Sine | e OFF  |
|---------|----------------|------------|-------|-------|---------------|------|--------|
| Freq    | 1.000          | ),000,0    | 0 kHz | /     | $\overline{}$ |      | 4      |
| Amp     | 100 r          | nVpp       |       |       |               |      | , 🔒    |
| Offset  | 0 mV           |            |       |       |               |      |        |
|         |                |            |       |       |               |      |        |
| Source  | Inter          | nal        |       | 1 Å Å | 1 A A #       | ነለለ  | 11     |
| ModWave | e Sine         |            |       | ЦЦ    | \/\\ <i>\</i> | ЪЛЦ  | Щ.     |
| ModFreq | 100.0          | 000 Hz     |       | łł    | VVV           | γγI  | /¥\    |
|         |                |            |       |       |               |      |        |
| Sine    | Squa           | are        | Ramp  | Arb   |               |      | Return |

Frequenz der Trägerwelle einstellen

Siehe Frequenz der Trägerwelle im AM-Modus.

### Modulationswelle auswählen

Wenn die Modulationsquelle dieses Geräts von innen kommt, kann die Modulationswelle Sinuswelle, Rechteckwelle, steigende Rampenwelle, fallende Rampenwelle, Arbiträrwelle und Rauschwelle sein. Die Voreinstellung ist die Sinuswelle. Wenn der PM-Modus aktiviert ist, ist die Standardmodulationswelle Sinuswelle. Die Modulationswelle kann mit dem Multifunktionsdrehknopf oder durch Drücken des Softkeys ModWave im PM-Modus.

- Rechteckige Welle: Das Tastverhältnis beträgt 50 %.
- Steigende Rampenwelle: Die Symmetrie beträgt 100 %.

- Fallende Rampenwelle: Die Symmetrie beträgt 0 %.
- Arbiträrwelle: Die Länge der Arbiträrwelle wird durch die Methode des automatischen Extraktionspunktes auf 4 kpts begrenzt, wenn die Arbiträrwelle die Modulationswelle ist.
- Rauschwelle: Weißes Gauß-Rauschen

| CH1     | Limit<br>HighZ | Sine<br>PM | OFF    | CH2    | imit<br>lighZ | Sine  | 2         | OFF      |
|---------|----------------|------------|--------|--------|---------------|-------|-----------|----------|
| Freq    | 1.000          | 0,000,0    | 00 kHz |        |               |       |           | *        |
| Amp     | 100 r          | mVpp       |        |        |               |       |           | Ð        |
| Offset  | 0 mV           | ſ          |        |        |               |       |           |          |
| Source  | Inter          | nal        |        | 117    | ነል ለ ለ        | L A A | 11        |          |
| ModWav  | e Sine         |            |        | ΔŊ     | ₩₽₽₽          | ļД    | Щ         |          |
| ModFreq | 100.0          | 000 Hz     | 2      | ¥¥     | ųųγ           | V V I |           |          |
| Sine    | Squ            | are        | UpRamp | DnRamp | Art           | þ     | Paş<br>Do | ge<br>wn |

## Einstellung der Modulationsfrequenz

Der Frequenzbereich beträgt 2 mHz ~ 1 MHz (die Standardeinstellung ist 100 Hz). Wenn der PM-Modus aktiviert ist, ist die ist die Standardfrequenz der Modulationswelle 100 Hz. Sie kann mit dem Multifunktionsdrehknopf oder durch Drücken des Softkeys ModFreq geändert werden, dann mit der numerischen Tastatur eine Zahl eingeben Zahl eingeben und den Softkey Einheit wählen, um die Einstellung im PM-Modus abzuschließen.

### Einstellung der Phasenabweichung

Die Phasenabweichung gibt die Phasenabweichung der Welle an, die phasenmoduliert wurde die relativ zur Phase der Trägerwelle ist. Der PM-Abweichungsbereich kann auf 0° - 360° eingestellt werden. Die Standard-Phasenabweichung beträgt 180°. Sie kann durch Drücken des Softkeys PhaseDev und der Pfeiltasten Tasten im PM-Modus geändert werden.

### Umfassendes Beispiel

Stellen Sie im PM-Modus eine interne 200-Hz-Sinuswelle als Modulationssignal, ein weiteres Sinussignal mit einer Frequenz von 900 Hz und einer Amplitude von 100 mVpp als Trägersignal ein und stellen Sie die Phasenabweichung auf 200° ein. Die Einstellschritte sind wie folgt.

1) Aktivieren des PM-Modus

```
Drücken Sie abwechselnd die Taste Mode \rightarrow ModWave \rightarrow PM, um den PM-Modus zu aktivieren.
```

| CH1     | Limit<br>HighZ | Sine<br>PM | OFF     | CH2      | .imit<br><b>IighZ</b> | Sin        | e O    | FF        |
|---------|----------------|------------|---------|----------|-----------------------|------------|--------|-----------|
| Freq    | 1.000          | ),000,(    | 00 kHz  | /        | $\overline{}$         |            | ÷<br>م | -         |
| Amp     | 100 r          | nVpp       |         |          |                       |            |        |           |
| Offset  | 0 mV           |            |         |          |                       | $\searrow$ |        |           |
|         |                |            |         |          |                       |            |        | $\exists$ |
| Source  | Inter          | nal        |         | A A 1    | 1 A A /               | ነለለ        | 8.8    |           |
| ModWave | e Sine         |            |         | <u> </u> | 1/\/\/                | 1714       | 444    |           |
| ModFreq | 100.0          | 000 Hz     | 2       |          | ¥¥¥                   | γγ         | í i l  |           |
|         |                |            |         |          | _                     |            |        |           |
| Source  | ModV           | Vave       | ModFreq | PhaseDev |                       |            | Return |           |

# 2) Modulationssignal einstellen

Ausgehend von Schritt 1 drücken Sie den Softkey ModFreq und geben über die numerische Tastatur 200 ein und wählen dann die Einheit Hz.

| CH1     | Limit<br>HighZ | Sine<br>PM | OFF     | CH2      | imit<br>lighZ       | Sine      | e   | OFF |
|---------|----------------|------------|---------|----------|---------------------|-----------|-----|-----|
| Freq    | 1.000          | ),000,(    | 00 kHz  | /        |                     |           |     | ÷   |
| Amp     | 100 n          | nVpp       |         |          |                     |           | ~   | Ĥ   |
| Offset  | 0 mV           |            |         |          |                     |           |     |     |
| Source  | Inter          | nal        |         | ለ ለ      |                     | ٨         | А   |     |
| ModWave | e Sine         |            |         | A        | $\left\{ \right\} $ |           | 4   |     |
| ModFreq | 200.0          | 00 Hz      | !       | Ų        | V \                 | $\bigvee$ | γŲ  |     |
| Source  | ModW           | Vave       | ModFreq | PhaseDev |                     |           | Ret | urn |

3) Trägerwelle und Parameter einstellen

Drücken Sie die Taste Wave, um die Trägerwellen-Seite aufzurufen, und wählen Sie dann Rechteckwelle als Trägerwelle aus (die Standardeinstellung ist Sinuswelle).

| CH1     | Limit<br>HighZ | Sine<br>PM | OFF    |       | imit<br>lighZ        | Sine       | OFF    |
|---------|----------------|------------|--------|-------|----------------------|------------|--------|
| Freq    | 1.000          | 0,000,0    | 00 kHz | /     | $\overline{}$        |            | ¥ o    |
| Amp     | 100 r          | mVpp       |        |       |                      |            | 🖬      |
| Offset  | 0 mV           | ſ          |        |       |                      | $\searrow$ |        |
|         |                |            |        |       |                      |            |        |
| Source  | Inter          | mal        |        | ለ እ   | $  \land  $          | Λ.         | A      |
| ModWave | e Sine         |            |        | AJ    | $\left\{ + \right\}$ |            | 1      |
| ModFreq | 200.0          | 000 Hz     | :      | Ų     | $\bigvee$            | $\bigvee$  | V      |
| Freq    | Am             | ۱p         | Offset | Phase |                      |            | Return |

Drücken Sie den Softkey Freq, um die Frequenz einzustellen, verwenden Sie die numerische Tastatur, um 900 einzugeben und wählen Sie dann die Einheit des Parameters auf Hz. Drücken Sie den Softkey Amp, um die Amplitude einzustellen, geben Sie über die numerische Tastatur 100 ein und wählen Sie dann als Einheit des Parameters mVpp. Wie in der folgenden Abbildung dargestellt.

| CH1                          | Limit<br>HighZ                      | Sine<br>PM          | OFF    | CH2   | limit<br>HighZ | Sine      | e OFF     |
|------------------------------|-------------------------------------|---------------------|--------|-------|----------------|-----------|-----------|
| Freq<br>Amp<br>Offset        | 900.0<br>100 r<br>0 mV              | 000,00<br>mVpp<br>/ | 0 Hz   |       | $\frown$       |           | 7         |
| Source<br>ModWave<br>ModFreq | Inter<br><sup>e</sup> Sine<br>200.0 | mal<br>000 Hz       | :      | Ą     | $\bigvee$      | $\bigvee$ | $\bigvee$ |
| Freq                         | Am                                  | ιp                  | Offset | Phase |                |           | Return    |

4) Phasenabweichung einstellen

Nachdem die Parametereinstellung der Trägerwelle abgeschlossen ist, drücken Sie nacheinander die Taste  $Mode \rightarrow ModWave \rightarrow PM$ , um die AM-Einstellung aufzurufen, drücken Sie den Softkey PhaseDev, verwenden Sie die numerische Tastatur, um 200 einzugeben, und wählen Sie dann die Einheit des Parameters auf <sup>6</sup>.

| CH1      | Limit<br>HighZ | Sine<br>PM | OFF     | CH2      | imit<br>lighZ | Sin         | e           | OFF |
|----------|----------------|------------|---------|----------|---------------|-------------|-------------|-----|
| Freq     | 900.0          | 00,00      | 00 Hz   |          |               |             |             | *   |
| Amp      | 100 r          | nVpp       |         |          |               |             | ~           | £   |
| Offset   | 0 mV           |            |         |          |               |             |             |     |
|          |                |            |         |          |               |             |             |     |
| ModWave  | e Sine         |            |         | A A      | <b>1</b>      |             | A A         |     |
| ModFreq  | 200.0          | 000 H2     | z       | 1,1      | \_/           | -\ <i> </i> | <u>`</u> \{ |     |
| PhaseDev | 200.0          | 00 °       |         | Ų        | V             | V           | V           |     |
|          |                |            |         |          |               |             |             |     |
| Source   | ModV           | Vave       | ModFreq | PhaseDev |               |             | Ret         | urn |

5) Aktivieren des Kanalausgangs

Drücken Sie die Taste CH1. Wenn die Taste leuchtet, bedeutet dies, dass der Kanalausgang aktiviert ist.

| CH1      | Limit Sir<br>HighZ PN | ie ON<br>1 | CH2      | <sup>imit</sup> Sine<br>lighZ | e OFF  |
|----------|-----------------------|------------|----------|-------------------------------|--------|
| Freq     | 900.000,              | 000 Hz     |          |                               | *      |
| Amp      | 100 mVp               | р          |          |                               | , 🔒 🛛  |
| Offset   | 0 mV                  |            |          |                               |        |
|          |                       |            |          |                               |        |
| ModWave  | Sine                  |            | A A      |                               | A A    |
| ModFreq  | 200.000               | Hz         | 111      | $\left  - \right $            | -\_{   |
| PhaseDev | 200.00 °              |            | Ϋ́       | V V                           | V      |
|          |                       |            |          |                               |        |
| Source   | ModWave               | e ModFreq  | PhaseDev |                               | Return |

Betrachtung der Modulationswellenform des PM mit einem Oszilloskop, wie in der folgenden Abbildung dargestellt.

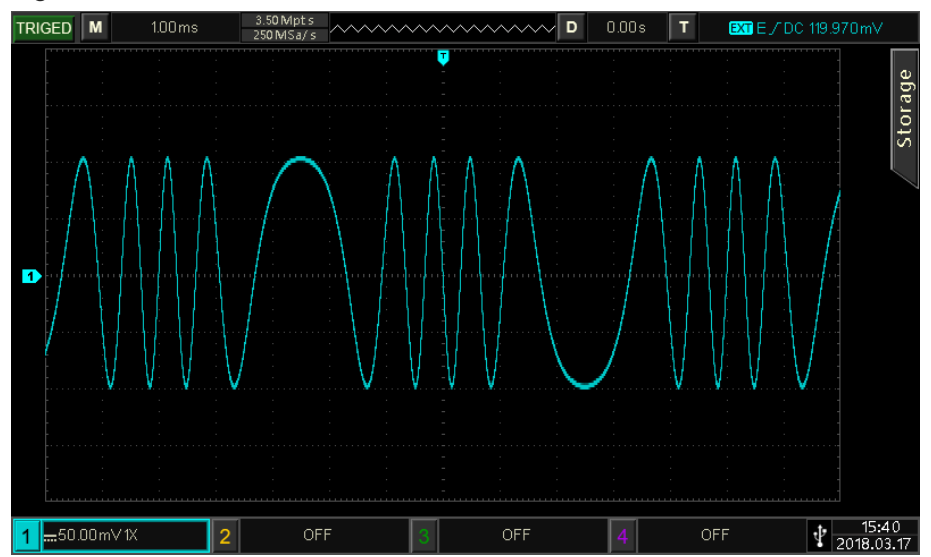

# 4.1.4 Amplituden-Umtastung (ASK)

Im ASK-Modus ändern Sie die Amplitude des Trägersignals, um das digitale Signal als "0" oder "1" auszudrücken. Es gibt die Trägersignale mit unterschiedlicher Amplitude entsprechend dem logischen Pegel des Modulationssignals aus. Der Modulationsmodus der beiden Kanäle ist unabhängig, der Benutzer kann den gleichen oder einen anderen Modulationsmodus für CH1 und CH2 einstellen.

## ASK auswählen

Wählen Sie den Mode  $\rightarrow$  Mod  $\rightarrow$  ASK, um den ASK-Modus zu aktivieren. Der Wellenformgenerator gibt die modulierte Wellenform entsprechend der aktuellen ASK-Rate und der Trägerwelle aus.

| CH1         | Limit<br>HighZ | Sine<br>ASK     | OFF   | CH2 | imit<br>lighZ | Sine | e O    | FF |
|-------------|----------------|-----------------|-------|-----|---------------|------|--------|----|
| Freq<br>Amp | 1.00           | 0,000,0<br>mVpp | 0 kHz |     | $\overline{}$ |      | -      | •  |
| Offset      | 0 m\           | /<br>/          |       |     |               |      |        |    |
| Source      | Inter          | rnal            |       |     | 6 R.J         |      |        |    |
| Rate        | 100.0          | 000 Hz          |       | M   | WW            | WVV  | ₩.     |    |
| Source      | Ra             | te              |       |     |               |      | Return |    |

## Trägerwelle auswählen

Die Trägerwelle von ASK kann Sinuswelle, Rechteckwelle, Pulswelle oder Arbiträrwelle (außer DC) sein. Die Standardeinstellung ist Sinuswelle. Nachdem der ASK-Modus ausgewählt wurde, drücken Sie die Taste Wave, um die Trägerwellenschnittstelle aufzurufen.

| CH1    | Limit<br>HighZ | Sine<br>ASK | OFF    | CH2  | imit<br>lighZ | Sine | e OFF  |
|--------|----------------|-------------|--------|------|---------------|------|--------|
| Freq   | 1.00           | 0,000,(     | 00 kHz |      |               |      | ÷      |
| Amp    | 100            | mVpp        |        |      |               |      | 🔒      |
| Offset | 0 m\           | /           |        |      |               | ~    |        |
| Source | Inte           | rnal        |        |      |               |      |        |
| Rate   | 100.           | 000 Hz      | 2      | ĄĄ   | AAAA          | w    | ₩u     |
|        |                |             |        |      |               |      |        |
| Sine   | Squ            | are         | Pulse  | Ramp | Art           | )    | Return |

Frequenz der Trägerwelle einstellen

Siehe <u>Frequenz der Trägerwelle</u> im AM-Modus.

### Modulationsquelle auswählen

Die Modulationsquelle dieses Geräts kann intern oder extern gewählt werden. Wenn der ASK-Modus aktiviert ist, ist die Standardmodulationsquelle intern. Sie kann mit dem Multifunktionsdrehknopf oder durch Drücken des Softkeys Source→External auf extern umgeschaltet werden.

| CH1                   | Limit<br>HighZ         | Sine<br>ASK           | OFF |    | imit<br>lighZ | Sine     | OFF    |
|-----------------------|------------------------|-----------------------|-----|----|---------------|----------|--------|
| Freq<br>Amp<br>Offset | 1.000<br>100 r<br>0 mV | 0,000,00<br>mVpp<br>7 | kHz |    | ~             | $\smile$ | ~ ÷    |
| Source                | Exter                  | rnal                  |     | ĄĄ | $\sim$        | ŴŴ       | 4;     |
| Interna               | Exter                  | mal                   |     |    |               |          | Return |

1) Interne Quelle

Wenn die Modulationsquelle intern ist, ist die interne Modulationswelle ein Rechtecksinus mit einem Tastverhältnis von 50 % (nicht einstellbar). Die Frequenz zwischen der Trägerfrequenz und der Sprungfrequenz kann durch Einstellen der FSK-Rate festgelegt werden.

2) Externe Quelle

Wenn die Modulationsquelle extern ist, wird die Trägerwelle durch die externe Welle moduliert. Die ASK-Amplitudenausgabe wird durch den Logikpegel am externen digitalen Modulationsanschluss (FSK/Trig/Counter) gesteuert. So wird beispielsweise die Frequenz der Trägerwelle ausgegeben, wenn der logische Pegel des externen Eingangs niedrig ist; die Sprungfrequenz wird ausgegeben, wenn der logische Pegel des externen Eingangs hoch ist.

## ASK-Rate Einstellung

Wenn der ASK-Modus aktiviert ist, kann er die ASK-Rate (2 mHz ~ 100 kHz) einstellen. Die Standardeinstellung ist 100 Hz. Sie kann mit dem Multifunktionsdrehknopf und den Pfeiltasten oder durch Drücken des Softkeys Rate geändert werden, dann mit der numerischen Tastatur eine Zahl eingeben und den Softkey Einheit wählen, um die Einstellung abzuschließen.

### Umfassendes Beispiel

Stellen Sie im ASK-Modus eine Sinuswelle mit 15 kHz, 2 Vpp als Trägersignal ein, wobei Sie die Amplitude der Trägerfrequenz auf der Grundlage der Frequenz von 300 Hz umschalten. Die Einstellschritte sind wie folgt.

1) Aktivieren des ASK-Modus

Drücken Sie abwechselnd die Taste Mode  $\rightarrow$  Mod  $\rightarrow$  ASK, um den ASK-Modus zu aktivieren.

| CH1                   | Limit<br>HighZ         | Sine<br>ASK     | OFF   | CH2 | .imit<br>lighZ | Sine | 2     | OFF |
|-----------------------|------------------------|-----------------|-------|-----|----------------|------|-------|-----|
| Freq<br>Amp<br>Offset | 1.000<br>100 r<br>0 mV | 0,000,0<br>nVpp | 0 kHz |     | $\frown$       |      | - i   | ÷   |
| Source<br>Rate        | Inter<br>100.0         | nal<br>)00 Hz   |       | Ŵ   | MV             | ŴŴ   | ₩     |     |
| Source                | Rat                    | te              |       |     |                |      | Retur | n   |

### 2) Modulationsrate einstellen

Drücken Sie den Softkey Rate und geben Sie über die numerische Tastatur 300 ein und wählen Sie dann die Einheit Hz.

| CH1                   | Limit<br>HighZ         | Sine<br>ASK      | OFF   |           | imit<br>IighZ | Sine          | OFF    |
|-----------------------|------------------------|------------------|-------|-----------|---------------|---------------|--------|
| Freq<br>Amp<br>Offset | 1.000<br>100 r<br>0 mV | 0,000,00<br>nVpp | ) kHz |           | $\sim$        | $\overline{}$ |        |
| Source<br>Rate        | Inter<br>300.0         | nal<br>000 Hz    |       | $ \land $ | $\bigwedge$   | $\sim$        | £      |
| Source                | Rat                    | te               |       |           |               |               | Return |

### 3) Trägersignal einstellen

Drücken Sie die Taste Wave, um die Seite für die Trägerwelle aufzurufen, und wählen Sie dann Sinuswelle als Trägerwelle aus (die Standardeinstellung ist Sinuswelle).

| CH1                   | Limit<br>HighZ         | Sine<br>ASK          |        | OFF | CH2   | Limit<br>HighZ | Sine     | e OFF          |
|-----------------------|------------------------|----------------------|--------|-----|-------|----------------|----------|----------------|
| Freq<br>Amp<br>Offset | 1.000<br>100 r<br>0 mV | 0,000,0<br>mVpp<br>/ | 00 kHz |     | /     | $\frown$       |          | - <sup>4</sup> |
| Source<br>Rate        | Inter<br>300.0         | mal<br>000 Hz        | :      |     | [     | $\bigvee$      | $\wedge$ | £              |
| Freq                  | Am                     | ıp                   | Offs   | et  | Phase |                |          | Return         |

Drücken Sie den Softkey Freq, um die Frequenz einzustellen, verwenden Sie die numerische Tastatur, um 15 einzugeben und wählen Sie dann die Einheit des Parameters auf <u>kHz</u>. Den Softkey Amp drücken, um die Amplitude einzustellen, mit der numerischen Tastatur 2 eingeben und dann die Einheit des Parameters auf <u>Vpp</u> einstellen.

| CH1            | Limit<br>HighZ | Sine<br>ASK     | OFF    | CH2   | imit<br>lighZ | Sine    | e OFF       |
|----------------|----------------|-----------------|--------|-------|---------------|---------|-------------|
| Freq<br>Amp    | 15.0           | 00,000<br>0 Vnn | ,0 kHz |       |               |         |             |
| Offset         | 0 m\           | /<br>/          |        |       |               |         |             |
| Source<br>Rate | Inter<br>300 ( | rnal<br>000 Hz  | ,      | adaa  | LARARAA       | lånsanå | <b>J.6A</b> |
|                | 500.           | 000112          |        | WY    | AAAAAAA       | AARAAA  | YUYI        |
| Freq           | An             | np              | Offset | Phase |               |         | Return      |

4) Aktivieren der Kanalausgabe

Drücken Sie die Taste CH1. Wenn die Taste leuchtet, bedeutet dies, dass der Kanalausgang aktiviert ist.

| CH1    | Limit<br>HighZ | Sine<br>ASK | ON     | CH2    | .imit<br>HighZ | Sine | e OFF  |
|--------|----------------|-------------|--------|--------|----------------|------|--------|
| Freq   | 15.00          | 00,000      | ,0 kHz |        |                |      | ÷      |
| Amp    | 2.000          | 0 Vpp       |        |        |                |      |        |
| Offset | 0 m\           | /           |        |        |                | ~    |        |
|        |                |             |        |        |                |      |        |
| Source | Inter          | rnal        |        |        |                |      |        |
| Rate   | 300.0          | 000 Hz      |        | l lite |                | WWW  | АНА    |
|        |                |             |        | 114    | Indkaln        |      |        |
| Freq   | Am             | np          | Offset | Phase  |                |      | Return |

Um die Modulationswellenform von ASK mit einem Oszilloskop zu betrachten, wie in der folgenden Abbildung dargestellt.

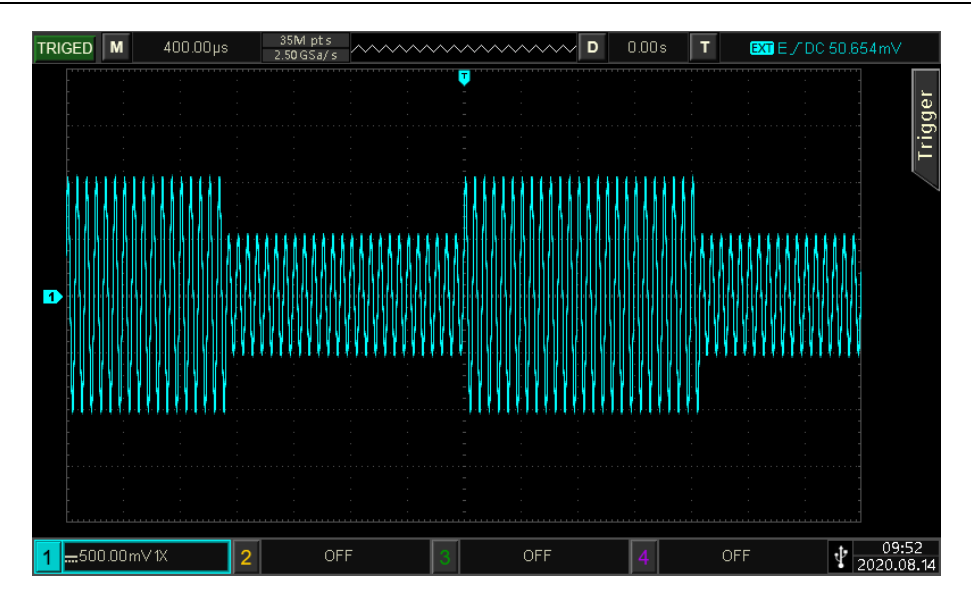

# 4.1.5 Frequenzumtastung (FSK)

Im FSK-Modus kann die Umschaltrate zwischen der Frequenz der Trägerwelle und der Sprungfrequenz eingestellt werden.

FSK auswählen

Wählen Sie den Mode  $\rightarrow$  Mod  $\rightarrow$  FSK, um den FSK-Modus zu aktivieren. Der Wellenformgenerator gibt die modulierte Wellenform entsprechend der aktuellen Einstellung aus.

| CH1     | Limit<br>HighZ | Sine<br>FSK | (      | OFF | CH2 | Lin<br>Hiş | nit<br>ghZ | Sin         | e    | OFF |
|---------|----------------|-------------|--------|-----|-----|------------|------------|-------------|------|-----|
| Freq    | 1.000          | ),000,(     | 00 kHz |     |     | /          |            |             |      | ÷   |
| Amp     | 100 n          | nVpp        |        |     |     |            |            |             |      | Ĥ   |
| Offset  | 0 mV           |             |        |     |     |            |            |             |      |     |
|         |                |             |        |     |     |            |            |             |      |     |
| Source  | Inter          | nal         |        |     | Λ   | ΛA         | A          | lnaka.      | 111  |     |
| HopFreq | 1 100.0        | 00,00       | 0 kHz  |     | []  | 444        | ЩĄ.        | L. A. M. A. | A.M. |     |
| Rate    | 100.0          | 000 Hz      | !      |     |     | Į V        | ╏╏╏        | î.,         | 7.4  |     |
|         |                |             |        |     |     |            |            |             |      |     |
| Source  | HopFr          | req1        | Rate   | :   |     |            |            |             | Ret  | urn |

Trägerwelle auswählen

Die Trägerwelle von ASK kann eine Sinuswelle, Rechteckwelle, Rampenwelle oder Arbiträrwelle sein. Die Standardeinstellung ist Sinuswelle. Nachdem der FSK-Modus ausgewählt wurde, drücken Sie die Taste Wave, um die Schnittstelle für die Trägerwelle aufzurufen.

| CH1         | Limit<br>HighZ | Sine<br>FSK     | OFF    |       | imit<br>lighZ  | Sin    | e OFF      |
|-------------|----------------|-----------------|--------|-------|----------------|--------|------------|
| Freq<br>Amp | 1.000<br>100 r | 0,000,0<br>mVpp | 00 kHz |       | $\overline{\}$ |        |            |
| Offset      | 0 m\           | 1               |        |       |                |        |            |
| Source      | Inter          | nal             |        | ስ ሲ   | A A A 1.       | Loako) |            |
| HopFreq     | 1 100.0        | 00,00           | 0 kHz  | IL IL | /////A         |        | A)A        |
| Rate        | 100.0          | 000 Hz          | !      | []    | IVYVI          | ][]][  | <b>111</b> |
| Sine        | Squ            | are             | Pulse  | Ramp  | Art            | b      | Return     |

Frequenz der Trägerwelle einstellen

Siehe Frequenz der Trägerwelle im AM-Modus.

### Modulationsquelle auswählen

Die Modulationsquelle dieses Geräts kann intern oder extern gewählt werden. Wenn der FSK-Modus aktiviert ist, ist die Standardmodulationsquelle intern. Sie kann mit dem Multifunktionsdrehknopf oder durch Drücken des Softkeys Source→External auf extern umgeschaltet werden.

| CH1     | Limit<br>HighZ | Sine<br>FSK | OFF   |              | imit<br>lighZ   | Sine          | e    | OFF |
|---------|----------------|-------------|-------|--------------|-----------------|---------------|------|-----|
| Freq    | 1.000          | 0,000,00    | ) kHz | /            |                 |               |      | ÷   |
| Amp     | 100 r          | nVpp        |       |              |                 |               | ~    | Ĥ   |
| Offset  | 0 mV           | 1           |       |              |                 | $\overline{}$ |      |     |
|         |                |             |       |              |                 |               |      |     |
| Source  | Exter          | rnal        |       | alat         | kalalk <i>i</i> | ۱A            | ٨    |     |
| HopFreq | 1 100.0        | 000,000     | kHz   | <u>h</u> ,,, |                 | <b>\</b>      | Д    |     |
|         |                |             |       | ĮĮ,          | <b>,,,,,</b> ,  | VV            | ł    |     |
| Interna | Exter          | mal         |       |              |                 |               | Retu | rn  |

1) Interne Quelle

Wenn die Modulationsquelle intern ist, ist die interne Modulationswelle ein Rechtecksinus mit einem Tastverhältnis von 50 % (nicht einstellbar). Die Frequenz zwischen der Trägerfrequenz und der Sprungfrequenz kann durch Einstellen der FSK-Rate festgelegt werden.

2) Externe Quelle

Wenn die Modulationsquelle extern ist, wird die Trägerwelle durch die externe Welle moduliert. Die FSK-Amplitudenausgabe wird durch den Logikpegel am externen digitalen Modulationsanschluss (FSK/Trig/Counter) gesteuert. So wird z. B. die Frequenz der Trägerwelle ausgegeben, wenn der Logikpegel des externen Eingangs niedrig ist; die Sprungfrequenz wird ausgegeben, wenn der Logikpegel des externen Eingangs hoch ist.

### Einstellung der Sprungfrequenz

Wenn der FSK-Modus aktiviert ist, beträgt die Standard-Sprungfrequenz 100 kHz. Sie kann mit dem Multifunktionsdrehknopf und den Pfeiltasten oder durch Drücken des Softkeys HopFreq1 geändert werden, dann mit der numerischen Tastatur eine Zahl eingeben und den Softkey Einheit auswählen, um

die Einstellung abzuschließen. Der Frequenzbereich des Hopping hängt von der Trägerwelle ab, die Frequenzeinstellung der Trägerwelle kann sich auf <u>Trägerfrequenz</u> im AM-Modus.

### FSK-Rate-Einstellung

Wenn die Modulationsquelle intern ist, kann die Frequenz zwischen der Trägerfrequenz und der Sprungfrequenz umgeschaltet werden. Wenn der FSK-Modus aktiviert ist, kann die FSK-Rate (2 mHz ~

1 MHz) eingestellt werden. Die Standardeinstellung ist 100 Hz. Sie kann mit dem Multifunktionsdrehknopf und den Pfeiltasten oder durch Drücken des Softkeys Rate geändert werden, dann mit der numerischen Tastatur eine Zahl eingeben und den Softkey Einheit wählen, um die Einstellung abzuschließen.

### Umfassendes Beispiel

Stellen Sie im FSK-Modus eine Sinuswelle mit 2 kHz, 1 Vpp als Trägersignal ein, die Sprungfrequenz beträgt 800 Hz, wobei die Umschaltung der Trägerfrequenz und der Sprungfrequenz auf der Basis der Frequenz von 200 Hz erfolgt. Die Einstellschritte sind wie folgt.

1) Aktivieren des FSK-Modus

Drücken Sie abwechselnd die Taste Mode  $\rightarrow$  Mod  $\rightarrow$  FSK, um den FSK-Modus zu aktivieren.

| CH1                        | Limit S<br>HighZ F            | ine<br>SK              | OFF | CH2 | Limit<br>HighZ | Sine | е   | OFF |
|----------------------------|-------------------------------|------------------------|-----|-----|----------------|------|-----|-----|
| Freq<br>Amp<br>Offset      | 1.000,0<br>100 mV<br>0 mV     | 00,00 kHz<br>'pp       |     | /   | $\frown$       |      | /   | ÷   |
| Source<br>HopFreq'<br>Rate | Interna<br>100.000<br>100.000 | I<br>),000 kHz<br>) Hz |     | 1   |                |      |     |     |
| Source                     | HopFree                       | q1 Rate                | e   |     |                |      | Ret | urn |

2) Modulationsrate einstellen

Drücken Sie den Softkey HopFreq1 und geben Sie über die numerische Tastatur 800 ein und wählen Sie dann die Einheit Hz.

| CH1     | Limit Si<br>HighZ F:    | ine<br>SK | OFF |       | imit<br>lighZ | Sine | е   | OFF |
|---------|-------------------------|-----------|-----|-------|---------------|------|-----|-----|
| Freq    | 1.000,0                 | 00,00 kHz |     | /     |               |      |     | ÷   |
| Amp     | 100 mV                  | рр        |     |       |               |      | ~   | ÷   |
| Offset  | 0 mV                    |           |     |       |               |      |     |     |
| Source  | Interna                 | I         |     | A A   | ለለለለ          | A A  | A   |     |
| HopFreq | 1 <mark>8</mark> 00.000 | ,000 Hz   |     | I L I | 44444         |      |     |     |
| Rate    | 100.000                 | Hz        |     | {}    | }V¥V          | ŲΫ   | γŲ  |     |
| Source  | HopFred                 | 1 Rate    | 2   |       |               |      | Ret | urn |

3) Modulationsrate einstellen

Drücken Sie den Softkey Rate und geben Sie über die numerische Tastatur 200 ein und wählen

# Sie dann die Einheit Hz.

| CH1      | Limit Sine<br>HighZ FSK | e OFF   | CH2 | <sup>imit</sup> S<br>lighZ | ine OFF                                      |
|----------|-------------------------|---------|-----|----------------------------|----------------------------------------------|
| Freq     | 1.000,000               | ,00 kHz | /   |                            | **                                           |
| Amp      | 100 mVpp                | )       |     |                            |                                              |
| Offset   | 0 mV                    |         |     |                            |                                              |
|          |                         |         |     |                            |                                              |
| Source   | Internal                |         | ٨   | A A /                      | Λ                                            |
| HopFreq1 | 800.000,0               | 00 Hz   | 1   |                            | <u>\                                    </u> |
| Rate     | 200.000 H               | z       | V   | VV                         | V                                            |
| Source   | HopFreq1                | Rate    |     |                            | Return                                       |

# 4) Trägersignal einstellen

Drücken Sie die Taste Wave, um die Seite für die Trägerwelle aufzurufen, und wählen Sie dann Sinuswelle als Trägerwelle aus (die Standardeinstellung ist Sinuswelle).

| CH1         | Limit<br>HighZ | Sine<br>FSK     | OFF    | CH2   | imit<br>lighZ | Sine  | e OFF    |
|-------------|----------------|-----------------|--------|-------|---------------|-------|----------|
| Freq<br>Amp | 1.000<br>100 i | 0,000,0<br>mVpp | 00 kHz |       |               |       | ÷        |
| Offset      | 0 m\           | /               |        |       |               |       | /        |
| Source      | Inter          | rnal            |        | Λ     | ΛΛ            | Λ     | Λ        |
| HopFreq     | 1 800.0        | 000,00          | 0 Hz   | 1     | { \           | -/-\- | <u> </u> |
| Rate        | 200.0          | 000 Hz          |        | V     | $( \land )$   | / \   | /        |
| Freq        | An             | ηp              | Offset | Phase |               |       | Return   |

Drücken Sie den Softkey Freq, um die Frequenz einzustellen, geben Sie über die numerische Tastatur 2 ein und wählen Sie dann die Einheit des Parameters KHz.

Drücken Sie den Softkey Amp, um die Amplitude einzustellen, geben Sie über die numerische Tastatur 1 ein und wählen Sie dann die Einheit des Parameters auf Vpp.

| CH1     | Limit<br>HighZ | Sine<br>FSK | OFF    | CH2   | Limit<br>HighZ | Sine       | e OFF  |
|---------|----------------|-------------|--------|-------|----------------|------------|--------|
| Freq    | 2.000          | ),000,00    | ) kHz  | /     | $\frown$       |            | 4      |
| Amp     | 1.000          | ) Vpp       |        |       |                |            | , 🖬    |
| Offset  | 0 mV           |             |        |       | ,              |            |        |
| Source  | Inter          | nal         |        | ሲለ    |                | <u>γ</u> γ | 1      |
| HopFreq | 1 800.0        | 000,000     | Hz     | [[]   | HHHH           | -\_/       |        |
| Rate    | 200.0          | 000 Hz      |        | Y     | VVVV           | V          | V      |
| Freq    | Am             | р           | Offset | Phase |                |            | Return |

5) Aktivieren der Kanalausgabe

Drücken Sie die Taste CH1. Wenn die Taste leuchtet, bedeutet dies, dass der Kanalausgang aktiviert ist.

| CH1     | Limit<br>HighZ | Sine<br>FSK | ON     |             | imit<br>lighZ | Sine | e OFF    |
|---------|----------------|-------------|--------|-------------|---------------|------|----------|
| Freq    | 2.000          | 0,000,0     | 0 kHz  |             |               |      | ¢        |
| Amp     | 1.000          | ) Vpp       |        |             |               |      | , 🔒      |
| Offset  | 0 mV           | ŗ           |        |             |               |      |          |
|         |                |             |        |             |               |      |          |
| Source  | Inter          | nal         |        | A A         | A             | \ /  | 1        |
| HopFreq | 1 800.0        | 000,000     | ) Hz   | <u>[</u> ]] | ЩЦ            | \ /  | <u>\</u> |
| Rate    | 200.0          | 000 Hz      |        | V           | [ V V V       | V    | V        |
| Freq    | Am             | р           | Offset | Phase       |               |      | Return   |

Zur Betrachtung der Modulationswellenform von FSK mit einem Oszilloskop wie in der folgenden Abbildung dargestellt.

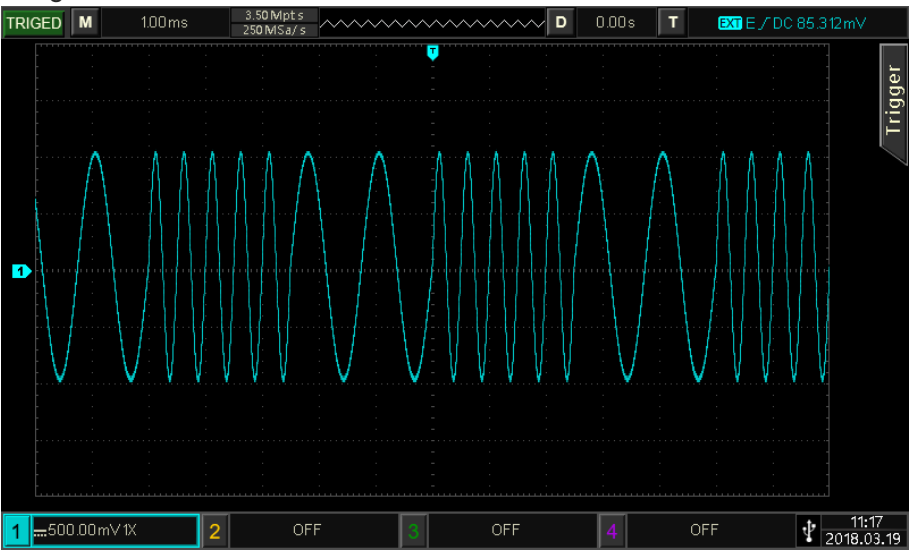

# 4.1.6 Drei-Frequenz-Umtastung (3FSK)

Im 3FSK-Modus kann der Funktions-/Arbiträr-Signal-Generatoren zwischen drei voreingestellten Trägerfrequenzen und zwei Sprungfrequenzen wechseln. Er gibt die Frequenz des Trägersignals oder der Sprungfrequenz entsprechend der Logik des Modulationssignals aus. Der Modulationsmodus jedes Kanals ist unabhängig, der Benutzer kann den gleichen oder einen anderen Modulationsmodus für jeden Kanal einstellen.

### 3FSK-Modus auswählen

Drücken Sie abwechselnd die Taste  $Mode \rightarrow Mod \rightarrow 3FSK$ , um den 3FSK-Modus zu aktivieren. Der Wellenformgenerator gibt die modulierte Wellenform entsprechend den aktuellen Einstellungen aus.

| CH1      | imit S<br>lighZ 3 | ine<br>FSK | OFF |          | imit<br>lighZ | Sin  | e   | OFF |
|----------|-------------------|------------|-----|----------|---------------|------|-----|-----|
| Freq     | 1.000,0           | 00,00 kHz  |     | /        |               |      |     | *   |
| Amp      | 100 mV            | ′рр        |     |          |               |      | ~   | £   |
| Offset   | 0 mV              |            |     |          |               |      |     |     |
| HopFreq1 | 100.000           | ),000 kHz  |     | $\wedge$ | <u>.</u> A A  | AΛ   | Λ   |     |
| HopFreq2 | 50.000,           | 000,0 kHz  |     | <u> </u> | \             | ЩЦ   | Д.  |     |
| Rate     | 100.000           | ) Hz       |     |          | VV            | ¦Ų \ | \   |     |
| HopFreq1 | HopFree           | q2 Rate    | e   |          |               |      | Ret | urn |

### Trägerwelle auswählen

Die Trägerwelle von 3FSK kann eine Sinuswelle, eine Rechteckwelle, eine Rampenwelle oder eine Arbiträrwelle (außer DC) sein. Die Voreinstellung ist Sinuswelle. Nachdem der 3FSK-Modus ausgewählt wurde, drücken Sie die Taste Wave, um die Schnittstelle für die Trägerwelle aufzurufen.

| CH1      | Limit<br>HighZ | Sine<br>3FSK | OFF   | CH2 H    | imit<br>lighZ | Sine | e        | OFF                |
|----------|----------------|--------------|-------|----------|---------------|------|----------|--------------------|
| Freq     | 1.000,         | 000,00       | kHz   | /        |               |      |          | 4                  |
| Amp      | 100 m          | Vpp          |       |          |               |      | ~        | A                  |
| Offset   | 0 mV           |              |       |          |               |      |          |                    |
|          |                |              |       |          |               |      |          | $ \longrightarrow$ |
| HopFreq  | 1 100.00       | 00,000       | kHz   | $\wedge$ | N A A         | ΛA   | А        |                    |
| HopFreq2 | 2 50.000       | 0,000,0      | kHz   | <i>I</i> | ΥЩ            | ЩЦ.  | <u> </u> |                    |
| Rate     | 100.00         | 00 Hz        |       |          | VV            | ¦ų v | l V      |                    |
| Sine     | Squa           | re           | Pulse | Ramp     | Ar            | b    | Reti     | urn                |

Frequenz der Trägerwelle einstellen

Siehe Frequenz der Trägerwelle im AM-Modus.

# Set Hopping Wave

Verwenden Sie den Multifunktionsdrehknopf und die Pfeiltasten, um die Sprungfrequenz 1 (oder Sprungfrequenz 2) einzustellen, oder drücken Sie den Softkey HopFreq1 (oder HopFreq2), und verwenden

Sie die numerische Tastatur, um eine Zahl einzugeben und wählen Sie den Softkey Einheit, um die Einstellung abzuschließen. Der Frequenzbereich des Hopping hängt von der Trägerwelle ab, die Frequenzeinstellung der Trägerwelle kann unter <u>Trägerfrequenz</u> im AM-Modus.

#### 3FSK-Rateneinstellung

Wenn die Modulationsquelle intern ist, kann die Frequenz zwischen der Trägerfrequenz und der Sprungfrequenz umgeschaltet werden. Wenn der 3FSK-Modus aktiviert ist, kann die 3FSK-Rate (2 mHz ~ 1 MHz) eingestellt werden. Die Standardeinstellung ist 100 Hz. Sie kann mit dem Multifunktionsdrehknopf und den Pfeiltasten oder durch Drücken des Softkeys Rate geändert werden, dann mit der numerischen Tastatur eine Zahl eingeben und den Softkey Einheit wählen, um die Einstellung abzuschließen.

#### Umfassendes Beispiel

Stellen Sie im 3FSK-Modus eine Sinuswelle mit 2 kHz, 1 Vpp als Trägersignal ein, stellen Sie die Sprungfrequenz 1 auf 1 kHz und die Sprungfrequenz 2 auf 5 kHz ein und schalten Sie die Trägerfrequenz und die Sprungfrequenz basierend auf der Frequenz von 100 Hz um. Die Einstellschritte sind wie folgt.

1) Aktivieren des 3FSK-Modus

Drücken Sie abwechselnd die Taste Mode  $\rightarrow$  Mod  $\rightarrow$  3FSK, um den 3FSK-Modus zu aktivieren.

| CH1                | Limit S<br>HighZ 3 | iine<br>IFSK | OFF | CH2 | Limit<br>HighZ | Sin  | e   | OFF            |
|--------------------|--------------------|--------------|-----|-----|----------------|------|-----|----------------|
| Freq               | 1.000,0            | 00,00 kHz    |     |     | $\frown$       |      |     | ÷              |
| Amp                | 100 mV             | /pp          |     |     |                |      | ~   | Ĥ              |
| Offset             | 0 mV               |              |     |     |                |      |     |                |
| $ \longrightarrow$ |                    |              |     |     |                |      |     | $ \rightarrow$ |
| HopFreq1           | 100.000            | 0,000 kHz    |     | (   | \ A.A          | AΛ   | Λ   |                |
| HopFreq2           | 50.000,            | 000,0 kHz    |     | 1   | λЩ             | ЩЦ   | Ц.  |                |
| Rate               | 100.000            | 0 Hz         |     |     | $\forall V$    | ļŲ ∖ | \/  |                |
| HopFreq            | HopFree            | q2 Rat       | e   |     |                |      | Ret | urn            |

#### 2) Trägersignal einstellen

Drücken Sie die Taste Wave, um die Sinuswelle als Trägerwelle auszuwählen (die Standardeinstellung ist die Sinuswelle), so dass diese Einstellung nicht vorgenommen werden muss.

| CH1                          | Limit<br>HighZ             | Sine<br>3FSK                      | OFF     | CH2  | limit<br>HighZ  | Sine | OFF    |
|------------------------------|----------------------------|-----------------------------------|---------|------|-----------------|------|--------|
| Freq<br>Amp<br>Offset        | 1.000,<br>100 m<br>0 mV    | 000,00 kH<br>Vpp                  | Z       |      | $\overline{\ }$ |      | 7      |
| HopFreq1<br>HopFreq2<br>Rate | 100.00<br>50.000<br>100.00 | 00,000 kH:<br>0,000,0 kH<br>00 Hz | z<br>Iz | [    |                 |      | t      |
| Sine                         | Squa                       | re Pu                             | ılse    | Ramp | Art             | ,    | Return |

Drücken Sie den Softkey Freq, um die Frequenz einzustellen, und verwenden Sie dann die

numerische Tastatur, um 2 kHz einzugeben.

Drücken Sie den Softkey Amp, um die Amplitude einzustellen, und verwenden Sie dann die numerische Tastatur, um 1 Vpp einzugeben.

| CH1      | Limit<br>HighZ | Sine<br>3FSK | OFF    | CH2      | .imit<br>HighZ        | Sine           | OFF    |
|----------|----------------|--------------|--------|----------|-----------------------|----------------|--------|
| Freq     | 2.000          | 0,000,0      | 0 kHz  | /        |                       |                | *      |
| Amp      | 1.000          | 0 Vpp        |        |          |                       |                |        |
| Offset   | 0 mV           | ſ            |        |          |                       | $\overline{}$  |        |
| HopFreq1 | l 100.0        | 000,000      | 0 kHz  | $\wedge$ | N A A                 | A A            | A      |
| HopFreq2 | 2 50.00        | 00,000,      | 0 kHz  | <i>I</i> | \                     | ╡╎ <i>┊</i> ╎┊ |        |
| Rate     | 100.0          | 000 Hz       |        |          | $\langle V V \rangle$ | 1V V           | \<br>ا |
| Freq     | Am             | np           | Offset | Phase    |                       |                | Return |

 Sprungfrequenz und Modulationsrate einstellen
Wenn das Trägersignal eingestellt ist, drücken Sie abwechselnd die Taste Mode→Mod→3FSK, um zur nächsten Seite zurückzukehren und dann die Modulationsparameter einzustellen.

| CH1      | Limit<br>HighZ | Sine<br>3FSK | OFF  | CH2      | Limit<br><b>HighZ</b>                        | Sine          | 2   | OFF                |
|----------|----------------|--------------|------|----------|----------------------------------------------|---------------|-----|--------------------|
| Freq     | 2.000          | ,000,00      | kHz  |          | $\frown$                                     |               |     | ÷                  |
| Amp      | 1.000          | ) Vpp        |      |          |                                              |               | ~   | Ĥ                  |
| Offset   | 0 mV           |              |      |          |                                              | $\overline{}$ |     |                    |
| =        |                |              |      |          |                                              |               |     | $ \longrightarrow$ |
| HopFreq  | 1 100.0        | 00,000       | kHz  | 1        | <u>\                                    </u> | ΛA            | Λ   |                    |
| HopFreq2 | 2 50.00        | 0,000,0      | kHz  | <u> </u> | - <u>\</u>                                   | 444           | 4   |                    |
| Rate     | 100.0          | 00 Hz        |      |          | $\forall V$                                  | V V           | l,  |                    |
|          |                |              |      |          |                                              |               |     |                    |
| HopFreq  | 1 HopFr        | req2         | Rate |          |                                              |               | Ret | urn                |

Drücken Sie den Softkey Rate und geben Sie über die numerische Tastatur 100 Hz ein. Drücken Sie den Softkey HopFreq1 und geben Sie über die numerische Tastatur 1 kHz ein. Drücken Sie den Softkey HopFreq2 und geben Sie über die numerische Tastatur 5 kHz ein.

| CH1                          | Limit S<br>HighZ 3            | ine<br>FSK                     | OFF | CH2 | Limit<br>HighZ | Sin | e   | OFF |
|------------------------------|-------------------------------|--------------------------------|-----|-----|----------------|-----|-----|-----|
| Freq<br>Amp<br>Offset        | 2.000,0<br>1.000 V<br>0 mV    | 00,00 kHz<br>pp                |     | /   | $\frown$       |     | 7   | ÷   |
| HopFreq1<br>HopFreq2<br>Rate | 1.000,0<br>5.000,0<br>100.000 | 00,00 kHz<br>00,00 kHz<br>) Hz |     | [   |                |     |     |     |
| HopFreq                      | HopFred                       | 2 Rate                         | e   |     |                |     | Ret | urn |

4) Aktivieren der Kanalausgabe

Drücken Sie den Status des CH1-Ausgangs auf "ON", oder drücken Sie die Schnelltaste CH1 auf dem Bedienfeld, um den CH1-Ausgang einzuschalten, oder drücken Sie nacheinander den Softkey Utility→CH1 Setting und dann die Taste CH1 Output, um den Kanalausgang zu aktivieren. Wenn der Kanalausgang aktiviert ist, leuchtet die Taste CH1 auf und die graue CH1-Beschriftung wechselt zur Markierung des Zeichens "3FSK", was anzeigt, dass der CH1-Ausgang aktiviert ist.

| CH1      | Limit<br>HighZ | Sine<br>3FSK | ON   | CH2 | Limit<br>HighZ            | Sine      | e (   | OFF |
|----------|----------------|--------------|------|-----|---------------------------|-----------|-------|-----|
| Freq     | 2.000,         | ,000,00      | kHz  |     | $\frown$                  |           |       | ÷   |
| Amp      | 1.000          | Vpp          |      |     |                           |           | , É   |     |
| Offset   | 0 mV           |              |      |     |                           |           |       |     |
| HopFreg  | 1 000          | 000 00       | kH 7 | ^   |                           | Λ.        | лц    |     |
| HopFreq2 | 2 5.000,       | .000,00      | kHz  | 1   | $\backslash / \backslash$ | 1         |       |     |
| Rate     | 100.00         | 00 Hz        |      |     | $\vee$                    | $\bigvee$ | ¥١    |     |
| HopFreq  | 1 HopFr        | eq2          | Rate |     |                           |           | Retur | n   |

Um die Modulationswelle von 3FSK mit einem Oszilloskop zu betrachten, wie in der folgenden Abbildung gezeigt.

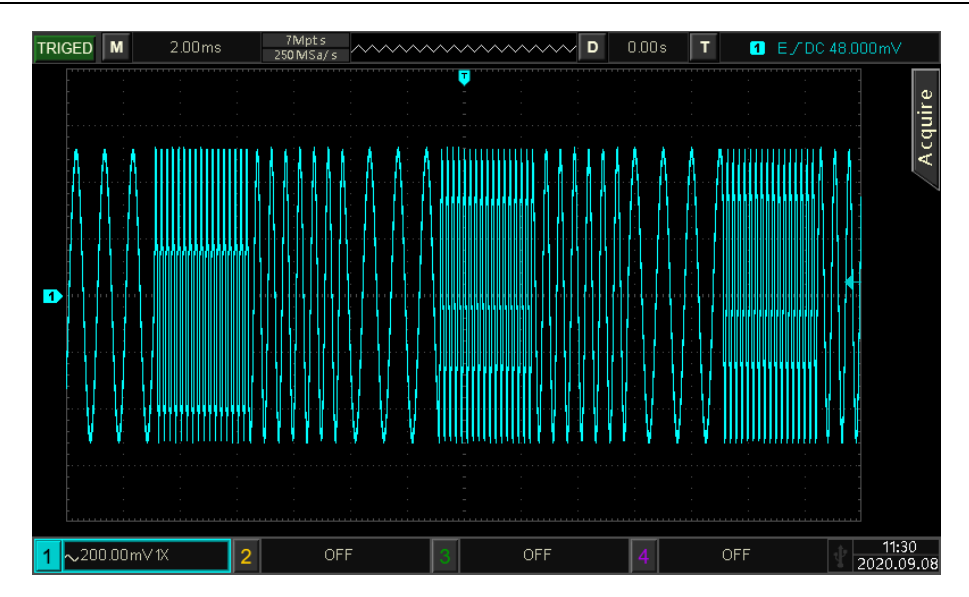

# 4.1.7 Vierfache Frequenzumtastung (4FSK)

Im 4FSK-Modus kann der Funktions-/Arbiträr-Signal-Generatoren zwischen vier voreingestellten Trägerfrequenzen und vier Sprungfrequenzen wechseln. Er gibt die Frequenz des Trägersignals oder der Sprungfrequenz entsprechend der Logik des Modulationssignals aus. Der Modulationsmodus jedes Kanals ist unabhängig, der Benutzer kann den gleichen oder einen anderen Modulationsmodus für jeden Kanal einstellen.

4FSK-Modus auswählen

Drücken Sie abwechselnd die Taste Mode  $\rightarrow$  Mod $\rightarrow$  4FSK, um den 4FSK-Modus zu aktivieren. Der Wellenformgenerator gibt die modulierte Wellenform entsprechend den aktuellen Einstellungen aus.

| CH1                              | Limit<br>HighZ             | Sine<br>4FSK                 | OFF               |      | .imit<br><b>lighZ</b> | Sine | e    | OFF |
|----------------------------------|----------------------------|------------------------------|-------------------|------|-----------------------|------|------|-----|
| Freq<br>Amp<br>Offset            | 1.000,<br>100 m<br>0 mV    | ,000,00<br>Vpp               | kHz               |      | $\overline{\ }$       |      | /    | ÷ - |
| HopFreq1<br>HopFreq2<br>HopFreq3 | 100.00<br>50.000<br>25.000 | 00,000<br>0,000,0<br>0,000,0 | kHz<br>kHz<br>kHz |      |                       |      |      |     |
| HopFreq                          | HopFr                      | eq2 H                        | opFreq3           | Rate |                       |      | Reti | urn |

Trägerwelle auswählen

Die Trägerwelle von 4FSK kann eine Sinuswelle, eine Rechteckwelle, eine Rampenwelle oder eine Arbiträrwelle (außer DC) sein. Die Voreinstellung ist Sinuswelle. Nachdem der 4FSK-Modus ausgewählt wurde, drücken Sie die Taste Wave, um die Trägerwellenschnittstelle aufzurufen.

| CH1                  | Limit<br>HighZ       | Sine<br>4FSK           | OFF       |            | imit<br>lighZ | Sine        | e OFF   |
|----------------------|----------------------|------------------------|-----------|------------|---------------|-------------|---------|
| Freq                 | 1.000,               | 000,00 k               | Ήz        | /          | $\overline{}$ |             | .∻<br>⊄ |
| Offset               | 0 mV                 | ирр                    |           | <b>4</b>   |               |             | 7 "     |
| HopFreq1<br>HopFreq2 | 1 100.00<br>2 50.000 | 00,000 ki<br>0,000,0 k | Hz<br>(Hz | ĄĄ         |               |             |         |
| HopFreq              | 3 25.000             | 0,000,0 k              | Hz        | <b>\</b> \ | }             | <b>IIII</b> | 111     |
| Sine                 | Squa                 | re f                   | Pulse     | Ramp       | Ar            | b           | Return  |

Frequenz der Trägerwelle einstellen

Siehe Frequenz der Trägerwelle im AM-Modus.

### Set Hopping Wave

Verwenden Sie den Multifunktionsdrehknopf und die Pfeiltasten, um die Sprungfrequenz 1 (oder Sprungfrequenz 2) einzustellen, oder drücken Sie den Softkey HopFreq1 (HopFreq2 oder HopFreq3), und verwenden Sie die numerische Tastatur, um eine Zahl einzugeben und wählen Sie den Softkey Einheit, um die Einstellung abzuschließen. Der Frequenzbereich des Hopping hängt von der Trägerwelle ab, die Frequenzeinstellung der Trägerwelle kann sich auf <u>Trägerfrequenz</u> im AM-Modus.

### 4FSK-Rateneinstellung

Wenn die Modulationsquelle intern ist, kann die Frequenz zwischen der Trägerfrequenz und der Sprungfrequenz umgeschaltet werden. Wenn der 4FSK-Modus aktiviert ist, kann die 3FSK-Rate (2 mHz ~ 1 MHz) eingestellt werden. Die Standardeinstellung ist 100 Hz. Sie kann mit dem Multifunktionsdrehknopf und den Pfeiltasten oder durch Drücken des Softkeys Rate geändert werden, dann mit der numerischen Tastatur eine Zahl eingeben und den Softkey Einheit auswählen, um die Einstellung abzuschließen.

### **Umfassendes Beispiel**

Stellen Sie im 4FSK-Modus eine Sinuswelle mit 500 Hz, 1 Vpp als Trägersignal ein, stellen Sie die Sprungfrequenz 1 auf 2 kHz, die Sprungfrequenz 2 auf 5 kHz, die Sprungfrequenz 3 auf 10 kHz, wobei Sie die Trägerfrequenz und die Sprungfrequenz auf der Grundlage der Frequenz von 100 Hz umschalten. Die Einstellschritte sind wie folgt.

### 1) Aktivieren des 4FSK-Modus

```
Drücken Sie abwechselnd die Taste Mode \rightarrow Mod \rightarrow 4FSK, um den 4FSK-Modus zu aktivieren.
```

| CH1      | Limit Sin<br>HighZ 4FS | ie OFF<br>SK |      | <sup>imit</sup> Sir<br>lighZ | ne OFF    |
|----------|------------------------|--------------|------|------------------------------|-----------|
| Freq     | 1.000,000              | ),00 kHz     | /    |                              | •         |
| Amp      | 100 mVp                | р            |      |                              | , 🔒 🛛     |
| Offset   | 0 mV                   |              |      |                              |           |
|          |                        |              |      |                              |           |
| HopFreq1 | 100.000,0              | 000 kHz      | ሲለ   | Addatati                     | llill     |
| HopFreq2 | 50.000,00              | 00,0 kHz     | ЦЦ   |                              |           |
| HopFreq3 | 25.000,00              | 00,0 kHz     | V    |                              | I I I I I |
| HopFreq  | 1 HopFreq2             | HopFreq3     | Rate |                              | Return    |

## 2) Trägersignal einstellen

Drücken Sie die Taste Wave, um die Sinuswelle als Trägerwelle auszuwählen (die Standardeinstellung ist die Sinuswelle), so dass diese Einstellung nicht vorgenommen werden muss.

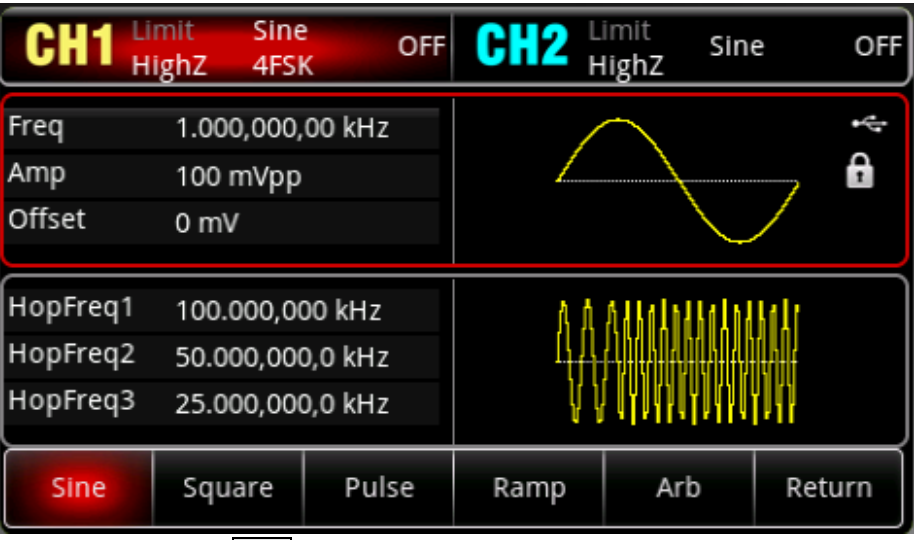

Drücken Sie den Softkey Freq, um die Frequenz einzustellen, und verwenden Sie dann die numerische Tastatur, um 500 Hz einzugeben.

Drücken Sie den Softkey Amp, um die Amplitude einzustellen, und verwenden Sie dann die numerische Tastatur, um 1 Vpp einzugeben.

| CH1                              | Limit<br>HighZ          | Sine<br>4FSK                      | OFF               |       | imit<br>lighZ   | Sine | e OFF  |
|----------------------------------|-------------------------|-----------------------------------|-------------------|-------|-----------------|------|--------|
| Freq<br>Amp<br>Offset            | 500.0<br>1.000<br>0 mV  | 00,000  <br>) Vpp                 | Hz                |       | $\overline{\ }$ |      | 7      |
| HopFreq1<br>HopFreq2<br>HopFreq3 | 100.0<br>50.00<br>25.00 | 000,000  <br>00,000,0<br>00,000,0 | kHz<br>kHz<br>kHz | Ą     |                 |      |        |
| Freq                             | Am                      | P                                 | Offset            | Phase |                 |      | Return |

3) Sprungfrequenz und Modulationsrate einstellen

Wenn das Trägersignal eingestellt ist, drücken Sie nacheinander die Taste  $Mod \rightarrow Mod \rightarrow 4FSK$ , um zur nächsten Seite zurückzukehren und dann die Modulationsparameter einzustellen.

| CH1      | imit Sin<br>IighZ 4FS | e OFF<br>K | CH2  | <sup>imit</sup> Sin<br>lighZ | e OFF       |
|----------|-----------------------|------------|------|------------------------------|-------------|
| Freq     | 500.000,0             | 00 Hz      |      |                              | *           |
| Amp      | 1.000 Vpp             | )          |      |                              | , 🔒         |
| Offset   | 0 mV                  |            |      |                              |             |
| =        |                       |            |      |                              |             |
| HopFreq1 | 100.000,0             | 00 kHz     | Λ    | Andkalndkall                 | <b>H</b> 4. |
| HopFreq2 | 50.000,00             | 0,0 kHz    | 1    |                              |             |
| HopFreq3 | 25.000,00             | 0,0 kHz    | V    | ( )UYUYYUYUY                 | UY IY       |
|          |                       |            |      |                              |             |
| HopFreq1 | HopFreq2              | HopFreq3   | Rate |                              | Return      |

Drücken Sie den Softkey Rate und geben Sie über die numerische Tastatur 100 Hz ein. Drücken Sie den Softkey HopFreq1 und geben Sie über die numerische Tastatur 2 kHz ein. Drücken Sie den Softkey HopFreq2 und geben Sie über die numerische Tastatur 5 kHz ein. Drücken Sie den Softkey HopFreq3 und geben Sie über die numerische Tastatur 10 kHz ein.

| CH1      | Limit Sir<br>HighZ 4F | ne (<br>SK | OFF | CH2  | Limit<br><b>HighZ</b> | Sin     | e OFF      |
|----------|-----------------------|------------|-----|------|-----------------------|---------|------------|
| Freq     | 500.000,              | 000 Hz     |     |      | $\frown$              |         | *          |
| Amp      | 1.000 Vp              | р          |     |      |                       |         | , <b>f</b> |
| Offset   | 0 mV                  |            |     |      |                       |         |            |
|          |                       |            |     |      |                       |         |            |
| HopFreq1 | 2.000,00              | 0,00 kHz   |     | Δ    | Anthal                | HAAAAAA | lla.       |
| HopFreq2 | 5.000,00              | 0,00 kHz   |     | - 4  | -/ ADIAN              |         |            |
| HopFreq3 | 10.000,0              | 00,0 kHz   |     |      | V WW                  | , HI    | 1111       |
|          |                       |            |     |      |                       |         |            |
| HopFreq  | 1 HopFreq2            | HopFre     | eq3 | Rate |                       |         | Return     |

4) Aktivieren der Kanalausgabe

Drücken Sie den Status des CH1-Ausgangs auf "ON", oder drücken Sie die Schnelltaste CH1 auf dem Bedienfeld, um den CH1-Ausgang einzuschalten, oder drücken Sie nacheinander den Softkey Utility→CH1 Setting und dann die Taste CH1 Output, um den Kanalausgang zu aktivieren. Wenn der Kanalausgang aktiviert ist, leuchtet die Taste CH1 auf und die graue CH1-Beschriftung wechselt zur Markierung des Zeichens "4FSK", was anzeigt, dass der CH1-Ausgang aktiviert ist.

| CH1                              | limit<br>HighZ               | Sine<br>4FSK                         | ON             |      | imit<br>lighZ | Sine | e OFF  |
|----------------------------------|------------------------------|--------------------------------------|----------------|------|---------------|------|--------|
| Freq<br>Amp<br>Offset            | 500.00<br>1.000<br>0 mV      | 00,000 Hz<br>Vpp                     | 2              |      |               |      | 6      |
| HopFreq1<br>HopFreq2<br>HopFreq3 | 2.000,1<br>5.000,1<br>10.000 | 000,00 kł<br>000,00 kł<br>),000,0 kł | Hz<br>Hz<br>Hz | Ą    |               |      |        |
| HopFreq1                         | HopFre                       | eq2 Hop                              | Freq3          | Rate |               |      | Return |

Um die Modulationswelle von 4FSK mit einem Oszilloskop zu betrachten, wie in der folgenden Abbildung dargestellt.

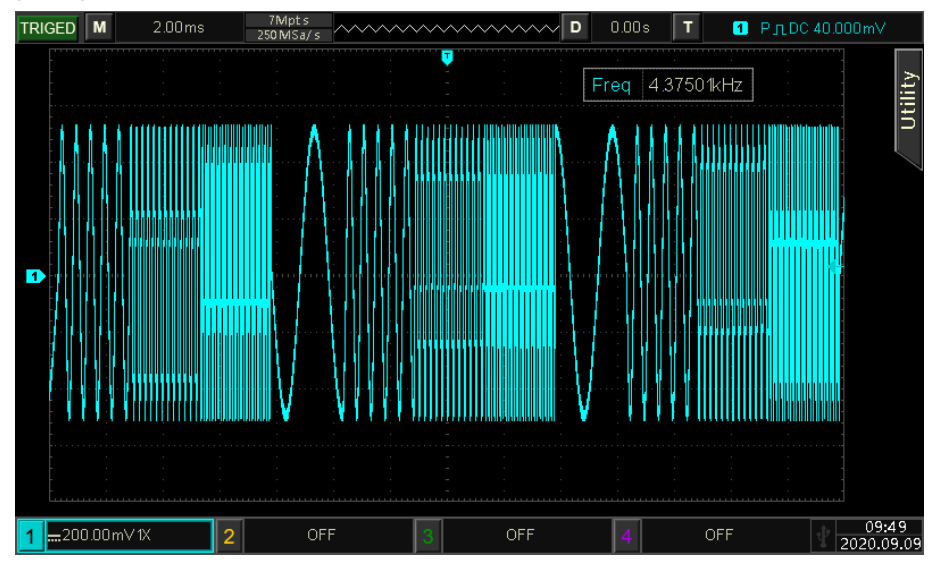

# 4.1.8 Phasenumtastung (PSK)

Im PSK-Modus kann der Funktions-/Arbiträr-Signal-Generatoren zwischen zwei voreingestellten Phasen (Trägerphase und Modulationsphase) wechseln. Er gibt die Trägerphase oder die Modulationsphase entsprechend dem logischen Pegel des Modulationssignals aus. Der Modulationsmodus der beiden Kanäle ist unabhängig, der Benutzer kann den gleichen oder einen anderen Modulationsmodus für CH1 und CH2 einstellen.

PSK-Modus auswählen

Wählen Sie den Mode  $\rightarrow$  Mod  $\rightarrow$  PSK, um den PSK-Modus zu aktivieren. Der Wellenformgenerator gibt die modulierte Wellenform entsprechend der aktuellen PSK-Rate und der Trägerwelle aus.

| CH1    | Limit<br>HighZ | Sine<br>PSK | OFF    |      | imit<br>lighZ | Sin   | e    | OFF |
|--------|----------------|-------------|--------|------|---------------|-------|------|-----|
| Freq   | 1.000          | ),000,(     | 00 kHz | /    |               |       |      | *   |
| Amp    | 100 n          | nVpp        |        |      |               |       | ~~~~ | •   |
| Offset | 0 mV           | 7           |        |      |               |       |      | J   |
| Source | Inter          | nal         |        | Λ Λ  | A A A A       | Å Å   | ለ ለ  |     |
| Rate   | 100.0          | 000 Hz      | 2      | []]] |               | ┟┟╽╽╽ | 111  |     |
| Phase1 | 0.00           | 0           |        | V    | [VVV          | V V V | Ψų   |     |
| Source | Rat            | te          | Phase1 |      |               |       | Retu | Irn |

## Trägerwelle auswählen

Die Trägerwelle von PSK kann eine Sinuswelle, Rechteckwelle, Rampenwelle oder Arbiträrwelle (außer DC) sein. Die Standardeinstellung ist Sinuswelle. Nachdem der PSK-Modus ausgewählt wurde, drücken Sie die Taste Wave, um die Trägerwellenschnittstelle aufzurufen.

| CH1    | Limit<br>HighZ | Sine<br>PSK | OFF   |              | imit<br>lighZ | Sine | e OFF  |
|--------|----------------|-------------|-------|--------------|---------------|------|--------|
| Freq   | 1.000          | ),000,0     | 0 kHz | /            |               |      | ÷      |
| Amp    | 100 r          | nVpp        |       |              |               |      | , 🔒    |
| Offset | 0 mV           | 1           |       |              |               |      |        |
| Source | Inter          | nal         |       | ħ ۸          | 4 8 8 6       | 111  | A A    |
| Rate   | 100.0          | 000 Hz      |       | <u>[</u> ]]] | AMA           |      |        |
| Phase1 | 0.00           | 0           |       | Į Į          | IVVV          | VVV  | ΨŲ     |
| Sine   | Squ            | are         | Ramp  | Arb          |               |      | Return |

Frequenz der Trägerwelle einstellen

Siehe Frequenz der Trägerwelle im AM-Modus.

Modulationsquelle auswählen

Die Modulationsquelle dieses Geräts kann intern oder extern gewählt werden. Wenn der PSK-Modus aktiviert ist, ist die Standardmodulationsquelle intern. Sie kann mit dem Multifunktionsdrehknopf oder durch Drücken des Softkeys Source -> External auf extern umgeschaltet werden.

| CH1     | Limit<br>HighZ | Sine<br>PSK | OFF | CH2      | Limit<br>HighZ            | Sine               | e O          | FF |
|---------|----------------|-------------|-----|----------|---------------------------|--------------------|--------------|----|
| Freq    | 1.000          | 0,000,00    | kHz | ,        | $\frown$                  |                    | ÷            | ÷  |
| Amp     | 100 r          | nVpp        |     |          |                           |                    | , 🔒          |    |
| Offset  | 0 mV           | 1           |     |          |                           |                    |              |    |
| Source  | Exter          | rnal        |     | Λ        |                           | Λ /                | ١            |    |
| Phase1  | 0.00           | 0           |     | <u> </u> | $\setminus   \setminus  $ | $\left\{ \right\}$ | $\mathbf{t}$ |    |
|         |                |             |     |          | V V                       | V                  | V            |    |
| Interna | Exter          | rnal        |     |          |                           |                    | Return       |    |

### 1) Interne Quelle

Wenn die Modulationsquelle intern ist, ist die interne Modulationswelle ein Rechtecksinus mit einem Tastverhältnis von 50 % (nicht einstellbar). Die Frequenz zwischen der Trägerphase und der Modulationsphase kann durch Einstellen der PSK-Rate festgelegt werden.

2) Externe Quelle

Wenn die Modulationsquelle extern ist, wird die Option Rate in der Parameterliste ausgeblendet. Zu diesem Zeitpunkt wird die Trägerwelle durch die externe Welle moduliert. Die PSK-Phasenausgabe wird durch den Logikpegel am externen digitalen Modulationsanschluss (FSK/Trig/Counter) gesteuert. So wird z. B. die Trägerphase ausgegeben, wenn der Logikpegel des externen Eingangs niedrig ist; die Modulationsphase wird ausgegeben, wenn der Logikpegel des externen Eingangs hoch ist.

### **PSK-Rateneinstellung**

Wenn die Modulationsquelle intern ist, kann die Frequenz zwischen der Trägerphase und der Modulationsphase umgeschaltet werden. Wenn der PSK-Modus aktiviert ist, kann die PSK-Rate eingestellt werden (der Bereich ist 2 mHz ~ 100 kHz). Die Standardeinstellung ist 100 Hz. Sie kann mit dem Multifunktionsdrehknopf und den Pfeiltasten oder durch Drücken des Softkeys Rate geändert werden, dann mit der numerischen Tastatur eine Zahl eingeben und den Softkey Einheit wählen, um die Einstellung abzuschließen.

#### Modulationsphase einstellen

Die Modulationsphase ist die Phasenänderung der PSK-Wellenform in Bezug auf die Trägerphase. Der Bereich der PSK-Phase beträgt -360° ~ 360°. Die Voreinstellung ist 0°. Sie kann mit dem Multifunktionsdrehknopf und den Pfeiltasten oder durch Drücken des Softkeys Phase1 geändert werden, um die Einstellung abzuschließen.

#### Umfassendes Beispiel

In der Betriebsart PSK ein Sinussignal mit 2 kHz, 2 Vpp als Trägersignal einstellen, wobei die Trägerphase und die Modulation um 180°Phase auf die Frequenz von 1 kHz umgeschaltet werden. Die Einstellschritte sind wie folgt.

1) Aktivieren des PSK-Modus

Drücken Sie abwechselnd die Taste Mode  $\rightarrow$  Mod  $\rightarrow$  PSK, um den PSK-Modus zu aktivieren.

| CH1    | Limit<br>HighZ | Sine<br>PSK | OFF    | CH2 | Limit<br>HighZ | Sine | e     | OFF      |
|--------|----------------|-------------|--------|-----|----------------|------|-------|----------|
| Freq   | 1.000          | ),000,(     | 00 kHz |     |                |      |       | ÷        |
| Amp    | 100 n          | nVpp        |        |     |                |      | ~     | 8        |
| Offset | 0 mV           |             |        |     | `              |      |       |          |
|        |                | -           |        |     |                |      |       | $\dashv$ |
| Source | Inter          | nal         |        | ΛΛ  |                | ΔA   | A A 👘 |          |
| Rate   | 100.0          | )00 Hz      | 2      | 1,1 | HIIII          | ╎╎╎┼ | Π     |          |
| Phase1 | 0.00           | 0           |        | Y   | ¥¥¥¥1          | VV V | ΨŲ    |          |
| Source | Rat            | te          | Phase1 |     |                |      | Retu  | rn       |

## 2) Trägersignal einstellen

Drücken Sie die Taste Wave, um die Seite für die Trägerwelle aufzurufen, und wählen Sie dann Sinuswelle als Trägerwelle aus (die Standardeinstellung ist Sinuswelle).

| CH1                      | Limit<br>HighZ         | Sine<br>PSK          | OFF    |     | imit<br>lighZ | Sin | e OFF  |
|--------------------------|------------------------|----------------------|--------|-----|---------------|-----|--------|
| Freq<br>Amp<br>Offset    | 1.000<br>100 r<br>0 mV | ),000,0<br>mVpp<br>/ | 00 kHz |     |               |     | 7      |
| Source<br>Rate<br>Phase1 | Inter<br>100.0<br>0.00 | nal<br>)00 Hz<br>º   | 2      |     |               |     |        |
| Sine                     | Squ                    | are                  | Ramp   | Arb |               |     | Return |

Drücken Sie den Softkey Freq, um die Frequenz einzustellen, geben Sie über die numerische Tastatur 2 ein und wählen Sie dann die Einheit des Parameters kHz.

Drücken Sie den Softkey Amp, um die Amplitude einzustellen, geben Sie mit der numerischen Tastatur 2 ein und wählen Sie dann die Einheit des Parameters auf Vpp.

| CH1    | Limit<br>HighZ | Sine<br>PSK | OFF    |       | .imit<br><b>lighZ</b> | Sine   | e OFF  |
|--------|----------------|-------------|--------|-------|-----------------------|--------|--------|
| Freq   | 2.000          | ,000,00     | kHz    | /     |                       |        | 4      |
| Amp    | 2.000          | Vpp         |        |       |                       |        | , 🔒    |
| Offset | 0 mV           |             |        |       |                       |        |        |
|        |                |             |        |       |                       |        |        |
| Source | Inter          | nal         |        | alat  | la la la la           | lnakal | 631    |
| Rate   | 100.0          | 00 Hz       |        | h.,   | , <u>, , , , ,</u>    |        | 4.HL   |
| Phase1 | 0.00 °         | )           |        | n,    | [.]].[].              | 1.11   | 1111   |
| Freq   | Am             | р           | Offset | Phase |                       |        | Return |

## 3) Modulationsrate einstellen

Drücken Sie die Taste Wave, um die Modulationsparameterseite aufzurufen, und drücken Sie den Softkey Rate, geben Sie über die numerische Tastatur 1 ein und wählen Sie dann die Einheit kHz.

| CH1    | Limit<br>HighZ | Sine<br>PSK | OFF   | CH2 | Limit<br>HighZ | Sine     | e            | OFF |
|--------|----------------|-------------|-------|-----|----------------|----------|--------------|-----|
| Freq   | 2.000          | ,000,00 kl  | Hz    |     | $\frown$       |          |              | *   |
| Amp    | 2.000          | Vpp         |       |     |                |          | ~            | 8   |
| Offset | 0 mV           |             |       |     |                |          |              |     |
| Source | Interr         | nal         |       | (   |                | $\wedge$ |              |     |
| Rate   | 1.000          | ,000 kHz    |       | 1   | _\/            |          | ,            |     |
| Phase1 | ٥.00 °         |             |       |     | $\vee$         |          | $\checkmark$ |     |
| Source | Rat            | e Ph        | nase1 |     |                |          | Retu         | rn  |

## 4) Phase einstellen

Drücken Sie den Softkey Phase1 und geben Sie über die numerische Tastatur 180 ein und wählen Sie dann die Einheit <sup>®</sup>.

| CH1    | Limit<br>HighZ | Sine<br>PSK | OFF    | CH2 | Limit<br>HighZ | Sine     | OFF    |
|--------|----------------|-------------|--------|-----|----------------|----------|--------|
| Freq   | 2.000          | ,000,0      | 00 kHz |     |                | $\frown$ | *      |
| Amp    | 2.000          | Vpp         |        |     |                |          | 5      |
| Offset | 0 mV           |             |        |     | $\checkmark$   |          |        |
|        |                |             |        |     |                |          |        |
| Source | Inter          | nal         |        |     | $\wedge$       | $\wedge$ |        |
| Rate   | 1.000          | ,000 k      | Hz     | ,   | _//            | <u> </u> | 7      |
| Phase1 | 180.0          | 0 °         |        |     | $\mathcal{I}$  | $\vee$   | f      |
| Source | Rat            | e           | Phase1 |     |                |          | Return |

 Aktivieren der Kanalausgabe Drücken Sie die Taste CH1. Wenn die Taste leuchtet, bedeutet dies, dass der Kanalausgang aktiviert ist.

| CH1    | Limit<br>HighZ | Sine<br>PSK | ON     | CH2 | Limit<br>High | z              | Sine         | OFF    |
|--------|----------------|-------------|--------|-----|---------------|----------------|--------------|--------|
| Freq   | 2.000          | ),000,(     | 00 kHz |     |               |                | $\frown$     | *      |
| Amp    | 2.000          | ) Vpp       |        |     |               | _/             | <u> </u>     | •      |
| Offset | 0 mV           |             |        |     | $\searrow$    |                |              |        |
|        |                |             |        |     |               |                |              |        |
| Source | Inter          | nal         |        |     | 1             | $\backslash /$ | $\mathbf{r}$ |        |
| Rate   | 1.000          | ),000 l     | kHz    | 1   |               | V              |              | ;      |
| Phase1 | 180.0          | 00 °        |        |     | $\vee$        |                | $\sim$       | f      |
|        |                |             |        |     |               |                |              |        |
| Source | Rat            | te          | Phase1 |     |               |                | F            | Return |

Um die Modulationswellenform von PSK mit einem Oszilloskop zu betrachten, wie in der folgenden Abbildung dargestellt.

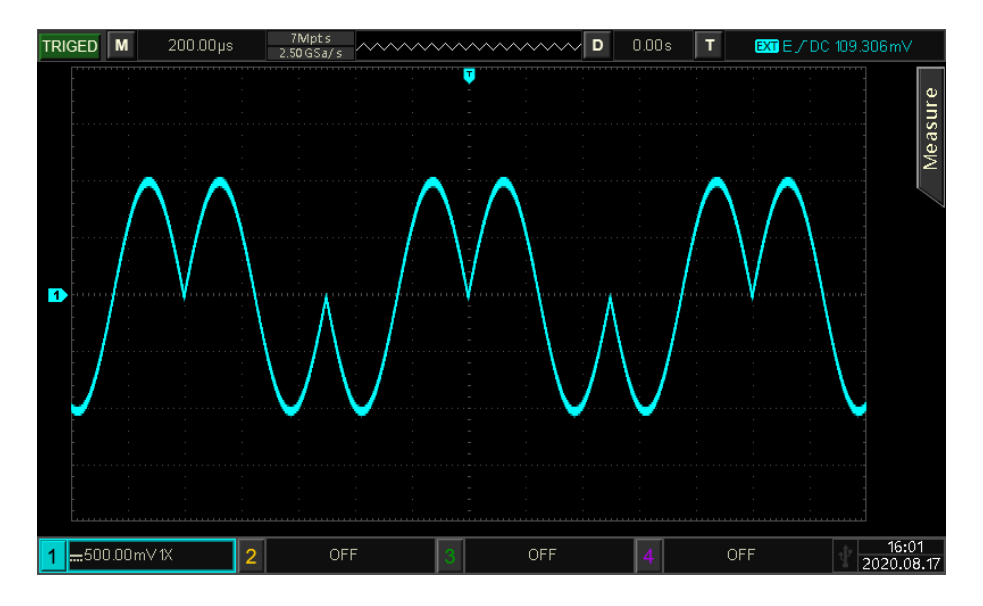

# 4.1.9 Binäre Phasenumtastung (BPSK)

Im BPSK-Modus kann der Funktions-/Arbiträr-Signal-Generatoren zwischen der voreingestellten Trägerfrequenz und der Modulationsphase wechseln, die in 0 und 1 ausgedrückt wird. Er gibt die Trägeroder Modulationsphase entsprechend der Logik des Modulationssignals aus. Die Modulationsmodi der einzelnen Kanäle sind unabhängig, der Benutzer kann für jeden Kanal den gleichen oder einen anderen Modulationsmodus einstellen.

### BPSK-Modus auswählen

Drücken Sie abwechselnd die Taste  $Mode \rightarrow Mod \rightarrow BPSK$ , um den BPSK-Modus zu aktivieren. Der Wellenformgenerator gibt die modulierte Wellenform entsprechend den aktuellen Einstellungen aus.

| CH1     | Limit<br>HighZ | Sine<br>BPSK | OFF    |        | imit<br>lighZ | Sine       | OFF    |
|---------|----------------|--------------|--------|--------|---------------|------------|--------|
| Freq    | 1.000          | ,000,00      | ) kHz  | /      |               |            | *      |
| Amp     | 100 n          | nVpp         |        |        |               |            | 🔒 🛛    |
| Offset  | 0 mV           |              |        |        | ,             | $\searrow$ |        |
| PNCode  | DN3            |              |        |        |               |            | • .    |
| Ritrate | 100.0          | 00 hpc       |        | 8      | AAAK          | AAA        | {}     |
|         | 100.0          | sda oo       |        |        | 111111        | 11111      | τŗ     |
| Phase1  | 0.00 °         | )            |        | ł ł    | A A A A A     | łψψ        | ų      |
| PNCode  | Bitra          | ite          | Phase1 | Phase2 |               |            | Return |

### Trägerwelle auswählen

Die Trägerwelle von BPSK kann eine Sinuswelle, eine Rechteckwelle, eine Rampenwelle oder eine Arbiträrwelle (außer DC) sein. Die Standardeinstellung ist Sinuswelle. Nachdem der BPSK-Modus ausgewählt wurde, drücken Sie die Taste Wave, um die Schnittstelle für die Trägerwelle aufzurufen.

| CH1     | Limit<br>HighZ | Sine<br>BPSI | C OFF  | CH2          | imit<br>lighZ | Sine  | e OFF  |
|---------|----------------|--------------|--------|--------------|---------------|-------|--------|
| Freq    | 1.000          | 0,000,0      | 00 kHz |              |               |       | 4      |
| Amp     | 100 i          | mVpp         |        |              |               |       | , 🔒    |
| Offset  | 0 m\           | /            |        |              | ,             |       |        |
|         |                |              |        |              |               |       |        |
| PNCode  | PN3            |              |        | ስ ስ          | AAAb          | A A A | ΛJ     |
| Bitrate | 100.0          | 000 bp       | IS     | <u>[</u> ]]] | 44444         | 144   |        |
| Phase1  | 0.00           |              |        | γı           | []]           | ĮĮĮ   | ٧V     |
| Sine    | Squ            | are          | Ramp   | Arb          |               |       | Return |

Frequenz der Trägerwelle einstellen

Siehe Frequenz der Trägerwelle im AM-Modus.

# Symbol auswählen

Die Modulationsquelle dieses Geräts kann intern ausgewählt werden. Wenn der BPSK-Modus aktiviert ist, ist das Standardsymbol PN3. Es kann mit dem Multifunktionsdrehknopf oder durch Drücken der Taste

PNCode → PN3 geändert werden.

| CH1     | Limit<br>HighZ | Sine<br>BPSK | OFF   |              | imit<br>lighZ | Sine  | е         | OFF      |
|---------|----------------|--------------|-------|--------------|---------------|-------|-----------|----------|
| Freq    | 1.000          | ,000,00      | ) kHz | /            |               |       |           | ÷        |
| Amp     | 100 n          | nVpp         |       |              |               |       |           | •        |
| Offset  | 0 mV           |              |       |              |               |       |           |          |
|         |                |              |       |              |               |       |           | $\equiv$ |
| PNCode  | PN3            |              |       | A A          | AAAL          | A A A | l A I     |          |
| Bitrate | 100.0          | 00 bps       | ;     | <u>[</u> ]]] | 414144        | Щ     |           |          |
| Phase1  | 0.00 °         | )            |       | ۱V           | {             | ſŲŲ   | VV        |          |
| PN3     | PN             | 5            | PN7   | PN9          | PN1           | 11    | Paş<br>Do | ge<br>wn |

### **Bitrate Einstellung**

Die Frequenz zwischen der Trägerphase und der Modulationsphase kann eingestellt werden. Wenn BPSK aktiviert ist, kann der Bereich der BPSK-Bitrate auf 2 mbps ~ 1 Mbps eingestellt werden. Die Standardeinstellung ist 100 bps. Sie kann mit dem Multifunktionsdrehknopf und den Pfeiltasten oder durch Drücken des Softkeys BitRate geändert werden; geben Sie dann mit der numerischen Tastatur eine Zahl ein und wählen Sie die Einheit, um die Einstellung abzuschließen.

### Phase Einstellung

- Phase 1 ist die Trägerphase, die Standardphase ist 0°. Sie kann mit dem Multifunktions-Drehknopf und den Pfeiltasten oder durch Drücken des Softkeys Phase1 geändert werden; geben Sie die Zahl über die numerische Tastatur ein und wählen Sie dann die Einheit, um die Einstellung abzuschließen.
- 2) Phase 2 ist die Modulationsphase, die die Phasenänderung der BPSK-Wellenform in Bezug auf die Trägerphase angibt. Der Bereich der BPSK-Phase beträgt -360° ~ 360°. Die Einstellmethode ist die gleiche wie in Schritt 1.

### **Umfassendes Beispiel**

Stellen Sie im BPSK-Modus eine Sinuswelle mit 2 kHz, 2 Vpp als Trägersignal ein, setzen Sie die Phase der Trägerphase und der Modulationsstartphase auf 90° und verschieben Sie die Phase basierend auf der Frequenz von 1 kbps, setzen Sie PN auf PN15. Die Einstellschritte sind wie folgt.

1) Aktivieren des BPSK-Modus

Drücken Sie abwechselnd die Taste Mode  $\rightarrow$  Mod  $\rightarrow$  BPSK, um den BPSK-Modus zu aktivieren.

| CH1         | Limit<br>HighZ | Sine<br>BPSK   | OFF    | CH2    | Limit<br>HighZ | Sine                                  | e   | OFF |
|-------------|----------------|----------------|--------|--------|----------------|---------------------------------------|-----|-----|
| Freq<br>Amp | 1.000<br>100 n | ,000,0<br>nVpp | 10 kHz |        | $\frown$       |                                       |     | 4   |
| Offset      | 0 mV           |                |        |        |                | $\overline{\ }$                       |     |     |
| PNCode      | PN3            |                |        | A      | 4 4 4 4        |                                       | 111 |     |
| Bitrate     | 100.0          | 00 bp          | S      | 1      | $\{\{i\}, i\}$ | i i i i i i i i i i i i i i i i i i i | HH  |     |
| Phase1      | 0.00 °         | )              |        | Į      | ₩¥¥¥           | VVV                                   | VV  |     |
| PNCode      | Bitra          | ite            | Phase1 | Phase2 |                |                                       | Ret | urn |

### 2) Trägersignal einstellen

Drücken Sie die Taste Wave, um Sinuswelle als Trägerwelle auszuwählen (die Standardeinstellung ist Sinuswelle), so dass dieser Schritt nicht geändert werden muss.

| CH1     | Limit<br>HighZ | Sine<br>BPSI | OFF    | CH2          | imit<br>lighZ | Sine  | e OFF  |
|---------|----------------|--------------|--------|--------------|---------------|-------|--------|
| Freq    | 1.000          | 0,000,0      | 00 kHz |              |               |       | \$     |
| Amp     | 100 i          | mVpp         |        |              |               |       | , 🔒    |
| Offset  | 0 m\           | /            |        |              | ,             |       |        |
| PNCode  | PN3            |              |        | Λ <u>(</u>   | A A A b       | A A A | ۸.     |
| Bitrate | 100.0          | 000 bp       | S      | <u>[</u> ]]] | 44444         | 4444  |        |
| Phase1  | 0.00           | 0            |        | V            | [ V V V V     | ĮŲŲ   | VV     |
| Sine    | Squ            | are          | Ramp   | Arb          |               |       | Return |

Drücken Sie den Softkey Freq und geben Sie über die numerische Tastatur 2 kHz ein. Den Softkey Amp drücken und über die numerische Tastatur 2 Vpp eingeben

| CH1     | Limit<br>HighZ | Sine<br>BPSK | OFF    | CH2   | .imit<br>lighZ | Sine       | OFF    |
|---------|----------------|--------------|--------|-------|----------------|------------|--------|
| Freq    | 2.000          | ,000,00      | kHz    | /     |                |            | ÷      |
| Amp     | 2.000          | Vpp          |        |       |                |            | , 🔒    |
| Offset  | 0 mV           |              |        |       |                | $\searrow$ |        |
| PNCode  | PN3            |              |        | al n  | Lainii         | nakalna    |        |
| Bitrate | 100.0          | 00 bps       |        | 4.4   |                |            |        |
| Phase1  | ۵.00 °         |              |        | Į,    | [.]].]         | . [.]]     | 11     |
| Freq    | Am             | p            | Offset | Phase |                |            | Return |

# 3) BPSK-Bitrate und Phase einstellen

Wenn das Trägersignal eingestellt ist, drücken Sie abwechselnd die Taste  $Mod \rightarrow BPSK$ , um zur folgenden Seite zurückzukehren und den Modulationsparameter einzustellen.

| CH1     | Limit<br>HighZ | Sine<br>BPSK | OFF   |         | imit<br>lighZ | Sine            | OFF    |
|---------|----------------|--------------|-------|---------|---------------|-----------------|--------|
| Freq    | 2.000          | ,000,00      | kHz   | /       |               |                 | ~      |
| Amp     | 2.000          | Vpp          |       |         |               |                 | , 🔒    |
| Offset  | 0 mV           |              |       |         |               | $\searrow$      | /      |
| PNCode  | PN3            |              |       | a la la | Kalnaklı      | a ka ina        | kr.    |
| Bitrate | 100.0          | 00 bps       |       | h, ej   |               |                 | 1.1    |
| Phase1  | 0.00           | •            |       |         | [.[].[].]     | . <b>†</b> .(), | III    |
| PNCode  | Bitra          | ate P        | hase1 | Phase2  |               |                 | Return |

Drücken Sie den Softkey BitRate und geben Sie über die numerische Tastatur 1 kbps ein. Drücken Sie den Softkey Phase1 und Phase2, um die Phase 1 auf 0°, Phase 2 auf 90° zu ändern. Drücken Sie den Softkey PNCode, um das Dialogfeld zur Auswahl von PN15 aufzurufen.

| CH1     | Limit<br>HighZ      | Sine<br>BPSK | OFF    |          | imit<br>lighZ | Sin        | e   | OFF |
|---------|---------------------|--------------|--------|----------|---------------|------------|-----|-----|
| Freq    | 2.000               | ,000,00      | kHz    | /        |               |            |     | ÷   |
| Amp     | 2.000               | Vpp          |        |          |               |            |     | Ĥ   |
| Offset  | 0 mV                |              |        |          | (             |            |     | J   |
| Bitrate | 1.000               | ,000 kb      | ps     | $\wedge$ |               |            | 1   |     |
| Phase1  | ° 0.00              | >            |        | <u> </u> | <u>\</u>      | - <u>\</u> | /   |     |
| Phase2  | 9 <mark>0.00</mark> | 0            |        |          | $\vee$        | $\lor$     | /   |     |
| PNCode  | e Bitra             | ite I        | Phase1 | Phase2   |               |            | Ret | urn |

### 4) Aktivieren der Kanalausgabe

Drücken Sie den Status des CH1-Ausgangs auf "ON", oder drücken Sie die Schnelltaste CH1 auf dem Bedienfeld, um den CH1-Ausgang einzuschalten, oder drücken Sie nacheinander den Softkey Utility → CH1 Setting und dann die Taste CH1 Output, um den Kanalausgang zu aktivieren. Wenn der Kanalausgang aktiviert ist, leuchtet die Taste CH1 auf und die graue CH1-Beschriftung ändert sich in das hervorgehobene Zeichen "BPSK", was anzeigt, dass der CH1-Ausgang aktiviert ist.

| CH1     | Limit<br>HighZ      | Sine<br>BPSK | ON    |          | imit<br>lighZ | Sine     | e    | OFF |
|---------|---------------------|--------------|-------|----------|---------------|----------|------|-----|
| Freq    | 2.000               | ,000,00      | kHz   | /        |               |          |      | ÷   |
| Amp     | 2.000               | Vpp          |       |          |               |          | ~    | Ĥ   |
| Offset  | 0 mV                |              |       |          |               |          |      |     |
| Bitrate | 1.000               | ,000 kbp     | os    | $\wedge$ |               |          | 1    |     |
| Phase1  | 0.00 °              | )            |       | <u> </u> | <u>\</u>      | <u> </u> |      |     |
| Phase2  | 9 <mark>0.00</mark> | 0            |       |          | $\vee$        | $\lor$   | /    |     |
| PNCode  | e Bitra             | ite P        | hase1 | Phase2   |               |          | Reti | ırn |

Um die Modulationswelle von BPSK mit einem Oszilloskop zu betrachten, wie in der folgenden Abbildung dargestellt.

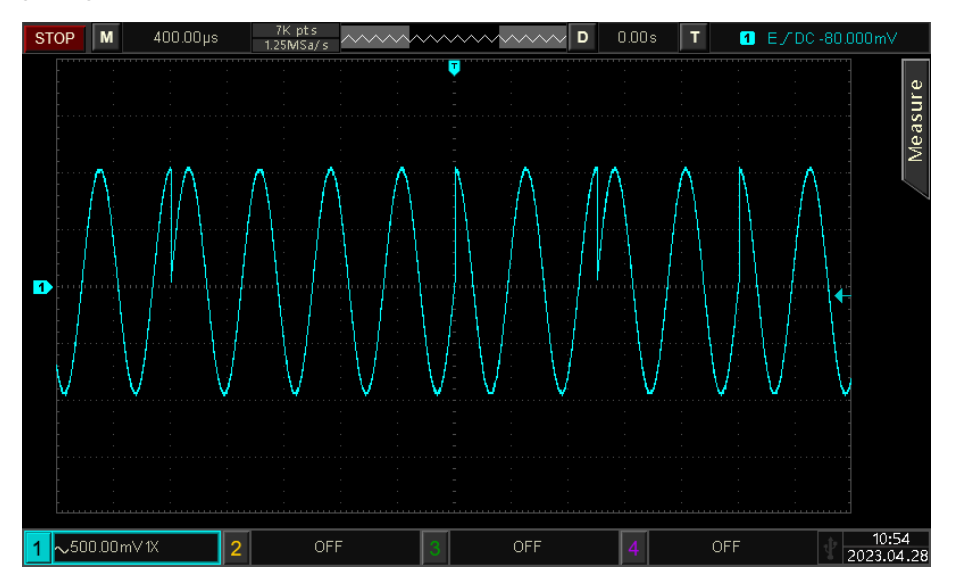

# 4.1.10 Quadratur-Phasenumtastung (QPSK)

Im QPSK-Modus kann der Funktions-/Arbiträr-Signal-Generatoren zwischen vier voreingestellten Trägerfrequenzen und drei Modulationsphasen wechseln. Er gibt die Trägerphase oder die Modulationsphase entsprechend der Logik des Modulationssignals aus. Der Modulationsmodus jedes Kanals ist unabhängig, der Benutzer kann den gleichen oder einen anderen Modulationsmodus für jeden Kanal einstellen.

### QPSK-Modus auswählen

Drücken Sie abwechselnd die Taste  $Mode \rightarrow Mod \rightarrow QPS$ , um den QPSK-Modus zu aktivieren. Der Wellenformgenerator gibt die modulierte Wellenform entsprechend den aktuellen Einstellungen aus.

| CH1     | Limit<br>HighZ | Sine<br>QPSK | OFF    | CH2    | .imit<br>HighZ | Sine  | 2          | OFF      |
|---------|----------------|--------------|--------|--------|----------------|-------|------------|----------|
| Freq    | 1.000          | 0,000,00     | ) kHz  | /      |                |       |            | *        |
| Amp     | 100 n          | nVpp         |        |        |                |       | ~          | •        |
| Offset  | 0 mV           | 1            |        |        |                |       |            |          |
| PNCode  | PN3            |              |        | h h    | 44 A J         | 4 A L | ለ ለ        |          |
| Bitrate | 100.0          | )00 bps      |        | [] []  |                | ЦЦ    | 44         |          |
| Phase1  | 0.00           | 0            |        | Ų \    | II V VV        | ΨVV   | I V I      |          |
| PNCode  | Bitra          | ate          | Phase1 | Phase2 | Phas           | ie3   | Pag<br>Dov | ge<br>wn |

## Trägerwelle auswählen

Die Trägerwelle von QPSK kann eine Sinuswelle, eine Rechteckwelle, eine Rampenwelle oder eine Arbiträrwelle (außer DC) sein. Die Standardeinstellung ist Sinuswelle. Nachdem der QPSK-Modus ausgewählt wurde, drücken Sie die Taste Wave, um die Schnittstelle für die Trägerwelle aufzurufen.

| CH1                         | Limit<br>HighZ         | Sine<br>QPSK         | OFF   | CH2 | <sup>imit</sup> Sin<br>IighZ | e OFF        |
|-----------------------------|------------------------|----------------------|-------|-----|------------------------------|--------------|
| Freq<br>Amp<br>Offset       | 1.000<br>100 r<br>0 mV | 0,000,0<br>mVpp<br>/ | 0 kHz |     |                              |              |
| PNCode<br>Bitrate<br>Phase1 | PN3<br>100.0<br>0.00   | 000 bp:<br>°         | 5     |     |                              | $\mathbb{A}$ |
| Sine                        | Squ                    | are                  | Ramp  | Arb |                              | Return       |

Frequenz der Trägerwelle einstellen

Siehe <u>Frequenz der Trägerwelle</u> im AM-Modus.

# Symbol auswählen

Die Modulationsquelle dieses Geräts kann intern ausgewählt werden. Wenn der QPSK-Modus aktiviert ist, ist das Standardsymbol PN3. Es kann mit dem Multifunktionsdrehknopf oder durch Drücken des Softkeys PNCode → PN3 nacheinander geändert werden.

| CH1     | Limit<br>HighZ | Sine<br>QPSK | OFF   |     | imit<br>lighZ | Sine  | e OF         |
|---------|----------------|--------------|-------|-----|---------------|-------|--------------|
| Freq    | 1.000          | ),000,0      | 0 kHz | /   |               |       | ÷            |
| Amp     | 100 n          | nVpp         |       |     | , 🔒           |       |              |
| Offset  | 0 mV           |              |       |     |               |       |              |
|         |                |              |       |     |               |       |              |
| PNCode  | PN3            |              |       | ñ   | AAAJ          | ዓ ለ ከ | A A          |
| Bitrate | 100.0          | 00 bp:       | s     |     |               |       |              |
| Phase1  | 0.00           | 0            |       | Į Į | {             | γV    | {¥}}         |
| PN3     | PN             | 5            | PN7   | PN9 | PN1           | 1     | Page<br>Down |

### Einstellung der Bitrate

Die Frequenz zwischen der Trägerphase und der Modulationsphase kann eingestellt werden. Wenn QPSK aktiviert ist, kann der Bereich der QPSK-Bitrate auf 2 mbps ~ 1 Mbps eingestellt werden. Die Standardeinstellung ist 100 bps. Sie kann mit dem Multifunktionsdrehknopf und den Pfeiltasten oder durch Drücken des Softkeys BitRate geändert werden; geben Sie dann mit der numerischen Tastatur eine Zahl ein und wählen Sie die Einheit, um die Einstellung abzuschließen.

### Phase Einstellung

- Phase 1 ist die Trägerphase, die Standardphase ist 0°. Sie kann mit dem Multifunktions-Drehknopf und den Pfeiltasten oder durch Drücken des Softkeys Phase1 geändert werden; geben Sie die Zahl über die numerische Tastatur ein und wählen Sie dann die Einheit, um die Einstellung abzuschließen.
- 2) Phase 2, 3, 4 ist die Modulationsphase, die die Phasenänderung der QPSK-Wellenform in Bezug auf die Trägerphase angibt. Der Bereich der BPSK-Phase beträgt -360° ~ 360°. Die Modulationsfrequenz kann mit dem Multifunktionsdrehknopf und den Pfeiltasten oder durch Drücken des Softkeys Phase2, Phase3, Phase4 eingestellt werden, mit der numerischen Tastatur eine Zahl eingeben und dann die Einheit auswählen, um die Einstellung abzuschließen.

#### Umfassendes Beispiel

Stellen Sie im QPSK-Modus eine Sinuswelle mit 2 kHz, 2 Vpp als Trägersignal ein, stellen Sie die Phase der drei Trägerphasen und die Startphase der Modulation auf 90°, 180°, 270° und verschieben Sie die Phase basierend auf der Frequenz von 1 kbps, stellen Sie PN auf PN15. Die Einstellschritte sind wie folgt.

### 1) Aktivieren des QPSK-Modus

```
Drücken Sie abwechselnd die Taste Mode \rightarrow Mod \rightarrow QPSK, um den QPSK-Modus zu aktivieren.
```

| CH1     | Limit<br>HighZ | Sine<br>QPSK | OFF    | CH2    | .imit<br>HighZ     | Sine  | 2         | OFF      |
|---------|----------------|--------------|--------|--------|--------------------|-------|-----------|----------|
| Freq    | 1.000          | ),000,0      | 0 kHz  | /      |                    |       |           | ÷        |
| Amp     | 100 n          | nVpp         |        |        | Ĥ                  |       |           |          |
| Offset  | 0 mV           |              |        |        |                    |       |           |          |
|         |                |              |        |        |                    |       |           | $\equiv$ |
| PNCode  | PN3            |              |        | A A    | 44 4 1             | 4 A L | A A       |          |
| Bitrate | 100.000 bps    |              |        |        |                    |       |           |          |
| Phase1  | 0.00           | 0            |        | V \    | 4 <b>1</b> 4 4 4 4 | ΨVV   | ¶ {       |          |
| PNCode  | e Bitra        | ate          | Phase1 | Phase2 | Phas               | e3    | Pag<br>Do | ge<br>wn |

## 2) Trägersignal einstellen

Drücken Sie die Taste Wave, um Sinuswelle als Trägerwelle auszuwählen (die Standardeinstellung ist Sinuswelle), so dass dieser Schritt nicht geändert werden muss.

| CH1                         | Limit<br>HighZ               | Sine<br>QPSK     | OFF   |     | imit<br>lighZ   | Sine | e OFF  |
|-----------------------------|------------------------------|------------------|-------|-----|-----------------|------|--------|
| Freq<br>Amp<br>Offset       | 1.000<br>100 r<br>0 mV       | ),000,00<br>nVpp | 0 kHz |     | $\overline{\ }$ |      | 7      |
| PNCode<br>Bitrate<br>Phase1 | PN3<br>100.000 bps<br>0.00 ° |                  |       |     |                 |      | M.     |
| Sine                        | Squa                         | are              | Ramp  | Arb |                 |      | Return |

Drücken Sie den Softkey Freq und geben Sie über die numerische Tastatur 2 kHz ein. Den Softkey Amp drücken und über die numerische Tastatur 2 Vpp eingeben.

| CH1     | Limit<br>HighZ | Sine<br>QPSK | OFF    |         | imit<br>lighZ    | Sine       | OFF            |  |  |
|---------|----------------|--------------|--------|---------|------------------|------------|----------------|--|--|
| Freq    | 2.000          | ,000,00      | kHz    | /       | $\overline{}$    |            | * 0            |  |  |
| Amp     | 2.000          | Vpp          |        |         |                  |            |                |  |  |
| Offset  | 0 mV           |              |        |         |                  | $\searrow$ | /              |  |  |
| PNCode  | PN3            |              |        | a la la | KLALLA,          | kalnka.    | 11             |  |  |
| Bitrate | 100.0          | 00 bps       |        |         |                  |            |                |  |  |
| Phase1  | 0.00           | )            |        |         | <b>         </b> |            | Υ <sup>Γ</sup> |  |  |
| Freq    | Am             | Р            | Offset | Phase   |                  |            | Return         |  |  |
#### 3) QPSK-Bitrate und Modulationsphase einstellen

Wenn das Trägersignal eingestellt ist, drücken Sie abwechselnd die Taste  $Mod \rightarrow Mod \rightarrow QPSK$ , um zur folgenden Seite zurückzukehren und den Modulationsparameter einzustellen, wie in der folgenden Abbildung gezeigt.

| CH1                         | Limit<br>HighZ         | Sine<br>QPSk  | (     | OFF | CH2    | Limit<br>HighZ | Sin  | e (          | DFF |
|-----------------------------|------------------------|---------------|-------|-----|--------|----------------|------|--------------|-----|
| Freq<br>Amp<br>Offset       | 2.000<br>2.000<br>0 mV | ,000,0<br>Vpp | 0 kHz |     | /      | $\frown$       |      | _ 6          | ÷   |
| PNCode<br>Bitrate<br>Phase1 | PN3<br>100.0<br>0.00 ° | 00 bp         | s     |     | ļ      |                |      |              |     |
| PNCode                      | Bitra                  | ite           | Phas  | e1  | Phase2 | Pha            | ise3 | Page<br>Down |     |

Drücken Sie den Softkey BitRate und geben Sie über die numerische Tastatur 1 kbps ein.

Es ist nicht notwendig, die Phase einzustellen, verwenden Sie den Standardwert, Phase 1 ist 0°, Phase 2 ist 90°, Phase 2 ist 180° und Phase 4 ist 270°.

Drücken Sie den Softkey PNCode, um das Dialogfeld zur Auswahl von PN15 aufzurufen.

| CH1     | Limit<br>HighZ | Sine<br>QPSK | OFF    | CH2 H  | imit<br>lighZ | Sine | e OFF        |
|---------|----------------|--------------|--------|--------|---------------|------|--------------|
| Freq    | 2.000          | ,000,00      | ) kHz  | /      |               |      | *            |
| Amp     | 2.000          | ) Vpp        |        |        |               |      | , 🔒          |
| Offset  | 0 mV           |              |        |        | `             |      |              |
|         |                |              |        |        |               |      |              |
| PNCode  | PN15           | ;            |        | Λ      | N A           | Λ    | ٨            |
| Bitrate | 1.000          | ),000 kb     | ps     | - 4    | /             | -    |              |
| Phase1  | 0.00           | 0            |        |        | JV\           | / /  | L<br>L       |
| PNCode  | Bitra          | ate          | Phase1 | Phase2 | Phas          | ie3  | Page<br>Down |

## 4) Aktivieren der Kanalausgabe

Drücken Sie den Status des CH1-Ausgangs auf "ON", oder drücken Sie die Schnelltaste CH1 auf dem Bedienfeld, um den CH1-Ausgang einzuschalten, oder drücken Sie nacheinander den Softkey Utility→CH1 Setting und dann die Taste CH1 Output, um den Kanalausgang zu aktivieren. Wenn der Kanalausgang aktiviert ist, leuchtet die Taste CH1 auf und die graue CH1-Beschriftung ändert sich in das hervorgehobene Zeichen "QPSK", was anzeigt, dass der CH1-Ausgang aktiviert ist.

| CH1     | Limit<br>HighZ | Sine<br>QPSK | ON     |        | imit<br>lighZ | Sine                   | e OFF        |
|---------|----------------|--------------|--------|--------|---------------|------------------------|--------------|
| Freq    | 2.000          | ,000,00      | kHz    | /      | $\overline{}$ |                        | *            |
| Amp     | 2.000          | Vpp          |        |        |               |                        |              |
| Offset  | 0 mV           |              |        |        |               |                        |              |
|         |                |              |        |        |               |                        |              |
| PNCode  | PN15           |              |        | Λ      | Λ Λ           | Λ                      | Λ            |
| Bitrate | 1.000          | ,000 kb      | ps     | 1      | Ц Д           | $\left  \right\rangle$ | 4            |
| Phase1  | 0.00 °         | )<br>)       |        | /      | J V V         | JV                     | ł            |
| PNCode  | Bitra          | ite          | Phase1 | Phase2 | Phas          | se3                    | Page<br>Down |

Um die Modulationswellenform von QPSK mit einem Oszilloskop zu betrachten, wie in der folgenden Abbildung dargestellt.

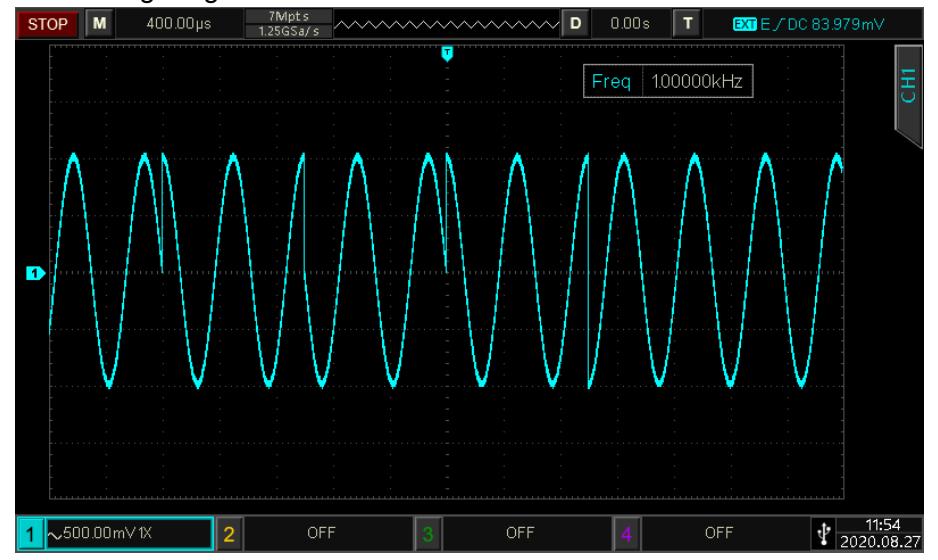

# 4.1.11 Oszillations-Tastung (OSK)

Im OSK-Modus kann der Funktions-/Arbiträrsignalgenerator ein Sinussignal mit intermittierender Schwingung ausgeben.

Wenn der interne Quarzoszillator zu schwingen beginnt, gibt das Gerät die Trägerwellenform aus. Die Ausgabe stoppt, wenn der interne Quarzoszillator aufhört zu schwingen. Der Modulationsmodus der einzelnen Kanäle ist unabhängig, der Benutzer kann für jeden Kanal den gleichen oder einen anderen Modulationsmodus einstellen.

OSK-Modus auswählen

Wählen Sie den Mode  $\rightarrow$  Mod  $\rightarrow$  OSK, um den OSK-Modus zu aktivieren. Der Wellenformgenerator gibt die modulierte Wellenform entsprechend der aktuellen PSK-Rate und der Trägerwelle aus.

| CH1     | Limit<br>HighZ | Sine<br>OSK | OFF    | CH2 | Limit<br>HighZ | Sine            | e OFF    |
|---------|----------------|-------------|--------|-----|----------------|-----------------|----------|
| Freq    | 1.000          | ),000,(     | 00 kHz | /   | $\frown$       |                 | *        |
| Amp     | 100 n          | nVpp        |        |     | }              |                 |          |
| Offset  | 0 mV           |             |        |     |                | $\overline{\ }$ | /        |
| Source  | Inter          | nal         |        |     | ነ ጸ ሊ          | 11.             |          |
| OscTime | 2.000          | ),000 I     | ms     |     | -^1!/![        | \  {\ <i>\</i>  | <u> </u> |
| Rate    | 100.0          | 00 Hz       | 2      |     | νųŲ            | ۷V,             |          |
| Source  | OscTi          | ime         | Rate   |     |                |                 | Return   |

Trägerwelle auswählen

Die Trägerwelle von OSK kann nur eine Sinuswelle sein. Wenn OSK ausgewählt ist, wird die Trägerwelle automatisch auf Sinuswelle eingestellt.

Drücken Sie die Taste Wave, die Auswahl enthält nur Sinuswellen.

| CH1     | Limit<br>HighZ | Sine<br>OSK | OFF | CH2 | Limit<br>HighZ | Sine            | e OFF  |
|---------|----------------|-------------|-----|-----|----------------|-----------------|--------|
| Freq    | 1.00           | 0,000,00    | kHz |     | $\frown$       |                 | 4      |
| Amp     | 100            | mVpp        |     |     |                |                 |        |
| Offset  | 0 m\           | /           |     |     |                | $\overline{\ }$ |        |
|         |                |             |     |     |                |                 |        |
| Source  | Inte           | rnal        |     |     | ለ ለ 1          | 11.             |        |
| OscTime | 2.00           | 0,000 ms    |     | _   |                | ₩₩.             |        |
| Rate    | 100.           | 000 Hz      |     |     | ۷ŲV            | ٧V °            |        |
|         |                |             |     |     |                |                 |        |
| Sine    |                |             |     |     |                |                 | Return |

Frequenz der Trägerwelle einstellen

Siehe <u>Frequenz der Trägerwelle</u> im AM-Modus.

#### Modulationsquelle auswählen

Die Modulationsquelle dieses Instruments kann intern oder extern gewählt werden. Wenn der OSK-Modus aktiviert ist, ist die Standardmodulationsquelle intern. Sie kann mit dem Multifunktionsdrehknopf oder durch Drücken des Softkeys Source→External auf extern umgeschaltet werden.

## 1) Interne Triggerquelle

Wenn die Modulationsquelle intern ist, ist die Modulationswelle eine Sinuswelle. Stellen Sie die OSK-Rate ein, um die Phasenbeziehung zwischen Start und Stopp der Oszillation festzulegen.

2) Externe Triggerquelle

Wenn die Modulationsquelle extern ist, wird die Option Rate in der Parameterliste ausgeblendet. Zu diesem Zeitpunkt wird die Trägerwelle durch die externe Welle moduliert. Der OSK-Phasenausgang wird durch den Logikpegel an der externen digitalen Modulationsklemme (FSK/Trig/Counter) auf der Geräterückseite gesteuert. Zum Beispiel wird die Oszillationswelle ausgegeben, wenn der externe Eingang niedrig ist; die Ausgabe wird gestoppt, wenn der externe

Eingang hoch ist.

#### Einstellung der Oszillationszeit

Die Oszillationszeit ist die Schwingungsdauer des internen Quarzoszillators. Stellen Sie die Oszillationszeit mit dem Multifunktionsdrehknopf und den Pfeiltasten oder durch Drücken des Softkeys OscTime ein, verwenden Sie die numerische Tastatur zur Eingabe der Zahl und wählen Sie dann die Einheit, um die Einstellung abzuschließen. Der Bereich ist 5 ns ~ 250 s, die Voreinstellung ist 2 ms.

#### **OSK-Rate Einstellung**

Wenn die Modulationsquelle intern ist, kann die Frequenz zwischen Trägerphase und Modulationsphase eingestellt werden. Wenn die OSK-Modulation aktiviert ist, kann die OSK-Rate eingestellt werden und der Bereich beträgt 2 mHz ~ 1 MHz, die Voreinstellung ist 100 Hz. Sie kann mit dem Multifunktionsdrehknopf und den Pfeiltasten oder durch Drücken des Softkeys Rate geändert werden, mit der numerischen Tastatur eine Zahl eingeben und dann die Einheit auswählen, um die Einstellung abzuschließen.

#### **Umfassendes Beispiel**

Stellen Sie im OSK-Modus eine interne Sinuswelle mit 2 kHz, 2 Vpp als Trägerwelle ein, setzen Sie die Rate auf 100 Hz und die Oszillationsperiode auf 1 µs, die Einstellschritte sind wie folgt.

1) Aktivieren des OSK-Modus

Drücken Sie abwechselnd die Taste Mode  $\rightarrow$  Mod  $\rightarrow$  OSK, um den OSK-Modus zu aktivieren.

| CH1     | Limit Sir<br>HighZ OS | ne OFF<br>K | CH2 Limit<br>HighZ | Sine OFF  |
|---------|-----------------------|-------------|--------------------|-----------|
| Freq    | 1.000,00              | 0,00 kHz    | $\frown$           | •~        |
| Amp     | 100 mVp               | р           |                    | <b></b> 🔒 |
| Offset  | 0 mV                  |             |                    | $\bigvee$ |
|         |                       |             |                    |           |
| Source  | Internal              |             | A A                | Λ Å A     |
| OscTime | 2.000,00              | 0 ms        | <u></u>            |           |
| Rate    | 100.000               | Hz          | ΥΫ́                | VV″       |
| Source  | OscTime               | Rate        |                    | Return    |

#### 2) Trägersignal einstellen

Drücken Sie die Taste Wave, um Sinus als Trägersignal auszuwählen (die Voreinstellung ist Sinus). Das Trägersignal von OSK kann nur ein Sinussignal sein, so dass diese Einstellung nicht geändert werden muss.

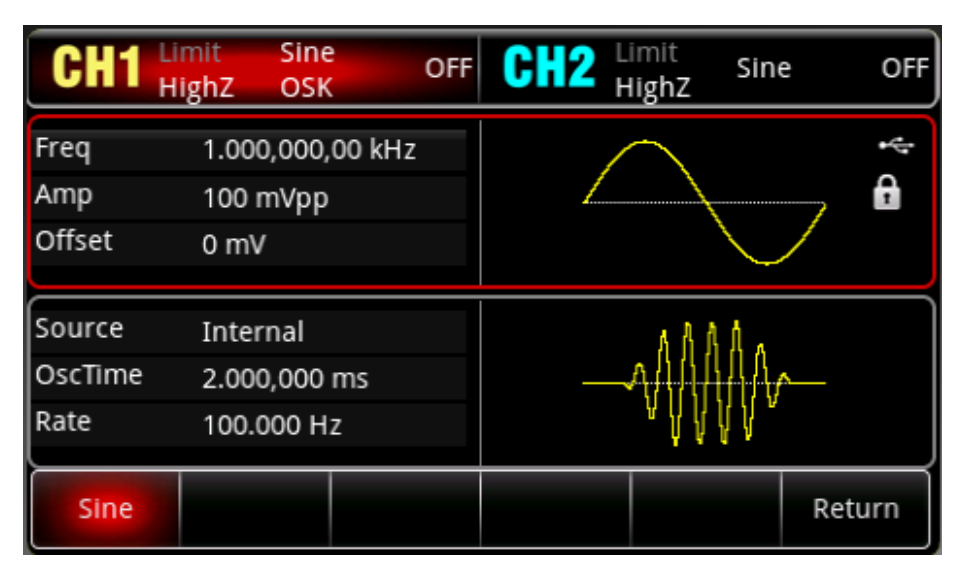

Drücken Sie den Softkey Freqund geben Sie über die numerische Tastatur 2 kHz ein. Den Softkey Amp drücken und über die numerische Tastatur 2 Vpp eingeben.

| CH1     | Limit<br>HighZ | Sine<br>OSK | OFF    | CH2   | Limit<br>HighZ | Sine          | e OFF    |
|---------|----------------|-------------|--------|-------|----------------|---------------|----------|
| Freq    | 2.000          | ),000,0     | 0 kHz  |       | $\frown$       |               | ¢        |
| Amp     | 2.000          | ) Vpp       |        |       |                |               | , 🔒      |
| Offset  | 0 mV           | T           |        |       |                |               |          |
|         |                |             |        |       |                |               |          |
| Source  | Inter          | nal         |        |       | 1 h l h t      | 114           |          |
| OscTime | 2.000          | ),000 r     | ns     |       | -444444        | 444           | <b>\</b> |
| Rate    | 100.0          | 000 Hz      |        |       | . AMANA        | <b>)</b> (1), |          |
| Freq    | Am             | р           | Offset | Phase |                |               | Return   |

3) OSK-Rate einstellen

Wenn Trägersignal eingestellt abwechselnd das ist, drücken Sie die Taste Mode  $\rightarrow$  Mod  $\rightarrow$  OSK, zurückzukehren um zur nächsten Seite und dann die Modulationsparameter einzustellen.

| CH1                       | Limit<br>HighZ             | Sine<br>OSK            | OFF   | CH2 | Limit<br>HighZ | Sine | e OFf  |
|---------------------------|----------------------------|------------------------|-------|-----|----------------|------|--------|
| Freq<br>Amp<br>Offset     | 2.000,<br>2.000<br>0 mV    | ,000,0<br>Vpp          | 0 kHz | 1   | $\frown$       |      | •      |
| Source<br>OscTime<br>Rate | Interr<br>2.000,<br>100.00 | nal<br>,000 m<br>00 Hz | ıs    |     |                |      | Ą      |
| Source                    | OscTi                      | me                     | Rate  |     |                |      | Return |

Drücken Sie den Softkey Rate, geben Sie über die numerische Tastatur 100 Hz ein (die Voreinstellung ist 100Hz).

Drücken Sie den Softkey OscTime, geben Sie über die numerische Tastatur 1 µs ein.

| CH1     | Limit<br>HighZ | Sine<br>OSK | OFF    | CH2 | Limit<br>HighZ | Sine | e OFF  |
|---------|----------------|-------------|--------|-----|----------------|------|--------|
| Freq    | 2.000          | ,000,0      | 00 kHz |     | $\frown$       |      | *      |
| Amp     | 2.000          | Vpp         |        |     |                |      | , 🔒    |
| Offset  | 0 mV           |             |        |     |                |      |        |
| Source  | Inter          | nal         |        |     | alatta         | I MI |        |
| OscTime | 1.000          | ) µs        |        | _   |                |      |        |
| Rate    | 100.0          | 00 Hz       |        |     | (), j, j       | 1.   |        |
| Source  | OscTi          | ime         | Rate   |     |                |      | Return |

#### 4) Aktivieren der Kanalausgabe

Drücken Sie den Status des CH1-Ausgangs auf "ON", oder drücken Sie die Schnelltaste CH1 auf dem Bedienfeld, um den CH1-Ausgang einzuschalten, oder drücken Sie nacheinander den Softkey Utility→CH1 Setting und dann die Taste CH1 Output, um den Kanalausgang zu aktivieren. Wenn der Kanalausgang aktiviert ist, leuchtet die Taste CH1 auf und die graue CH1-Beschriftung ändert sich in das hervorgehobene Zeichen "OSK", was anzeigt, dass der CH1-Ausgang aktiviert ist.

| CH1     | Limit<br>HighZ | Sine<br>OSK | ON    | CH2 | Limit<br>HighZ | Sine         | е    | OFF                |
|---------|----------------|-------------|-------|-----|----------------|--------------|------|--------------------|
| Freq    | 2.000,         | ,000,00     | 0 kHz |     | $\frown$       |              |      | ÷                  |
| Amp     | 2.000          | Vpp         |       |     |                |              | ~    | A                  |
| Offset  | 0 mV           |             |       |     |                | $\mathbf{i}$ |      |                    |
|         |                |             |       |     |                |              |      | $ \longrightarrow$ |
| Source  | Interr         | nal         |       |     | aladka         | lull         |      |                    |
| OscTime | 1.000          | μs          |       | _   |                |              |      |                    |
| Rate    | 100.0          | 00 Hz       |       |     | () ( <u>)</u>  | <b>N</b> III |      |                    |
| Source  | OscTi          | me          | Rate  |     |                |              | Reti | ırn                |

Zur Betrachtung der Modulationswelle von OSK mit einem Oszilloskop, wie in der folgenden Abbildung dargestellt.

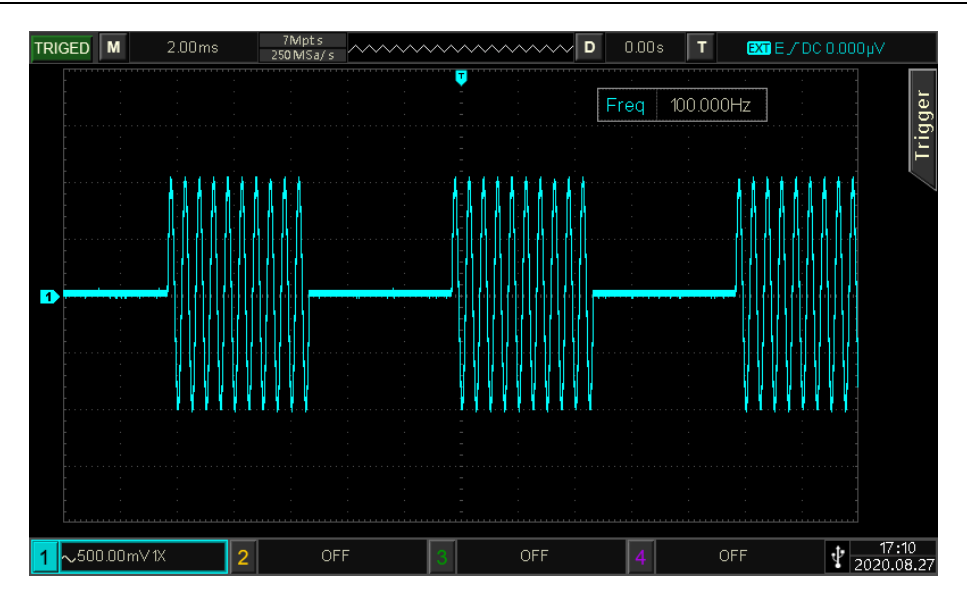

## 4.1.12 SUM Modulation (SUM)

Im SUM-Modus besteht die modulierte Welle aus einer Trägerwelle und einer Modulationswelle. Die Ausgangswellenform ist die Summe der Amplitude der Trägerwelle multipliziert mit dem Modulationsfaktor und der Amplitude der Modulationswelle multipliziert mit dem Modulationsfaktor. Der Modulationsmodus jedes Kanals ist unabhängig, der Benutzer kann den gleichen oder einen anderen Modulationsmodus für jeden Kanal einstellen.

SUM-Modus auswählen

Drücken Sie abwechselnd die Taste  $Mode \rightarrow Mod \rightarrow SUM$ , um den SUM-Modus zu aktivieren. Der Wellenformgenerator gibt die modulierte Wellenform entsprechend den aktuellen Einstellungen aus.

| CH1                | Limit<br>HighZ | Sine<br>SUM | OFF     | CH2   | imit<br>lighZ | Sine       | OFF    |
|--------------------|----------------|-------------|---------|-------|---------------|------------|--------|
| Freq               | 1.000          | 0,000,0     | 00 kHz  |       |               |            | *      |
| Amp                | 100 r          | mVpp        |         |       |               |            | , 🔒    |
| Offset             | 0 mV           | ŗ           |         |       |               | $\searrow$ |        |
| $ \longrightarrow$ |                |             |         |       | _             |            |        |
| Source             | Inter          | nal         |         | /     | $\frown$      |            |        |
| ModWave            | e Sine         |             |         |       |               |            |        |
| ModFreq            | 100.0          | 000 Hz      | !       |       | 1             |            |        |
| Source             | ModV           | Vave        | ModFreq | Depth |               |            | Return |

Trägerwelle auswählen

Die Trägerwelle von SUM kann Sinuswelle, Rechteckwelle, Rampenwelle, Rauschwelle, harmonische Welle oder Arbiträrwelle (außer DC) sein. Die Voreinstellung ist Sinuswelle. Nachdem der SUM-Modus ausgewählt wurde, drücken Sie die Taste Wave, um die Schnittstelle für die Trägerwelle aufzurufen.

| CH1     | Limit<br>HighZ | Sine<br>SUM | OFF    |      | imit<br>lighZ | Sine | е           | OFF    |
|---------|----------------|-------------|--------|------|---------------|------|-------------|--------|
| Freq    | 1.000          | 0,000,0     | 00 kHz | /    | $\overline{}$ |      |             | 4      |
| Amp     | 100 r          | mVpp        |        |      |               |      | , (         | 1      |
| Offset  | 0 m\           | 1           |        |      |               |      |             |        |
| Source  | Inter          | nal         |        | /    | $\overline{}$ |      |             |        |
| ModWav  | e Sine         |             |        |      |               |      |             |        |
| ModFreq | 100.0          | 000 Hz      | !      |      |               |      |             |        |
| Sine    | Squ            | are         | Pulse  | Ramp | Ari           | b    | Page<br>Dow | :<br>n |

Frequenz der Trägerwelle einstellen

Siehe Frequenz der Trägerwelle im AM-Modus.

#### Modulationsquelle auswählen

Die Modulationsquelle dieses Instruments kann intern oder extern gewählt werden. Wenn der SUM-Modus aktiviert ist, ist die Standardmodulationsquelle intern. Sie kann mit dem Multifunktionsdrehknopf oder durch Drücken des Softkeys Source→Internal auf extern umgeschaltet werden.

| CH1     | Limit<br>HighZ | Sine<br>SUM | OFF | CH2 | imit<br>lighZ | Sine            | 2    | OFF |
|---------|----------------|-------------|-----|-----|---------------|-----------------|------|-----|
| Freq    | 1.000          | 0,000,00    | kHz | /   |               |                 |      | 4   |
| Amp     | 100 r          | mVpp        |     |     |               |                 | ~    | •   |
| Offset  | 0 mV           | 1           |     |     |               |                 |      | J   |
| Source  | Exter          | rnal        |     | /   |               |                 |      |     |
| Depth   | 100.0          | 00 %        |     |     |               |                 | 7    |     |
|         |                |             |     |     |               | $\overline{\ }$ |      |     |
| Interna | l Exte         | rnal        |     |     |               |                 | Reti | urn |

1) Interne Quelle

Wenn die Modulationsquelle intern ist, kann die Modulationswelle Sinuswelle, Rechteckwelle, ansteigende Rampenwelle, abfallende Rampenwelle und Rauschwelle sein. Die Standardeinstellung ist die Sinuswelle. Wenn der SUMMEN-Modus aktiviert ist, ist die Standardmodulationswelle eine Sinuswelle. Sie kann mit dem Multifunktionsdrehknopf oder durch

Drücken des Softkeys ModWave → Sine nacheinander geändert werden.

- Rechteckige Welle: Das Tastverhältnis beträgt 50 %.
- Steigende Rampenwelle: Die Symmetrie beträgt 100 %.
- Fallende Rampenwelle: Die Symmetrie beträgt 0 %.
- Arbiträrwelle: Die Länge der Arbiträrwelle wird durch die Methode des automatischen Extraktionspunktes auf 2 kpts begrenzt, wenn die Arbiträrwelle die Modulationswelle ist.
- Rauschwelle: Weißes Gauß-Rauschen

## 2) Externe Quelle

Wenn die Modulationsquelle extern ist, werden die Modulationswelle und die Modulationsfrequenz

in der Parameterliste ausgeblendet. Die Trägerwelle wird durch eine externe Welle moduliert. Die SUM-Modulationstiefe wird durch den ±5-V-Signalpegel an der externen analogen Modulationseingangsklemme auf der Rückseite gesteuert. Wenn zum Beispiel die Modulationstiefe auf 100 % eingestellt ist, ist der Ausgang der SUM-Amplitude maximal, wenn das externe Modulationssignal +5 V beträgt; der Ausgang der SUM-Amplitude ist minimal, wenn das externe Modulationssignal -5 V beträgt.

#### Einstellung der Modulationsfrequenz

Wenn die Modulationsquelle intern ist, kann die Frequenz der Modulationswelle eingestellt werden. Der Bereich der Modulationsfrequenz beträgt 2 mHz ~ 1 MHz. Die Standardeinstellung ist 100 Hz. Die Frequenz kann mit dem Multifunktionsdrehknopf und den Pfeiltasten oder durch Drücken des Softkeys ModFreq geändert werden, mit der numerischen Tastatur eine Zahl eingeben und dann die Einheit auswählen, um die Einstellung abzuschließen. Wenn die Modulationsquelle extern ist, werden die Modulationswelle und die Modulationsfrequenz in der Parameterliste ausgeblendet. Die Trägerwelle wird durch eine externe Welle moduliert. Der Bereich des externen Eingangsmodulationssignals beträgt 0 Hz ~ 50 kHz.

## Einstellung der Modulationstiefe

Die Modulationstiefe gibt die Änderung des Amplitudenumfangs in Prozent an. Der Bereich der SUM-Modulationstiefe ist 0 %~100 %, der Standardbereich ist 100 %. Wenn die Modulationstiefe 0 % beträgt, wird die Trägerwelle ausgegeben. Wenn die Modulationstiefe 100 % beträgt, wird die Modulationswelle ausgegeben. Die Modulationstiefe kann mit dem Multifunktionsdrehknopf und den Pfeiltasten oder durch Drücken des Softkeys ModFreq geändert werden; verwenden Sie die numerische Tastatur und geben Sie eine Zahl ein, um die Einstellung abzuschließen. Wenn die Modulationsquelle extern ist, wird die Ausgangsamplitude durch den ±5-Signalpegel an der externen analogen Modulationseingangsklemme (Modulation In) gesteuert.

#### **Umfassendes Beispiel**

Stellen Sie im SUM-Modus eine Sinuswelle mit 1 kHz aus dem internen Speicher als Modulationssignal und eine Rechteckwelle mit 1 kHz, 200 mVpp, 45 % als Trägersignal ein und stellen Sie dann die Modulationstiefe auf 80 %. Die Einstellschritte sind wie folgt.

1) Aktivieren des OSK-Modus

Drücken Sie abwechselnd die Taste Mode  $\rightarrow$  Mod  $\rightarrow$  OSK, um den OSK-Modus zu aktivieren.

| CH1                          | Limit<br>HighZ           | Sine<br>SUM    | OFF     |       | imit<br>lighZ | Sine | e OFF  |
|------------------------------|--------------------------|----------------|---------|-------|---------------|------|--------|
| Freq<br>Amp<br>Offset        | 1.000,<br>100 m<br>0 mV  | .000,00<br>Vpp | kHz     |       |               |      | ÷      |
| Source<br>ModWave<br>ModFreq | Intern<br>Sine<br>100.00 | nal<br>00 Hz   |         |       |               |      | 7      |
| Source                       | ModW                     | ave N          | IodFreq | Depth |               |      | Return |

2) Trägersignal einstellen

Drücken Sie die Taste Wave, um Rechteckwelle als Trägerwelle auszuwählen (die Standardeinstellung ist Sinuswelle).

| CH1     | Limit<br>HighZ | Squar<br>SUM | e OFF | CH2  | imit<br>lighZ | Sine       | OFF          |
|---------|----------------|--------------|-------|------|---------------|------------|--------------|
| Freq    | 1.000          | 0,000,00     | ) kHz |      |               |            | ÷            |
| Amp     | 100 ו          | mVpp         |       |      |               |            |              |
| Offset  | 0 m\           | /            |       |      |               |            |              |
|         |                |              |       |      |               |            |              |
| Source  | Inter          | rnal         |       | /    | $\frown$      |            |              |
| ModWave | e Sine         |              |       |      |               |            | 7            |
| ModFreq | 100.0          | 000 Hz       |       |      | 1             | $\bigcirc$ |              |
| Sine    | Squ            | are          | Pulse | Ramp | Arb           |            | Page<br>Down |

Drücken Sie den Softkey Freq, um die Frequenz einzustellen, und verwenden Sie dann die numerische Tastatur, um 2 kHz einzugeben.

Drücken Sie den Softkey Amp, um die Amplitude einzustellen, und geben Sie dann über die numerische Tastatur 200 mVpp ein.

Drücken Sie den Softkey Duty, um die Einschaltdauer einzustellen, und geben Sie dann über die numerische Tastatur 45 % ein.

| Limit<br>HighZ | Squar<br>SUM                                                      | e OFF                                                                                           | CH2                                                                                                    | .imit<br>HighZ                    | Sine                                                                                                    | OFF                                                                                                    |
|----------------|-------------------------------------------------------------------|-------------------------------------------------------------------------------------------------|----------------------------------------------------------------------------------------------------|-----------------------------------|----------------------------------------------------------------------------------------------------|----------------------------------------------------------------------------------------------------|
| 0 m\           | /                                                                 |                                                                                                 |                                                                                                    |                                   |                                                                                                    | 4                                                                                                    |
| 0.00           | 0                                                                 |                                                                                                 |                                                                                                    |                                   |                                                                                                    | <b>f</b>                                                                                                    |
| 45.00          | 00 %                                                              |                                                                                                 |                                                                                                    |                                   |                                                                                                    |                                                                                                    |
|                |                                                                   |                                                                                                 |                                                                                                    | -                                 |                                                                                                    |                                                                                                    |
| Inter          | rnal                                                              |                                                                                                 | /                                                                                                    | $\frown$                          |                                                                                                    |                                                                                                    |
| e Sine         |                                                                   |                                                                                                 |                                                                                                    |                                   |                                                                                                    |                                                                                                    |
| 100.0          | 000 Hz                                                            |                                                                                                 |                                                                                                    | 1                                 |                                                                                                    |                                                                                                    |
| 1.00           |                                                                   | Offeret                                                                                         |                                                                                                    | Dut                               |                                                                                                    |                                                                                                    |
| An             | 1P                                                                | offset                                                                                          | Phase                                                                                                    | Dut                               | y                                                                                                    | Return                                                                                                    |
|                | Limit<br>HighZ<br>0 mV<br>0.00<br>45.00<br>Inter<br>Sine<br>100.0 | Limit Squar<br>HighZ SUM<br>0 mV<br>0.00 °<br>45.000 %<br>Internal<br>Sine<br>100.000 Hz<br>Amp | Limit Square<br>HighZ SUM OFF<br>0 mV<br>0.00 °<br>45.000 %<br>Internal<br>Sine<br>100.000 Hz<br>Amp Offset | Limit Square<br>HighZ SUM OFF CH2 | Limit     Square     OFF     CH2     Limit       HighZ     SUM     OFF     HighZ     Limit       0 mV     0.00 °     0.00 °     0.00 °     0.00 °       45.000 %     100.000 %     100.000 Hz     100.000 Hz     100.000 Hz       Amp     Offset     Phase     Dut | Limit     Square     OFF     CH2     Limit     Sine       0 mV     0.00 °     45.000 %     100.000 Hz     100.000 Hz     100.000 Hz       Amp     Offset     Phase     Duty |

3) Stellen Sie die Modulationsfrequenz und -tiefe ein.

Wenn das Trägersignal eingestellt ist, drücken Sie abwechselnd die Taste  $Mode \rightarrow Mod \rightarrow SUM$ , um zur nächsten Seite zurückzukehren und dann die Modulationsparameter einzustellen.

| CH1     | imit Squ<br>HighZ SUN | are OFF |       | <sup>imit</sup> Sin<br>lighZ | e OFF              |
|---------|-----------------------|---------|-------|------------------------------|--------------------|
| Offset  | 0 mV                  |         |       |                              | *                  |
| Phase   | 0.00 °                |         |       |                              | <b>A</b>           |
| Duty    | 45.000 %              |         |       |                              |                    |
| >       |                       |         |       | ~                            | $ \longrightarrow$ |
| Source  | Internal              |         |       |                              |                    |
| ModWave | Sine                  |         |       |                              |                    |
| ModFreq | 100.000 H             | Z       |       |                              |                    |
| Source  | ModWave               | ModFreq | Depth |                              | Return             |

Drücken Sie den Softkey ModFreq, um die Frequenz einzustellen, und verwenden Sie dann die numerische Tastatur, um 1 kHz einzugeben.

Drücken Sie den Softkey Depth, um die Amplitude einzustellen, und geben Sie dann über die numerische Tastatur 80 % ein.

| CH1     | Limit Sq<br>HighZ SU | uare OFF<br>M |          | <sup>imit</sup> Sine<br>lighZ | e OFF     |
|---------|----------------------|---------------|----------|-------------------------------|-----------|
| Offset  | 0 mV                 |               |          |                               | •         |
| Phase   | 0.00 °               |               |          |                               | <b>f</b>  |
| Duty    | 45.000 %             |               |          |                               | _         |
|         |                      |               |          |                               |           |
| ModWave | Sine                 |               | Д        | <u> </u>                      |           |
| ModFreq | 1.000,000            | ) kHz         | <u> </u> | <u>// / //</u>                |           |
| Depth   | 80.00 %              |               |          | $\langle \cdot \rangle$       | $\bigvee$ |
| Source  | ModWave              | ModFreq       | Depth    |                               | Return    |

4) Aktivieren der Kanalausgabe

Drücken Sie den Status des CH1-Ausgangs auf "ON", oder drücken Sie die Schnelltaste CH1 auf dem Bedienfeld, um den CH1-Ausgang einzuschalten, oder drücken Sie nacheinander den Softkey Utility→CH1 Setting und dann die Taste CH1 Output, um den Kanalausgang zu aktivieren. Wenn der Kanalausgang aktiviert ist, leuchtet die Taste CH1 auf und die graue Beschriftung CH1 ändert sich in das hervorgehobene Zeichen "SUM", was anzeigt, dass der CH1-Ausgang aktiviert ist.

| CH1      | .imit S<br>HighZ S | Square<br>SUM | ON    | CH2      | imit<br>IighZ | Sine | OFF      |
|----------|--------------------|---------------|-------|----------|---------------|------|----------|
| Offset   | 0 mV               |               |       |          |               |      | *        |
| Phase    | 0.00 °             |               |       |          |               |      | <b>f</b> |
| Duty     | 45.000             | )%            |       |          |               |      |          |
| <u> </u> |                    |               |       |          |               |      |          |
| ModWave  | Sine               |               |       | Д        |               | Д    |          |
| ModFreq  | 1.000,0            | 000 kHz       |       | <u> </u> | ₩             |      |          |
| Depth    | 80.00 9            | %             |       |          | -\/           |      |          |
| <u> </u> |                    |               |       |          |               | _    |          |
| Source   | ModWa              | ave Mo        | dFreq | Depth    |               |      | Return   |

Betrachten Sie die Modulationswellenform von SUM mit einem Oszilloskop wie in der folgenden Abbildung gezeigt.

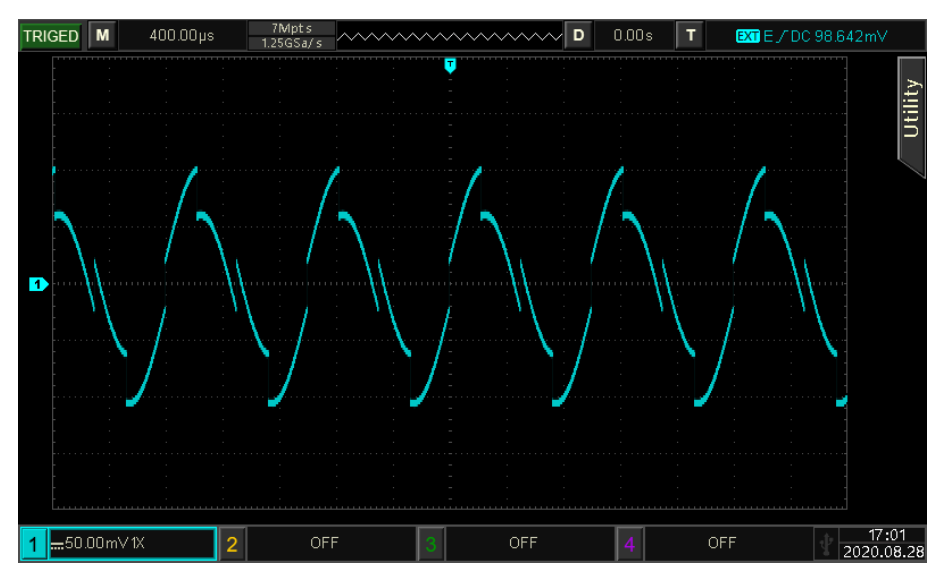

# 4.1.13 Doppelseitenband-Amplitudenmodulation (DSBAM)

DSBAM-Modus auswählen Drücken Sie die Taste Mode → Mod → DSBAM, um den DSBAM-Modus zu aktivieren.

| CH1     | Limit<br>HighZ | Sine<br>DSB/ | AM     | OFF | CH2   | Limit<br>HighZ | Sin  | e    | OFF |
|---------|----------------|--------------|--------|-----|-------|----------------|------|------|-----|
| Freq    | 1.000          | ,000,0       | 00 kHz |     |       | $\frown$       |      |      | *   |
| Amp     | 100 n          | nVpp         |        |     |       |                |      |      | £   |
| Offset  | 0 mV           |              |        |     |       |                |      |      |     |
|         |                |              |        |     |       |                |      |      |     |
| Source  | Inter          | nal          |        |     |       | ь Å А          | ΑÅ   | ٨    |     |
| ModWave | e Sine         |              |        |     | ኅ     | μηц            | ЛЦ   | Ap   |     |
| ModFreq | 100.0          | 00 Hz        | !      |     | , i   | , A Å Å        | ۲Ų I | Į, t |     |
|         |                |              |        |     |       |                |      |      |     |
| Source  | ModW           | lave         | ModFr  | req | Depth |                |      | Ret  | urn |

#### Trägerwelle auswählen

Die Trägerwelle von DSBAM kann Sinuswelle, Rechteckwelle, Rampenwelle, Pulswelle oder Arbiträrwelle (außer DC) sein. Die Standardeinstellung ist Sinuswelle. Nachdem der DSBAM-Modus ausgewählt wurde, drücken Sie die Taste Wave, um die Schnittstelle für die Trägerwelle aufzurufen.

| CH1     | Limit<br>HighZ | Sine<br>DSBAN | OFF   | CH2      | imit<br>lighZ | Sine  | e OFI  |
|---------|----------------|---------------|-------|----------|---------------|-------|--------|
| Freq    | 1.000          | ,000,00       | kHz   | /        | $\overline{}$ |       | ψ.     |
| Amp     | 100 n          | nVpp          |       |          |               |       |        |
| Offset  | 0 mV           |               |       |          |               |       |        |
| Source  | Inter          | nal           |       | h        | A.A.,         | . A Å | 6      |
| ModWav  | e Sine         |               |       | <u>4</u> | HAV           | ΑЦЦ   | fle    |
| ModFreq | 100.0          | 00 Hz         |       | Ϋ́       | 1 V V         | ۷Ų۱   | Į ¥    |
| Sine    | Squa           | are           | Pulse | Ramp     | Ar            | b     | Return |

Frequenz der Trägerwelle einstellen

Siehe Frequenz der Trägerwelle im AM-Modus.

#### Modulationsquelle auswählen

Die Modulationsquelle dieses Instruments kann intern oder extern gewählt werden. Wenn der DSBAM-Modus aktiviert ist, ist die Standardmodulationsquelle intern. Sie können mit dem Multifunktionsdrehknopf oder durch Drücken des Softkeys Source→Internal auf extern umschalten.

| CH1     | Limit<br>HighZ | Sine<br>DSBAM | OFF | CH2 | Limit<br>HighZ | Sine | 2   | OFF |
|---------|----------------|---------------|-----|-----|----------------|------|-----|-----|
| Freq    | 1.000          | ,000,00 kl    | Hz  | ,   | $\frown$       |      |     | *   |
| Amp     | 100 n          | nVpp          |     |     |                |      | ~   | Ĥ   |
| Offset  | 0 mV           |               |     |     |                |      |     |     |
| Source  | Exter          | nal           |     | 7   | AAA            | ĄДĄ  | Ar  |     |
|         |                |               |     |     | 884            | ٩Ų١  |     |     |
| Interna | l Exter        | nal           |     |     |                |      | Ret | urn |

1) Interne Quelle

Wenn die Modulationsquelle intern ist, kann die Modulationswelle Sinuswelle, Rechteckwelle, ansteigende Rampenwelle, abfallende Rampenwelle, Arbiträrwelle und Rauschwelle sein. Die Voreinstellung ist die Sinuswelle. Wenn der DSBAM-Modus aktiviert ist, ist die Standardmodulationswelle eine Sinuswelle. Sie kann mit dem Multifunktionsdrehknopf oder durch Drücken des Softkeys ModWave→Sine geändert werden.

- Rechteckige Welle: Das Tastverhältnis beträgt 50 %.
- Steigende Rampenwelle: Die Symmetrie beträgt 100 %.
- Fallende Rampenwelle: Die Symmetrie beträgt 0 %.
- Arbiträrwelle: Die Länge der Arbiträrwelle wird durch die Methode des automatischen

Extraktionspunktes auf 2 kpts begrenzt, wenn die Arbiträrwelle die Modulationswelle ist.

- Rauschwelle: Weißes Gauß-Rauschen
- 2) Externe Quelle

Wenn die Modulationsquelle extern ist, werden die Modulationswelle und die Modulationsfrequenz in der Parameterliste ausgeblendet. Die Trägerwelle wird durch eine externe Welle moduliert. Die DSBAM-Modulationstiefe wird durch den ±5-V-Signalpegel an der externen analogen Modulationseingangsklemme (Modulation In) auf der Rückseite gesteuert. Wenn beispielsweise die Modulationstiefe auf 100 % eingestellt ist, ist die DSBAM-Amplitude am Ausgang maximal, wenn das externe Modulationssignal +5 V beträgt; die DSBAM-Amplitude ist am Ausgang minimal, wenn das externe Modulationssignal -5 V beträgt.

#### Einstellung der Modulationsfrequenz

Wenn die Modulationsquelle intern ist, kann die Frequenz der Modulationswelle eingestellt werden. Der Bereich der Modulationsfrequenz beträgt 2 mHz ~ 1 MHz. Die Standardeinstellung ist 100 Hz. Die Frequenz kann mit dem Multifunktionsdrehknopf und den Pfeiltasten oder durch Drücken des Softkeys ModFreq geändert werden, mit der numerischen Tastatur eine Zahl eingeben und dann die Einheit auswählen, um die Einstellung abzuschließen. Wenn die Modulationsquelle extern ist, werden die Modulationswelle und die Modulationsfrequenz in der Parameterliste ausgeblendet. Die Trägerwelle wird durch eine externe Welle moduliert. Der Bereich des externen Eingangsmodulationssignals beträgt 0 Hz ~ 50 kHz.

## **Umfassendes Beispiel**

Stellen Sie im DSBAM-Modus eine Rechteckwelle mit 1 kHz aus dem internen Speicher als Modulationssignal und eine Sinuswelle mit 2 kHz, 2 Vpp als Trägersignal ein. Die Einstellschritte sind wie folgt.

1) Aktivieren des DSBAM-Modus

Drücken Sie abwechselnd die Taste Mode<mark>→Mod</mark>→DSBAM, um den DSBAM-Modus zu

aktivieren.

| CH1         | Limit<br>HighZ | Sine<br>DSBA   | M OFF   |             | imit<br>lighZ | Sine  | e OFF  |
|-------------|----------------|----------------|---------|-------------|---------------|-------|--------|
| Freq<br>Amp | 1.000<br>100 n | ,000,0<br>nVpp | 0 kHz   |             |               |       | ÷      |
| Offset      | 0 mV           |                |         |             |               |       | /      |
| Source      | Inter          | nal            |         | ĥ           | AA.           | . A A | ų      |
| ModWave     | e Sine         |                |         | <b>~</b> ff | HH/\~         | 444   | fl s   |
| ModFreq     | 100.0          | 00 Hz          |         | , i         | ļŲΫ           | γĮ    | ,      |
| Source      | ModW           | /ave           | ModFreq | Depth       |               |       | Return |

#### 2) Trägersignal einstellen

Drücken Sie die Taste Wave, um Sinuswelle als Trägerwelle auszuwählen (die Standardeinstellung ist Sinuswelle), so dass dieser Schritt nicht geändert werden muss.

| CH1     | Limit<br>HighZ | Sine<br>DSBAN | OFF   | CH2  | .imit<br>HighZ | Sine       | OFF    |
|---------|----------------|---------------|-------|------|----------------|------------|--------|
| Freq    | 1.000          | ),000,00      | kHz   | /    |                |            | * 0    |
| Amp     | 100 n          | nVpp          |       |      |                |            | 🖬      |
| Offset  | 0 mV           |               |       |      |                | $\searrow$ | /      |
| Source  | Inter          | nal           |       | ,    | ÅΑ             | аΛ,        |        |
| ModWave | e Sine         |               |       | 4    | 1)IIA          | ΑДЦ        | s      |
| ModFreq | 100.0          | 000 Hz        |       | Ϋ́   | ¥¶¥            | γŲγ        | ¥      |
| Sine    | Squa           | are           | Pulse | Ramp | Ari            | b          | Return |

Drücken Sie den Softkey Freq und geben Sie dann über die numerische Tastatur 2 kHz ein. Drücken Sie den Softkey Amp und geben Sie dann über die numerische Tastatur 2 Vpp ein.

| CH1     | Limit<br>HighZ | Sine<br>DSBAN | OFF    | CH2   | imit<br>lighZ | Sine                                                                            | 2            | OFF    |
|---------|----------------|---------------|--------|-------|---------------|---------------------------------------------------------------------------------|--------------|--------|
| Freq    | 2.000          | 0,000,00      | kHz    | /     | $\overline{}$ |                                                                                 |              | 4      |
| Amp     | 2.000          | ) Vpp         |        |       |               |                                                                                 |              | •      |
| Offset  | 0 mV           |               |        |       |               |                                                                                 |              |        |
|         |                |               |        |       |               |                                                                                 |              | $\neg$ |
| Source  | Inter          | nal           |        | L L   | <b>111</b>    |                                                                                 | I            |        |
| ModWav  | e Sine         |               |        | -44   | ԱԱԱՆՆ         | 1.<br>1.<br>1.<br>1.<br>1.<br>1.<br>1.<br>1.<br>1.<br>1.<br>1.<br>1.<br>1.<br>1 | 1 <b>1</b> ~ |        |
| ModFreq | 100.0          | 000 Hz        |        | Ŷ     | TT'           | YYYY                                                                            | Υ ·          |        |
| Freq    | Am             | р             | Offset | Phase |               |                                                                                 | Retu         | rn     |

3) Modulationswelle und -frequenz einstellen

Wenn die Trägerwelle eingestellt ist, drücken Sie die Taste Wave, um zur folgenden Seite zurückzukehren und den Modulationsparameter einzustellen.

| CH1     | Limit<br>HighZ | Sine<br>DSBA | MOFF    | CH2   | Limit<br>HighZ | Sine      | e           | OFF      |
|---------|----------------|--------------|---------|-------|----------------|-----------|-------------|----------|
| Freq    | 2.000          | ,000,0       | 0 kHz   |       | $\frown$       |           |             | ÷        |
| Amp     | 2.000          | ) Vpp        |         |       |                |           | (           | •        |
| Offset  | 0 mV           |              |         |       |                |           |             |          |
|         |                |              |         |       |                |           |             | $\dashv$ |
| Source  | Inter          | nal          |         |       | ulit.          |           | 1           |          |
| ModWave | e Sine         |              |         | -vil  | ԱԱՈՒԴ          | 1.<br>NHH | <b>N</b> A, |          |
| ModFreq | 100.0          | 00 Hz        |         | ۲Y    | YYYY'          | YYYY      | Ĭ           |          |
|         |                |              |         |       |                |           |             |          |
| Source  | ModW           | Vave         | ModFreq | Depth |                |           | Retur       | 'n       |

Drücken Sie den Softkey ModWave, um die Rechteckwelle auszuwählen. Drücken Sie den Softkey ModFreq und geben Sie über die numerische Tastatur 1 kHz ein.

| CH1     | Limit<br>HighZ | Sine<br>DSBAN | OFF     | CH2      | Limit<br>HighZ | Sine     | е     | OFF |
|---------|----------------|---------------|---------|----------|----------------|----------|-------|-----|
| Freq    | 2.000          | ,000,00       | kHz     |          |                |          |       | ÷   |
| Amp     | 2.000          | ) Vpp         |         |          |                |          |       | •   |
| Offset  | 0 mV           |               |         |          | ,              |          |       |     |
| Source  | Inter          | nal           |         | ٨        | Λ/             | γ.       | Λ     |     |
| ModWav  | e Squa         | re            |         | <u> </u> | _ / ¥          | <u>}</u> | $\mu$ |     |
| ModFreq | 1.000          | ),000 kH      | Z       | 1        | W              | M        | ]     |     |
| Source  | ModW           | Vave N        | lodFreq | Depth    |                |          | Reti  | urn |

## 4) Aktivieren der Kanalausgabe

Drücken Sie den Status des CH1-Ausgangs auf "ON", oder drücken Sie die Schnelltaste CH1 auf dem Bedienfeld, um den CH1-Ausgang einzuschalten, oder drücken Sie nacheinander den Softkey Utility → CH1 Setting und dann die Taste CH1 Output, um den Kanalausgang zu aktivieren. Wenn der Kanalausgang aktiviert ist, leuchtet die Taste CH1 auf und die graue CH1-Beschriftung wechselt zur Markierung des Zeichens "DSBAM", was anzeigt, dass der CH1-Ausgang aktiviert ist.

| CH1                          | Limit<br>HighZ         | Sine<br>DSBA          | M ON    | CH2   | imit<br>lighZ | Sine | 2        | OFF |
|------------------------------|------------------------|-----------------------|---------|-------|---------------|------|----------|-----|
| Freq<br>Amp<br>Offset        | 2.000<br>2.000<br>0 mV | ),000,00<br>) Vpp     | ) kHz   |       |               |      | 7        | *   |
| Source<br>ModWave<br>ModFreq | Inter<br>Squa<br>1.000 | nal<br>re<br>),000 kH | łz      | Λ     | N             | W    | $\wedge$ |     |
| Source                       | ModW                   | Vave 1                | ModFreq | Depth |               |      | Retu     | rn  |

Um die Modulationswellenform von DSBAM mit einem Oszilloskop zu betrachten, wie in der folgenden Abbildung dargestellt.

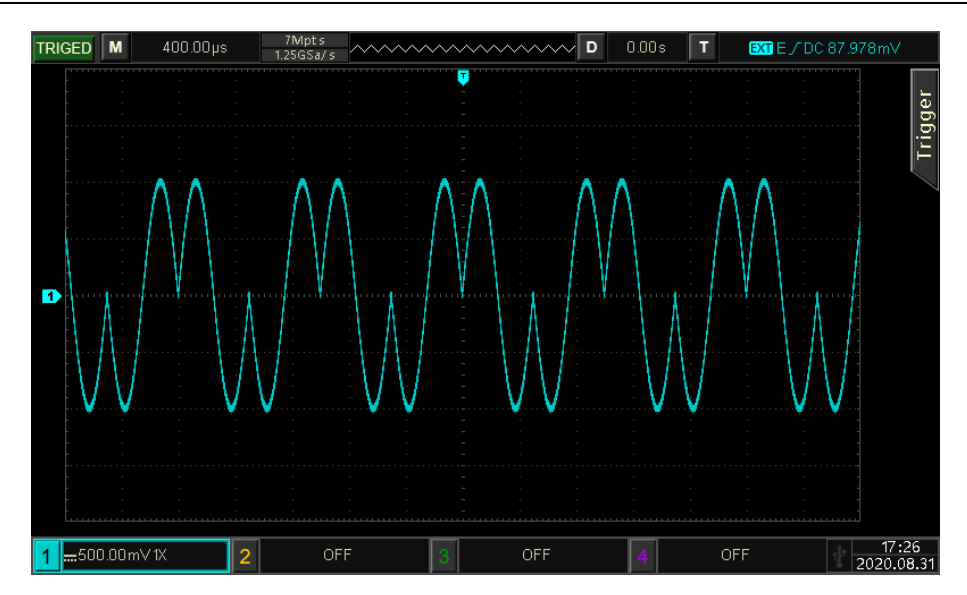

# 4.1.14 Quadraturmodulation (QAM)

Im QAM-Modus werden zwei Signale mit derselben Frequenz, aber mit einer Phasendifferenz von 90° (normalerweise durch Sin und Cos dargestellt) als Trägerwelle eingestellt, und das Basisbandsignal wird zur Modulation der Trägerwelle verwendet. Der Funktions-/Arbiträr-Signal-Generatoren UTG2000X kann sieben Modulationsarten ausgeben: QAM4, QAM8, QAM16, QAM32, QAM64, QAM128 und QAM256M. Der Modulationsmodus jedes Kanals ist unabhängig, der Benutzer kann den gleichen oder einen anderen Modulationsmodus für jeden Kanal einstellen.

Hinweis: Es wird empfohlen, das 10-MHz-Referenzausgangssignal dieses Geräts als Referenztakteingang für das Demodulationsgerät zu verwenden oder den Referenztakt des Demodulationsgeräts als Signaltakt einzugeben. Das Signal kann durch Taktsynchronisation genau demoduliert werden, wodurch die Phasendifferenz beseitigt wird.

## QAM-Modus auswählen

Drücken Sie abwechselnd die Taste  $Mode \rightarrow Mod \rightarrow QAM$ , um den QAM-Modus zu aktivieren; der Wellenformgenerator gibt die modulierte Wellenform entsprechend den aktuellen Einstellungen aus.

| CH1       | Limit<br>HighZ | Sine<br>QAM | OFF     | CH2 | Limit<br>HighZ | Sin           | e Of   | ŦF      |
|-----------|----------------|-------------|---------|-----|----------------|---------------|--------|---------|
| Freq      | 1.00           | 0,000,(     | 00 kHz  |     | $\frown$       |               | *      | -       |
| Amp       | 100 ı          | mVpp        |         |     |                |               | , 🔒    |         |
| Offset    | 0 m\           | /           |         |     |                | $\overline{}$ |        |         |
| $\square$ |                |             |         |     |                |               |        | $\prec$ |
| Мар       | QAM            | 14          |         |     | Í              | Q             |        |         |
| PNCode    | PN3            |             |         |     |                | <b>!</b> ,    | ۱_     |         |
| Bitrate   | 100.0          | 000 bp      | )S      |     | -              | •             | . I    |         |
|           |                |             |         |     |                |               |        | ۲       |
| Мар       | PNC            | ode         | Bitrate |     |                |               | Return |         |

Trägerwelle auswählen

Die Trägerwelle von QAM kann nur eine Sinuswelle sein. Nachdem der QAM-Modus ausgewählt wurde, drücken Sie die Taste Wave. In der Modulationsart auf der rechten Seite ist nur die Sinuswelle verfügbar.

| CH1                      | Limit<br>HighZ         | Sine<br>QAM             | OFF | CH2 | Limit<br>HighZ | Sin          | e OFF  |
|--------------------------|------------------------|-------------------------|-----|-----|----------------|--------------|--------|
| Freq<br>Amp<br>Offset    | 1.000<br>100 r<br>0 mV | 0,000,00  <br>mVpp<br>/ | kHz | /   | $\frown$       |              | 7      |
| Map<br>PNCode<br>Bitrate | QAM<br>PN3<br>100.0    | 4<br>000 bps            |     |     | •              | :Q<br>•<br>• | ۱ I    |
| Sine                     |                        |                         |     |     |                |              | Return |

Frequenz der Trägerwelle einstellen

Siehe Frequenz der Trägerwelle im AM-Modus.

## Modulationsmodus auswählen

Der Modulationsmodus ist die Verteilung des Konstellationsdiagramms und ändert sich mit dem Modulationsmodus. Der Modulationsmodus kann mit dem Multifunktionsdrehknopf oder durch Drücken des Softkeys Map→QAM4 nacheinander geändert werden, um QAM4, QAM8, QAM16, QAM32, QAM64, QAM128 oder QAM256M auszuwählen.

## Symbol auswählen

Wenn der QAM-Modus aktiviert ist, ist das Standardsymbol PN3. Es kann mit dem Multifunktionsdrehknopf oder durch Drücken des Softkeys PNode → PN3 nacheinander geändert werden, um PN3, PN5, PN7, PN9, PN11, PN13, PN15, PN17, PN19, PN21, PN23, PN25, PN27, PN29 oder PN31 auszuwählen.

## Einstellung der Bitrate

Die Frequenz zwischen der Trägerphase und der Modulationsphase kann eingestellt werden. Wenn QAM aktiviert ist, beträgt der Bereich der QAM-Bitrate 2mbps~1 Mbps. Die Standardeinstellung ist 100 bps. Sie kann mit dem Multifunktionsdrehknopf und den Pfeiltasten oder durch Drücken des Softkeys BitRate geändert werden.

#### Umfassendes Beispiel

Stellen Sie im QAM-Modus als Trägersignal eine Sinuswelle mit 2 kHz, 2 Vpp aus dem Internen ein, setzen Sie die Bitrate auf 100 bps, den Modulationsmodus auf QAM64 und die Datenquelle auf PN7. Die Einstellschritte sind wie folgt.

1) Aktivieren des BPSK-Modus

Drücken Sie abwechselnd die Taste Mode  $\rightarrow$  Mod  $\rightarrow$  QAM, um den QAM-Modus zu aktivieren.

| CH1     | Limit<br>HighZ | Sine<br>QAM | OFF     | CH2 | Limit<br>HighZ | Sin             | e   | OFF |
|---------|----------------|-------------|---------|-----|----------------|-----------------|-----|-----|
| Freq    | 1.000,         | 000,00      | kHz     | /   | $\frown$       |                 |     | ¢ ‡ |
| Amp     | 100 m          | ۱Vpp        |         | 1   |                | <b></b>         | 1   | 1   |
| Offset  | 0 mV           |             |         |     |                | $\overline{\ }$ |     | J   |
| Мар     | QAM4           | ļ           |         |     | Í              | - Q             |     |     |
| PNCode  | PN3            |             |         |     | -              |                 | ۱.  |     |
| Bitrate | 100.00         | 00 bps      |         |     | •              | •               | 1   |     |
| Мар     | PNCo           | de          | Bitrate |     |                |                 | Ret | urn |

## 2) Trägersignal einstellen

Drücken Sie die Taste Wave, um Sinus als Trägersignal auszuwählen. Das Trägersignal von QAM kann nur ein Sinussignal sein, so dass dieser Schritt nicht geändert werden muss.

| CH1                      | Limit<br>HighZ         | Sine<br>QAM             | OFF | CH2 | Limit<br>HighZ | Sin           | e OF   |
|--------------------------|------------------------|-------------------------|-----|-----|----------------|---------------|--------|
| Freq<br>Amp<br>Offset    | 1.000<br>100 r<br>0 mV | ),000,00 k<br>nVpp<br>/ | Hz  |     | $\frown$       |               | 7      |
| Map<br>PNCode<br>Bitrate | QAM<br>PN3<br>100.0    | 4<br>000 bps            |     |     |                | - Q<br>-<br>- | ۱<br>۱ |
| Sine                     |                        |                         |     |     |                |               | Return |

Drücken Sie den Softkey Freq, und geben Sie dann über die numerische Tastatur 2 kHz ein. Drücken Sie den Softkey Amp und geben Sie dann über die numerische Tastatur 2 Vpp ein.

| CH1     | Limit<br>HighZ | Sine<br>QAM | OFF    | CH2   | Limit<br>HighZ | Sin           | e OFF          |
|---------|----------------|-------------|--------|-------|----------------|---------------|----------------|
| Freq    | 2.000          | ,000,00     | kHz    |       |                |               | 4              |
| Amp     | 2.000          | Vpp         |        |       |                | <b></b>       | , 🔒            |
| Offset  | 0 mV           |             |        |       |                |               |                |
| Man     | 0414           | Л           |        |       | z              | - Q           |                |
| DNCodo  | QAIM           | 4           |        |       | -              |               |                |
| PINCOUE | PN3            |             |        |       |                | $\rightarrow$ | <sup>∦</sup> τ |
| Bitrate | 100.0          | 00 bps      |        |       | •              | •             | ·              |
| Freq    | Am             | p (         | Offset | Phase |                |               | Return         |

3) Modulationsparameter einstellen

Wenn das Trägersignal eingestellt ist, drücken Sie die Taste Wave, um zur folgenden Seite zurückzukehren und den Modulationsparameter einzustellen.

| CH1                   | Limit<br>HighZ | Sine<br>QAM       | OFF     | CH2 H | imit<br>lighZ | Sin        | e    | OFF |
|-----------------------|----------------|-------------------|---------|-------|---------------|------------|------|-----|
| Freq<br>Amp<br>Offset | 2.000          | ),000,00<br>) Vpp | ) kHz   |       |               |            | 7    | ÷ - |
|                       | 0 mv           |                   |         |       |               |            |      |     |
| Мар                   | QAM            | 4                 |         |       | Í             | Q          |      |     |
| PNCode                | PN3            |                   |         |       |               | <b>.</b> , | ۱.   |     |
| Bitrate               | 100.0          | 100 bps           |         |       | •             | •          | .1   |     |
| Мар                   | PNC            | ode               | Bitrate |       |               |            | Retu | ırn |

Drücken Sie den Softkey Map  $\rightarrow$  QAM4 nacheinander, um QAM64 auszuwählen.

Drücken Sie den Softkey PNCode, um das Dialogfeld zu öffnen und wählen Sie PN7. Drücken Sie den Softkey Bitrate und geben Sie dann über die numerische Tastatur 100 b

Drücken Sie den Softkey Bitrate und geben Sie dann über die numerische Tastatur 100 bps ein (die Voreinstellung ist 100 bps).

| CH1     | Limit<br>HighZ | Sine<br>QAM   | OFF     | CH2 | Limit<br>HighZ | Sin | e OFF  |
|---------|----------------|---------------|---------|-----|----------------|-----|--------|
| Freq    | 2.000,         | 000,00<br>Von | kHz     | /   | $\frown$       |     | ÷      |
| Offset  | 0 mV           | ۸hh           |         |     | 1              |     | 7 "    |
| Map     | QAM6           | 4             |         |     |                | Q   |        |
| Bitrate | 100.00         | 00 bps        |         |     | <br>           |     | I      |
| Мар     | PNCo           | de            | Bitrate |     |                |     | Return |

4) Kanalausgang aktivieren

Drücken Sie den Status des CH1-Ausgangs auf "ON", oder drücken Sie die Schnelltaste CH1 auf dem Bedienfeld, um den CH1-Ausgang einzuschalten, oder drücken Sie nacheinander den Softkey Utility → CH1 Setting und dann die Taste CH1 Output, um den Kanalausgang zu aktivieren. Wenn der Kanalausgang aktiviert ist, leuchtet die Taste CH1 auf und die graue CH1-Beschriftung ändert sich in das hervorgehobene Zeichen "QAM", was anzeigt, dass der CH1-Ausgang aktiviert ist.

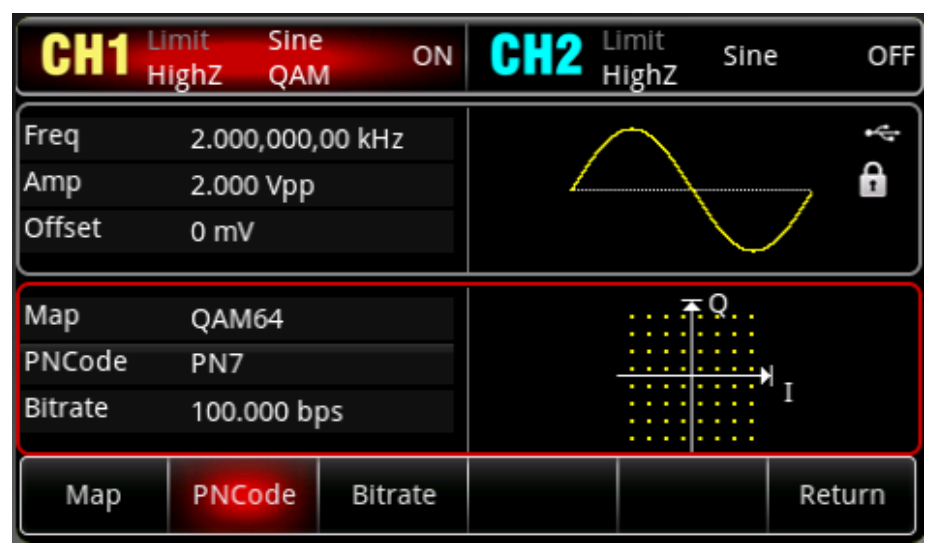

Um die Modulationswellenform von QAM mit einem Oszilloskop zu betrachten, wie in der folgenden Abbildung dargestellt.

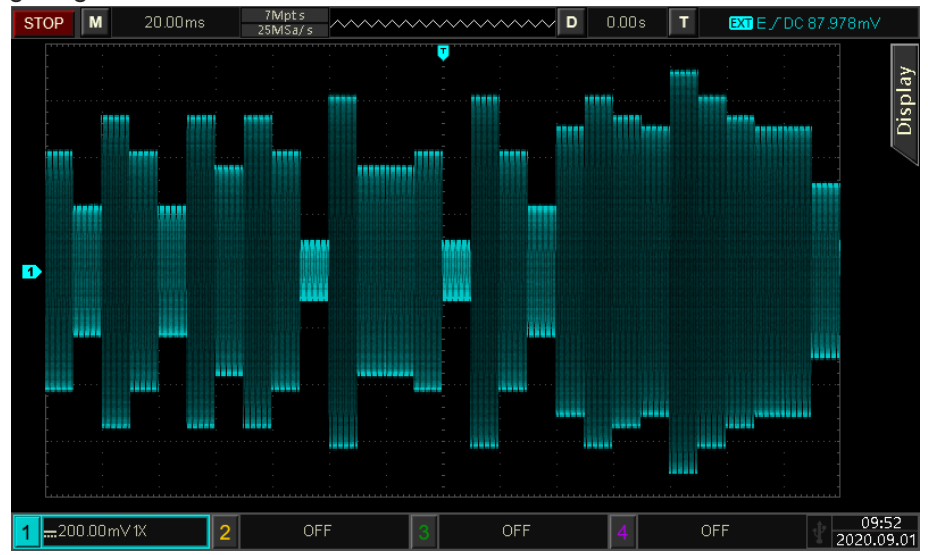

# 4.1.15 Impulsbreitenmodulation (PWM)

Im PWM-Modus besteht die modulierte Wellenform aus der Trägerwelle und der Modulationswelle. Die Impulsbreite der Trägerwelle wird mit der Amplitude der Modulationswelle geändert. Der Modulationsmodus der beiden Kanäle ist unabhängig, der Benutzer kann den gleichen oder einen anderen Modulationsmodus für CH1 und CH2 einstellen.

#### PWM-Modus auswählen

```
Drücken Sie abwechselnd die Taste Mode \rightarrow Mod \rightarrow PWM, um den PWM-Modus zu aktivieren; das Gerät gibt dann die modulierte Wellenform entsprechend der aktuellen Einstellung aus.
```

| CH1               | Limit<br>HighZ | Puls<br>PWN     | e OFF<br>1 | CH2     | Limit<br>HighZ | Sine | OFF        |
|-------------------|----------------|-----------------|------------|---------|----------------|------|------------|
| Freq<br>Amp       | 1.000<br>100 n | ),000,(<br>nVpp | 00 kHz     |         |                |      | ·~         |
| Offset            | 0 mV           |                 |            |         |                |      |            |
| Source<br>ModWave | Inter<br>Sine  | nal             |            |         |                |      | <b> </b> - |
| ModFreq           | 100.0          | 000 Hz          |            | L       |                |      |            |
| Source            | ModW           | Vave            | ModFreq    | DutyDev |                |      | Return     |

#### Trägerwelle auswählen

Die Trägerwelle der PWM kann nur eine Sinuswelle sein. Nachdem der PWM-Modus ausgewählt wurde, drücken Sie die Taste Wave, um die Trägerwellenschnittstelle aufzurufen.

| CH1                          | Limit<br>HighZ         | Pulse<br>PWM            | OFF | CH2 | Limit<br>HighZ | Sine | OFF    |
|------------------------------|------------------------|-------------------------|-----|-----|----------------|------|--------|
| Freq<br>Amp<br>Offset        | 1.000<br>100 r<br>0 mV | ),000,00 ∣<br>mVpp<br>′ | kHz |     |                |      |        |
| Source<br>ModWave<br>ModFreq | Inter<br>Sine<br>100.0 | mal<br>000 Hz           |     |     |                |      |        |
| Pulse                        |                        |                         |     |     |                |      | Return |

Frequenz der Trägerwelle einstellen

Siehe Frequenz der Trägerwelle im AM-Modus.

#### Modulationsfrequenz einstellen

Wenn der PWM-Modus aktiviert ist, beträgt der Frequenzbereich der Modulationswelle 2 mHz ~ 1 MHz (die Voreinstellung ist 100 Hz). Er kann mit dem Multifunktionsdrehknopf oder durch Drücken des Softkeys ModFreq geändert werden, dann mit der numerischen Tastatur eine Zahl eingeben und den Softkey Einheit wählen, um die Einstellung abzuschließen.

#### Duty Cycle Abweichung Einstellung

Die Tastverhältnisabweichung gibt die Abweichung der modulierten Welle in Bezug auf das aktuelle Tastverhältnis der Trägerwelle an. Der Duty-Cycle-Bereich der PWM beträgt 0 % ~ 49,99 %, die Voreinstellung ist 49,99 %. Er kann mit dem Multifunktionsdrehknopf oder durch Drücken des Softkeys DutyDev geändert werden.

#### Hinweis

Die Tastverhältnisabweichung ist die Abweichung der modulierten Wellenform vom

Tastverhältnis der ursprünglichen Pulswelle (ausgedrückt in %).

- Die Tastverhältnisabweichung darf das Tastverhältnis der aktuellen Pulswelle nicht überschreiten.
- Die Summe der Tastverhältnisabweichung und des Tastverhältnisses der aktuellen Pulswelle muss ≤99,99 % sein.
- Die Tastverhältnisabweichung wird durch das minimale Tastverhältnis der Pulswelle und die aktuelle Flankenzeit begrenzt.

#### **Umfassendes Beispiel**

Stellen Sie im PWM-Modus als Modulationssignal eine Sinuswelle mit 1 kHz aus dem internen Speicher und eine Pulswelle mit einer Frequenz von 10 kHz, einer Amplitude von 2 Vpp, einem Tastverhältnis von 50 % und einer Anstiegs-/Abfallzeit von 100 ns ein. Die Einstellungen werden wie folgt vorgenommen.

1) Aktivieren des PWM-Modus

Drücken Sie abwechselnd die Taste Mode  $\rightarrow$  Mod  $\rightarrow$  PWM, um den PWM-Modus zu aktivieren.

| CH1                          | Limit P<br>HighZ P         | Pulse<br>PWM     | OFF  | CH2     | Limit<br>HighZ | Sine | OFF    |
|------------------------------|----------------------------|------------------|------|---------|----------------|------|--------|
| Freq<br>Amp<br>Offset        | 1.000,0<br>100 mV<br>0 mV  | 00,00 kHz<br>/pp | 2    |         |                |      | ÷÷     |
| Source<br>ModWave<br>ModFreq | Interna<br>Sine<br>100.000 | al<br>D Hz       |      |         |                |      |        |
| Source                       | ModWa                      | ve Mod           | Freq | DutyDev |                | R    | teturn |

2) Modulationssignal einstellen

Drücken Sie den Softkey ModFreq, geben Sie über die numerische Tastatur 1 ein und wählen Sie dann die Einheit kHz.

| CH1               | Limit<br>HighZ | Pulse<br>PWM     | OFF     |         | imit<br>lighZ | Sine | OFF    |
|-------------------|----------------|------------------|---------|---------|---------------|------|--------|
| Freq<br>Amp       | 1.000<br>100 n | ),000,00<br>nVnn | ) kHz   |         |               |      |        |
| Offset            | 0 mV           | in bh            |         |         |               |      |        |
| Source<br>ModWave | Inter<br>Sine  | nal              |         |         |               |      |        |
| ModFreq           | 1.000          | ),000 kl         | Hz      |         |               |      |        |
| Source            | ModW           | Vave             | ModFreq | DutyDev |               |      | Return |

3) Tastverhältnis einstellen

Drücken Sie den Softkey DutyDev, geben Sie über die numerische Tastatur 40 ein und wählen Sie dann die Einheit auf %.

| CH1     | Limit<br>HighZ | Pulse<br>PWM | OFF     | CH2     | imit<br>lighZ | Sine | e OFF  |
|---------|----------------|--------------|---------|---------|---------------|------|--------|
| Freq    | 1.000          | 0,000,00     | ) kHz   |         |               |      | 4      |
| Amp     | 100 n          | nVpp         |         |         |               |      |        |
| Offset  | 0 mV           |              |         |         |               |      |        |
| ModWave | e Sine         |              |         | חר      |               |      | Π      |
| ModFreq | 1.000          | ),000 k⊦     | lz      |         |               |      |        |
| DutyDev | 40.00          | )%           |         |         |               |      |        |
| Source  | ModV           | Vave 1       | ModFreq | DutyDev |               |      | Return |

## 4) Trägerwelle und Parameter einstellen

Drücken Sie die Taste Wave, um die Trägerwellen-Seite aufzurufen, und wählen Sie dann Pulswelle als Trägerwelle aus (die Standardeinstellung ist Pulswelle).

| CH1                           | Limit<br>HighZ           | Pulse<br>PWM       | OFF | CH2 | Limit<br>HighZ | Sine | OFF        |
|-------------------------------|--------------------------|--------------------|-----|-----|----------------|------|------------|
| Freq<br>Amp<br>Offset         | 1.000<br>100 n<br>0 mV   | 1,000,00 k<br>nVpp | (Hz |     |                |      | . <b>₽</b> |
| ModWave<br>ModFreq<br>DutyDev | e Sine<br>1.000<br>40.00 | ),000 kHz<br>) %   |     |     |                |      | -          |
| Pulse                         |                          |                    |     |     |                |      | Return     |

Drücken Sie den Softkey Freq, um die Frequenz einzustellen, geben Sie über die numerische Tastatur 10 ein und wählen Sie dann die Einheit des Parameters KHz.

Drücken Sie den Softkey Amp, um die Amplitude einzustellen, geben Sie über die numerische Tastatur 2 ein und wählen Sie dann die Einheit des Parameters auf Vpp.

Drücken Sie den Softkey Rise, um die steigende Flanke einzustellen, geben Sie über die numerische Tastatur 100 ein und wählen Sie dann die Einheit des Parameters ns.

Drücken Sie den Softkey Fall, um die fallende Flanke einzustellen, geben Sie über die numerische Tastatur 100 ein und wählen Sie dann die Einheit des Parameters ns.

Drücken Sie den Softkey Duty, um die Einschaltdauer einzustellen, geben Sie über die numerische Tastatur 50 ein und wählen Sie dann als Einheit des Parameters %.

| CH1                           | Limit<br>HighZ                      | Puls<br>PWN    | e OFF  | CH2   | .imit Sir<br>HighZ Sir | ie OFF       |
|-------------------------------|-------------------------------------|----------------|--------|-------|------------------------|--------------|
| Offset<br>Phase<br>Duty       | 0 mV<br>0.00<br><mark>5</mark> 0.00 | °<br>°<br>)0 % |        |       |                        | ÷            |
| ModWave<br>ModFreq<br>DutyDev | e Sine<br>1.000<br>40.00            | ),000 k<br>) % | κHz    |       |                        |              |
| Freq                          | Am                                  | ıp             | Offset | Phase | Duty                   | Page<br>Down |

5) Aktivieren der Kanalausgabe

Drücken Sie die Taste CH1. Wenn die Taste leuchtet, bedeutet dies, dass der Kanalausgang aktiviert ist.

| CH1                           | Limit<br>HighZ                      | Pulse<br>PWN   | ON     |       | <sup>imit</sup> Sin<br>lighZ | e OFF        |
|-------------------------------|-------------------------------------|----------------|--------|-------|------------------------------|--------------|
| Offset<br>Phase<br>Duty       | 0 mV<br>0.00<br><mark>5</mark> 0.00 | 。<br>。<br>)0 % |        |       |                              | ÷            |
| ModWave<br>ModFreq<br>DutyDev | e Sine<br>1.000<br>40.00            | ),000 k<br>) % | Ήz     |       |                              |              |
| Freq                          | Am                                  | ıр             | Offset | Phase | Duty                         | Page<br>Down |

Betrachten Sie die Modulationswellenform der PWM mit einem Oszilloskop wie in der folgenden Abbildung dargestellt.

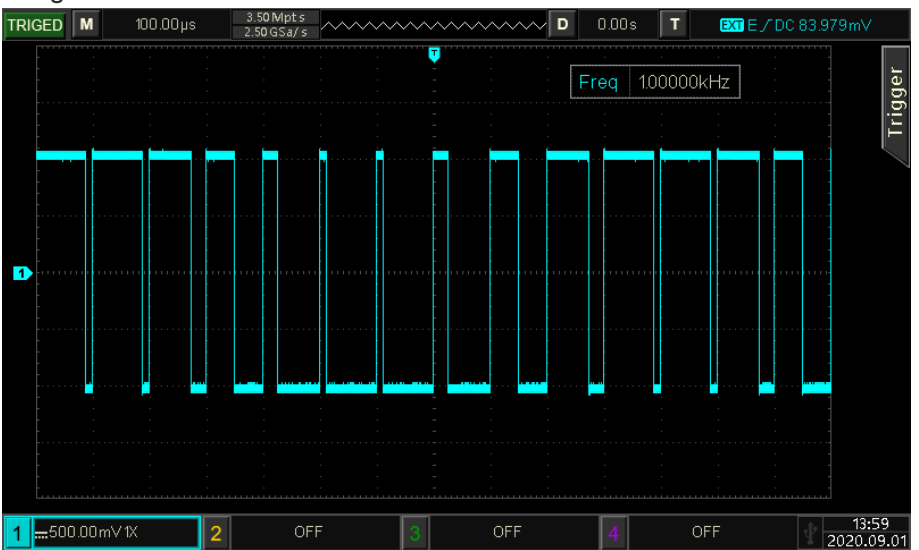

# 4.2 Wobbelwellenausgang

Im Frequenzsweep-Modus ändert sich die Ausgangsfrequenz des Geräts linear, logarithmisch oder schrittweise von der Startfrequenz zur Stoppfrequenz. Sinus-, Rechteck-, Rampen- und Arbiträrwellen (außer DC) können alle den Frequenzsweep-Ausgang erzeugen.

## 4.2.1 Wobbelfrequenz

Aktivieren des Wobbelfrequenzmodus
 Drücken Sie abwechselnd die Taste Mode→Sweep→Line, um den Wobbelfrequenzmodus
 einzuschalten. Das Gerät gibt die Wobbelfrequenzwelle entsprechend der aktuellen Einstellung
 aus, wie in der folgenden Abbildung dargestellt.

| CH1       | Limit<br>HighZ | Sine<br>Line | OFF       | CH2     | imit<br>lighZ     | Sin    | e   | OFF |
|-----------|----------------|--------------|-----------|---------|-------------------|--------|-----|-----|
| Freq      | 1.000          | 0,000,0      | 00 kHz    | /       |                   |        |     | ÷   |
| Amp       | 100 r          | mVpp         |           |         |                   |        | ~   | Ĥ   |
| Offset    | 0 mV           | ſ            |           |         | (                 |        |     |     |
|           |                |              |           |         |                   |        |     |     |
| StartFreq | 1.000          | 0,000,0      | 00 kHz    | Λ       | A KALH            | háh ni | h h |     |
| StopFreq  | 1.000          | 0,000,0      | 00 MHz    | - / }   | <u>h (lini)</u> a |        |     |     |
| SweepTin  | ne 10 m        | }            |           | ,[[]m]  | Νſ                |        |     |     |
| StartFree | Stop           | Freq         | SweepTime | TrigSrc | Trigo             | Dut    | Ret | urn |

2) Wobbelfrequenzwelle auswählen

Die Wobbelfrequenz kann als Sinuswelle, Rechteckwelle, Pulswelle, Rampenwelle oder Arbiträrwelle gewählt werden. Die Standardeinstellung ist Sinuswelle. Nachdem der Frequenz-Wobbelmodus ausgewählt wurde, drücken Sie die Taste Wave, um die Trägerwellenschnittstelle aufzurufen.

| CH1         | Limit<br>HighZ | Sine<br>Line    | OFF    | CH2            | imit s<br>lighZ         | Sine OFF               |
|-------------|----------------|-----------------|--------|----------------|-------------------------|------------------------|
| Freq<br>Amp | 1.000<br>100 i | 0,000,0<br>mVpp | 00 kHz |                | $\overline{\ }$         | ÷                      |
| Offset      | 0 m\           | /               |        |                |                         |                        |
| StartFreq   | 1.000          | 0,000,0         | 00 kHz | Λ              | A B A A A A A A A A A A | )<br>Int <b>linu</b> a |
| StopFreq    | 1.00           | 0,000,0         | 00 MHz | / <del>}</del> |                         |                        |
| SweepTim    | ne 10 m        | IS              |        | ប្             |                         | luluhi                 |
| Sine        | Squ            | are             | Pulse  | Ramp           | Arb                     | Return                 |

## 4.2.2 Start- und Stoppfrequenz

Startfrequenz und Stoppfrequenz sind die Ober- und Untergrenze der Frequenz für die Wobbelfrequenz. Der Funktions-/Arbiträr-Signal-Generatoren wobbelt immer von der Startfrequenz zur Stoppfrequenz und

zurück zur Startfrequenz.

Drücken Sie abwechselnd die Taste Mode → Sweep → Line, um die Oberfläche für die Sweep-Einstellung aufzurufen, verwenden Sie den Multifunktionsdrehknopf und die Pfeiltasten oder drücken Sie den Softkey StartFreq oder StopFreq, verwenden Sie die numerische Tastatur, um eine Zahl einzugeben, und wählen Sie dann die Einheit, um die Einstellung abzuschließen.

#### Hinweis

- Wenn die Startfrequenz < die Stoppfrequenz ist, wobbelt die DDS-Funktions-/Arbitär-Signal-Generator von der niedrigen zur hohen Frequenz.
- Wenn die Startfrequenz > die Stoppfrequenz ist, wobbelt die DDS-Funktions-/Arbitär-Signal-Generator von der hohen zur niedrigen Frequenz.
- Wenn die Startfrequenz = die Stoppfrequenz, gibt die DDS-Funktions-/Arbitär-Signal-Generator

#### die Festfrequenz aus.

Die Startfrequenz ist standardmäßig 1 kHz und die Stoppfrequenz ist 20 kHz. Der Bereich der Start- und Stoppfrequenz variiert mit der Frequenzwobbelwelle, der Frequenzbereich für jede Frequenzwobbelwelle ist in der folgenden Tabelle angegeben.

|                   |             | Frequenz    |         |             |             |          |  |  |  |  |
|-------------------|-------------|-------------|---------|-------------|-------------|----------|--|--|--|--|
| Trägerwelle       | UTG2122X    |             | UTG     | 2082X       | UT          | UTG2062X |  |  |  |  |
|                   | Minim<br>um | Maximu<br>m | Minimum | Maximu<br>m | Minimu<br>m | Maximum  |  |  |  |  |
| Sinuswelle        | 1 µHz       | 120<br>MHz  | 1 µHz   | 80 MHz      | 1 µHz       | 60 MHz   |  |  |  |  |
| Rechteckige Welle | 1 µHz       | 50 MHz      | 1 µHz   | 40 MHz      | 1 µHz       | 30 MHz   |  |  |  |  |
| Impulswelle       | 1 µHz       | 50 MHz      | 1 µHz   | 40 MHz      | 1 µHz       | 30 MHz   |  |  |  |  |
| Rampenwelle       | 1 µHz       | 5 MHz       | 1 µHz   | 4 MHz       | 1 µHz       | 3 MHz    |  |  |  |  |
| Beliebige Welle   | 1 µHz       | 50 MHz      | 1 µHz   | 40 MHz      | 1 µHz       | 30 MHz   |  |  |  |  |

## 4.2.3 Wobbelfrequenz-Modus

Drücken Sie den Softkey Sweep, um linear, logarithmisch oder schrittweise zu wählen.

Linear: Der Wellenformgenerator gibt die Frequenz im Wobbelfrequenzmodus linear aus.

Logarithmisch: Der Wellenformgenerator ändert die Ausgangsfrequenz im Wobbelfrequenzmodus in logarithmischer Weise.

Schritt: Der Wellenformgenerator verwendet den eingestellten Schritt, um die Sweep-Frequenz von der Startfrequenz bis zur Stoppfrequenz durchzuführen.

#### 4.2.4 Wobbelfrequenz Zeit

Im Frequenz-Sweep-Modus die Frequenz-Sweep-Zeit (Bereich 1 ms- 500s), die Voreinstellung ist 1s. Sie kann durch Drücken des Softkeys SweepTime geändert werden. Verwenden Sie die numerische Tastatur, um eine Zahl einzugeben und wählen Sie dann die Einheit, um die Einstellung abzuschließen.

## 4.2.5 Umfassendes Beispiel

Im Frequenz-Sweep-Modus stellen Sie eine Rechteckwelle mit einer Amplitude von 1 Vpp und einem Tastverhältnis von 50 % aus der internen Quelle als Wobbelfrequenzwelle ein. Der Wobbelfrequenzmodus ist auf linear eingestellt, die Startfrequenz auf 1 kHz, die Stoppfrequenz auf 50 kHz, die Wobbelzeit auf 2 ms und die Ausgabe der Wobbelfrequenzwelle über die interne Triggerquelle. Die Einstellschritte sind wie folgt.

1) Aktivieren des linearen Sweep-Modus

Drücken Sie abwechselnd die Taste  $Mode \rightarrow Sweep \rightarrow Line$ , um den linearen Sweep-Modus zu aktivieren.

| CH1       | Limit<br>HighZ | Sine<br>Line | OFF       | CH2     | imit<br>lighZ | Sin            | e        | OFF |
|-----------|----------------|--------------|-----------|---------|---------------|----------------|----------|-----|
| Freq      | 1.000          | 0,000,0      | 00 kHz    | /       |               |                |          | ÷   |
| Amp       | 100 r          | mVpp         |           |         |               |                |          | Ĥ   |
| Offset    | 0 mV           | 1            |           |         |               |                |          |     |
|           |                |              |           |         |               |                |          |     |
| StartFreq | 1.000          | 0,000,0      | 00 kHz    | Λ       | A A GLA       | háh al         | k liki   |     |
| StopFreq  | 1.000          | 0,000,0      | 00 MHz    | / \     | ДЩA           | : . <u>. 1</u> | <u> </u> |     |
| SweepTim  | ne 10 m        | IS           |           | ŀ       |               | ,[[]M]         | N N      |     |
| StartFree | Stop           | Freq         | SweepTime | TrigSrc | Trig          | Dut            | Ret      | urn |

2) Wobbelfrequenzwelle auswählen

Drücken Sie die Taste Wave, um die Wobbelfrequenz-Wellenschnittstelle aufzurufen, und wählen Sie Rechteckwelle (die Standardeinstellung ist Sinuswelle).

| CH1                                | imit<br>HighZ             | Sine<br>Line          | OFF            |      | imit<br>lighZ   | Sin | e    | OFF           |
|------------------------------------|---------------------------|-----------------------|----------------|------|-----------------|-----|------|---------------|
| Freq<br>Amp<br>Offset              | 1.000<br>100 n<br>0 mV    | ,000,0<br>nVpp        | 10 kHz         |      | $\overline{\ }$ |     | /    | ∲<br><b>G</b> |
| StartFreq<br>StopFreq<br>SweepTime | 1.000<br>1.000<br>e 10 ms | ,000,0<br>,000,0<br>s | 0 kHz<br>0 MHz | Λ    |                 |     |      |               |
| Sine                               | Squa                      | ire                   | Pulse          | Ramp | Ari             | b   | Reti | urn           |

Drücken Sie den Softkey Amp, um die Amplitude einzustellen, verwenden Sie die numerische Tastatur zur Eingabe von 1 und wählen Sie dann die Einheit des Parameters auf Vpp. Drücken Sie den Softkey Duty, um die Einschaltdauer einzustellen, verwenden Sie die numerische Tastatur zur Eingabe von 50 und wählen Sie dann die Einheit des Parameters auf % (die Standardeinschaltdauer beträgt 50 %).

| CH1             | Limit<br>HighZ      | Squar<br>Line | e OFF  | CH2   | .imit<br>HighZ | Sine | OFF    |
|-----------------|---------------------|---------------|--------|-------|----------------|------|--------|
| Offset<br>Phase | 0 m\<br>0.00        | /<br>۰        |        |       |                |      |        |
| Duty            | 5 <mark>0.00</mark> | 00 %          |        |       |                |      |        |
| StartFreq       | 1.00                | 0,000,00      | ) kHz  |       |                |      |        |
| StopFreq        | 1.00                | 0,000,00      | ) MHz  |       |                |      |        |
| SweepTin        | ne 10 m             | 15            |        |       |                |      |        |
| Freq            | An                  | np            | Offset | Phase | Dut            | у    | Return |

3) Start-/Stoppfrequenz und Sweep-Zeit einstellen

Drücken Sie abwechselnd die Taste Mode  $\rightarrow$  Sweep  $\rightarrow$  Line, um den linearen Sweep zu aktivieren.

| CH1       | Limit<br>HighZ | Squa<br>Line | re OFF    | CH2      | Limit<br>HighZ | Sin  | e OFF  |
|-----------|----------------|--------------|-----------|----------|----------------|------|--------|
| Offset    | 0 mV           | /            |           |          |                | 1    | •      |
| Phase     | 0.00           |              |           |          |                |      | 🔒 🛛    |
| Duty      | 50.00          | 00 %         |           |          |                |      |        |
|           |                |              |           |          |                |      |        |
| StartFreq | 1.000          | 0,000,0      | 0 kHz     | Г        | החחח ר         |      |        |
| StopFreq  | 1.000          | 0,000,0      | 0 MHz     | <u> </u> |                |      |        |
| SweepTim  | ie 10 m        | IS           |           |          |                |      |        |
|           |                |              |           |          |                |      |        |
| StartFreq | Stop           | Freq S       | SweepTime | TrigSrc  | Trig           | gOut | Return |

Drücken Sie den Softkey StartFreq, um die Startfrequenz einzustellen, verwenden Sie die numerische Tastatur, um 1 einzugeben, und wählen Sie dann die Einheit des Parameters auf kHz. Die Voreinstellung ist 1 kHz.

Drücken Sie den Softkey StopFreq, um die Stoppfrequenz einzustellen, verwenden Sie die numerische Tastatur zur Eingabe von 50 und wählen Sie dann die Einheit des Parameters auf kHz. Drücken Sie den Softkey SweppTime, um die Sweepzeit einzustellen, verwenden Sie die numerische Tastatur zur Eingabe von 2 und wählen Sie dann die Einheit des Parameters auf ms.

| CH1       | .imit<br>HighZ | Squa<br>Line | are Of   | F  | CH2     | Limi<br>High | t<br>nZ | Sine | e    | OFF |
|-----------|----------------|--------------|----------|----|---------|--------------|---------|------|------|-----|
| Offset    | 0 mV           |              |          |    |         |              |         |      |      | *   |
| Phase     | 0.00 °         | 0            |          |    |         |              |         |      |      | î   |
| Duty      | 50.00          | 0 %          |          |    |         |              |         |      |      |     |
| StartFreq | 1.000          | ,000,        | 00 kHz   |    |         | חחר          | ΠΠΛ     |      |      |     |
| StopFreq  | 50.00          | 0,000        | ),0 kHz  |    |         |              |         |      |      |     |
| SweepTim  | e 2 ms         |              |          |    |         |              |         |      |      |     |
| StartFreq | StopF          | req          | SweepTin | ne | TrigSrc | 1            | rig(    | Dut  | Retu | rn  |

4) Aktivieren der Kanalausgabe

Drücken Sie die Taste CH1, wenn die Kontrollleuchte leuchtet, was bedeutet, dass der Kanalausgang aktiviert ist.

| CH1 H     | imit<br>lighZ | Square<br>Line | ON    | CH2     | Limit<br>HighZ | Sine | e OFF  |
|-----------|---------------|----------------|-------|---------|----------------|------|--------|
| Offset    | 0 mV          |                |       |         |                |      | **     |
| Phase     | 0.00 °        |                |       |         |                |      |        |
| Duty      | 50.000        | )%             |       |         |                |      |        |
| StartFreq | 1.000,0       | 000,00 kH      | z     |         |                |      |        |
| StopFreq  | 50.000        | ),000,0 kH     | z     |         |                |      |        |
| SweepTime | 2 ms          |                |       |         |                |      |        |
| StartFreq | StopFr        | eq Swee        | pTime | TrigSrc | Trig           | Out  | Return |

Um die Modulationswellenform des linearen Sweeps mit einem Oszilloskop zu betrachten, wie in der folgenden Abbildung dargestellt.

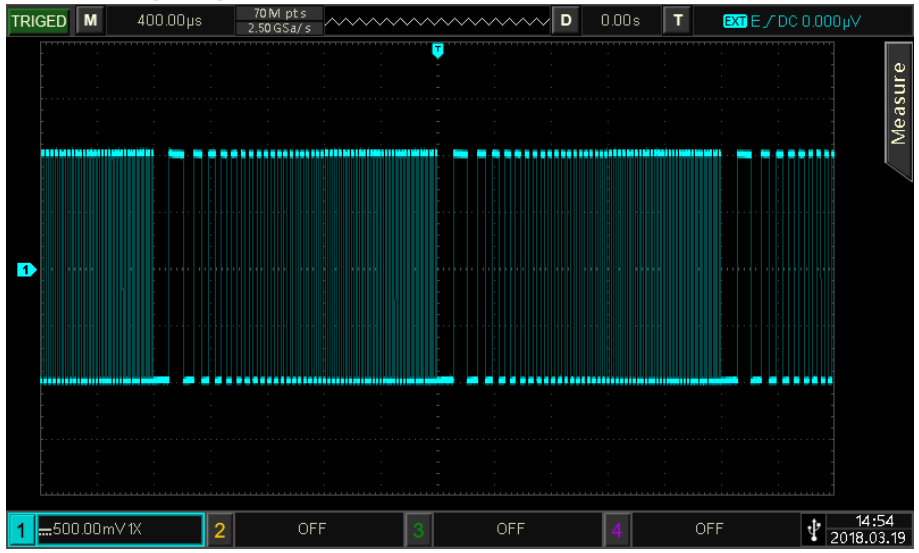

# 4.3 Impuls-String-Ausgang

Der Wellenformgenerator kann eine Welle mit einer bestimmten Periodendauer (Impulsfolge) erzeugen. Die Ausgabe der Impulsfolge kann durch einen internen oder externen Trigger gesteuert werden. Es gibt drei Triggerausgänge N-Zyklus, Gate und unendlich. Sinuswelle, Rechteckwelle, Rampenwelle, Pulswelle, Arbiträrwelle (außer DC) und Rauschwelle (nur bei Gating-Impulsfolge) können Impulsfolgen erzeugen.

Und bieten N-Zyklus, Gating und unendliche Impulsfolge. Es kann Impulsfolge für Sinuswelle erzeugen, Rechteckwelle, Rampenwelle, Pulswelle, Arbiträrwelle (außer DC) und Rauschen (nur anwendbar auf Gating-Impulsfolge). Der Modulationsmodus der beiden Kanäle ist unabhängig, der Benutzer kann den gleichen oder unterschiedlichen Modulationsmodus für CH1 und CH2 einstellen.

# 4.3.1 Impulsfolge

1) Aktivieren des Wobbelfrequenzmodus

Drücken Sie abwechselnd die Taste Mode  $\rightarrow$  Burst, um den Impulsfolgemodus einzuschalten.

Das Gerät gibt die Impulsfolge entsprechend der aktuellen Einstellung aus, wie in der folgenden Abbildung dargestellt.

| CH1     | Limit Si<br>HighZ N | ne<br>Cyc | OFF | CH2 | Limit<br>Highz | z s | ine | OFF            |
|---------|---------------------|-----------|-----|-----|----------------|-----|-----|----------------|
| Freq    | 1.000,00            | 00,00 kHz | :   |     | $\frown$       |     |     | ÷              |
| Amp     | 100 mV              | рp        |     |     |                | 1   | ~   | •              |
| Offset  | 0 mV                |           |     |     |                |     |     |                |
|         |                     |           |     |     |                |     |     | $ \rightarrow$ |
| TrigSrc | Interna             |           |     | A   | A              | A A |     |                |
| TrigOut | Off                 |           |     | Ц   | Д.—            | -44 | ··· |                |
| Period  | 5.000,0             | ms        |     |     | γV             | ¥   | V   |                |
| NСус    | Infinite            | Gat       | ed  |     |                |     | Re  | turn           |

- 2) Welle auswählen
  - Der N-Zyklus-Modus unterstützt Sinuswellen, Rechteckwellen, Rampenwellen, Pulswellen und Arbiträrwellen (außer DC).
  - Der Gating-Modus unterstützt Sinuswellen, Rechteckwellen, Rampenwellen, Pulswellen, Arbiträrwellen (außer DC) und Rauschwellen.
  - Der unendliche Modus unterstützt Sinuswellen, Rechteckwellen, Rampenwellen, Pulswellen und Arbiträrwellen (außer DC).

Nachdem der Impulsfolgenmodus durch die obigen Schritte aktiviert wurde, drücken Sie die Taste Wave, um die Trägerwellenschnittstelle aufzurufen.

| CH1         | Limit<br>HighZ | Sine<br>NCyc    | OFF   |      | imit<br>lighZ   | Sine     | e OFF  |
|-------------|----------------|-----------------|-------|------|-----------------|----------|--------|
| Freq<br>Amp | 1.000<br>100 r | ),000,0<br>mVnn | 0 kHz | /    | $\widehat{}$    |          |        |
| Offset      | 0 mV           | /<br>/          |       |      |                 |          | 7      |
| TrigSrc     | Inter          | mal             |       | ۸۸   |                 | ۱ ۸      |        |
| TrigOut     | Off            |                 |       | ημ   | <b>ئـــــ</b> ا | <u>۱</u> | _      |
| Period      | 5.000          | ),0 ms          |       | Ų    | Ŷ               | γV       |        |
| Sine        | Squ            | are             | Pulse | Ramp | Ar              | b        | Return |

3) Wellenfrequenz einstellen

Im N-Zyklus- und Gating-Modus definiert die Wellenfrequenz die Signalfrequenz während der Impulsfolge. Im N-Zyklus-Modus wird die Impulsfolge mit der angegebenen Anzahl von Zyklen und Wellenfrequenz ausgegeben. Im Gating-Modus wird die Impulsfolge mit der Wellenfrequenz ausgegeben, wenn das Triggersignal einen hohen Pegel hat.

#### Hinweis

Die Wellenfrequenz unterscheidet sich von der Impulsfolgeperiode. Die Impulsfolgeperiode wird verwendet, um das Intervall zwischen den Impulsfolgen anzugeben (nur für den N-Zyklus-Modus). Die Standardfrequenz für jede Welle ist 1 kHz, der Einstellbereich ist in Tabelle 4-3 angegeben.

|                      |          | Frequenz |         |         |          |         |  |  |  |  |  |  |
|----------------------|----------|----------|---------|---------|----------|---------|--|--|--|--|--|--|
| Trägerwelle          | UTG2122X |          | UTG2    | 082X    | UTG2062X |         |  |  |  |  |  |  |
|                      | Minimum  | Maximum  | Minimum | Maximum | Minimum  | Maximum |  |  |  |  |  |  |
| Sinuswelle           | 1 µHz    | 120 MHz  | 1 µHz   | 80MHz   | 1 µHz    | 60MHz   |  |  |  |  |  |  |
| Rechteckige<br>Welle | 1 µHz    | 50 MHz   | 1 µHz   | 40MHz   | 1 µHz    | 30MHz   |  |  |  |  |  |  |
| Impulswelle          | 1 µHz    | 50 MHz   | 1 µHz   | 40MHz   | 1 µHz    | 30MHz   |  |  |  |  |  |  |
| Rampenwelle          | 1 µHz    | 5 MHz    | 1 µHz   | 4MHz    | 1 µHz    | 3MHz    |  |  |  |  |  |  |
| Beliebige<br>Welle   | 1 µHz    | 50 MHz   | 1 µHz   | 40MHz   | 1 µHz    | 30MHz   |  |  |  |  |  |  |

Tabelle 4-3

Die Wellenfrequenz kann eingestellt werden, nachdem die Bindung ausgewählt wurde. Verwenden Sie dazu den Multifunktionsdrehknopf oder drücken Sie den Softkey Freq, verwenden Sie die numerische Tastatur, um eine Zahl einzugeben und wählen Sie die Einheit, um die Einstellung abzuschließen.

## 4.3.2 Impuls String-Typ

UTG2000X kann drei Arten von Impulsfolgen ausgeben: N-Zyklus, Gating und unendlich. Der Standardtyp ist N-Zyklus.

1) N-Zyklus-Modus

Drücken Sie den Softkey NCyc, um den N-Zyklus-Modus aufzurufen. Der Wellenformgenerator gibt eine Wellenform mit einer bestimmten Zyklusnummer (Impulsfolge) aus. Nachdem eine bestimmte Anzahl von Zyklen exportiert wurde, hält der Wellenformgenerator an und wartet auf den nächsten Trigger. Die Triggerquelle der Impulsfolge kann in diesem Modus intern oder

extern sein. Sie kann mit dem Multifunktionsdrehknopf und den Pfeiltasten oder durch Drücken des Softkeys TrigSrc geändert werden, um die Einstellung abzuschließen (wie in der folgenden Abbildung gezeigt).

| CH1      | Limit<br>HighZ | Sine<br>NCyc | 0      | FF | CH2 | Limi<br>Higi | it<br>nZ | Sine            | e   | OFF      |
|----------|----------------|--------------|--------|----|-----|--------------|----------|-----------------|-----|----------|
| Freq     | 1.000          | ),000,(      | 00 kHz |    |     | $\frown$     |          |                 |     | 4        |
| Amp      | 100 r          | nVpp         |        |    |     |              |          |                 | ~   | Ĥ        |
| Offset   | 0 mV           | 1            |        |    |     |              |          |                 |     |          |
| $\equiv$ |                |              |        |    |     |              |          |                 |     | $\equiv$ |
| TrigSrc  | Inter          | nal          |        |    | A   | A            | ļ,       | I A             |     |          |
| TrigOut  | Off            |              |        |    | Ω   | Ĥг           | (        | \/\ <sub></sub> |     |          |
| Period   | 5.000          | ),0 ms       |        |    |     | ψŲ           |          | ΨV              |     |          |
| NCyc     | Infir          | nite         | Gated  |    |     |              |          |                 | Ret | urn      |

## 2) Gating-Modus

Drücken Sie den Softkey Gated, um den Gating-Modus aufzurufen. Die Optionen Triggerquelle, Triggerausgang, Triggerflanke, Burst (Impulsfolgeperiode) und Zyklusnummer in der Parameterliste werden automatisch ausgeblendet. Der Wellenformgenerator wird durch den externen digitalen Modulationsanschluss (FSK/Trig/Counter) auf der Geräterückseite getriggert, so dass er nur die externe Triggerquelle verwenden kann. Wenn die Polarität positiv ist und das Trigger-Eingangssignal einen hohen Pegel hat, gibt der Wellenformgenerator eine kontinuierliche Welle aus; wenn das Trigger-Eingangssignal einen niedrigen Pegel hat, muss er die aktuelle Wellenperiode zuerst abschließen und dann stoppen, während die Startphase der ausgewählten Welle auf dem entsprechenden Pegel bleiben sollte. Bei einer Rauschwelle wird die Ausgabe sofort gestoppt, wenn das Gating-Signal zu einem Fake wird. Die Polarität kann mit dem Multifunktionsdrehknopf und den Pfeiltasten oder durch Drücken des Softkeys Polarity eingestellt werden (wie in der folgenden Abbildung gezeigt).

| CH1                   | Limit<br>HighZ         | Sine<br>Gate         | d OFF | CH2 | Limit<br><b>HighZ</b> | Sine | e OFF  |
|-----------------------|------------------------|----------------------|-------|-----|-----------------------|------|--------|
| Freq<br>Amp<br>Offset | 1.000<br>100 r<br>0 mV | 0,000,0<br>mVpp<br>/ | 0 kHz | /   | $\frown$              |      | 6      |
| Phase<br>Polarity     | 0.00<br>Nega           | °<br>ative           |       |     |                       |      | _      |
| NCyc                  | Infir                  | nite                 | Gated |     |                       |      | Return |

## 3) Unendlicher Modus

Drücken Sie den Softkey Infinite, um in den Unendlich-Modus zu gelangen. Die Optionen Burst-Periode (Impulsfolgeperiode) und Zykluszahl in der Parameterliste werden automatisch ausgeblendet. Unendliche Impulsfolge bedeutet, dass die Anzahl der Wellenzyklen auf unendlich groß eingestellt wird. Der Wellenformgenerator gibt eine kontinuierliche Welle aus, wenn er ein Triggersignal empfängt. Die Triggerquelle der Impulsfolge kann in diesem Modus intern oder extern sein. Sie kann mit dem Multifunktionsdrehknopf und den Pfeiltasten oder durch Drücken des Softkeys TrigSrc geändert werden, um die Einstellung abzuschließen (wie in der folgenden Abbildung gezeigt).

| CH1     | Limit Si<br>HighZ In | ne<br>finite | OFF | CH2 | Limit<br><b>HighZ</b> | Sin  | e            | OFF |
|---------|----------------------|--------------|-----|-----|-----------------------|------|--------------|-----|
| Freq    | 1.000,00             | 0,00 kHz     |     |     | $\frown$              |      |              | ÷   |
| Amp     | 100 mVp              | р            |     |     |                       |      | ~            | Ĥ   |
| Offset  | 0 mV                 |              |     |     |                       |      |              |     |
| TrigSrc | Internal             |              |     | ٨   | A A                   | A A  | A            |     |
| TrigOut | Off                  |              |     | Ц   | ДД_                   | _444 | ļ <i>[</i> ] |     |
| Phase   | 0.00 °               |              |     |     | ĮŲΫ                   | V    | γŲ           |     |
| NCyc    | Infinite             | Gate         | d   |     |                       |      | Ret          | urn |

## 4.3.3 Startphase der Impulsfolge

Die Phase der Impulsfolge ist die Phase des Startpunktes der Impulsfolge, sie kann auf -360°~ +360° eingestellt werden. Die Standard-Startphase ist 0°. Sie kann mit dem Multifunktionsdrehknopf und den Pfeiltasten oder durch Drücken des Softkeys Phase geändert werden, um die Einstellung abzuschließen.

- Bei Sinus-, Rechteck-, Rampen- und Impulswellen ist 0° der Punkt, an dem die Wellenform 0 V (oder den DC-Abweichungswert) in Vorwärtsrichtung passiert.
- Bei einer Arbiträrsignalform ist 0° der erste Punkt der Signalform, der in den Speicher geladen wird.
- Die Startphase hat keinen Einfluss auf die Rauschwelle.

# 4.3.4 Burst of Pulse String

| CH1       | Limit<br>HighZ | Sine<br>NCyc | OFF    |       | imit<br>lighZ | Sin | e OFF  |
|-----------|----------------|--------------|--------|-------|---------------|-----|--------|
| Freq      | 1.000          | 0,000,0      | 00 kHz |       | $\overline{}$ |     | *      |
| Amp       | 100 r          | mVpp         |        |       |               |     | , 🔒    |
| Offset    | 0 mV           | /            |        |       |               |     |        |
| $\square$ |                |              |        |       |               |     |        |
| TrigSrc   | Inter          | mal          |        | A A   | - 4           | ۱A  |        |
| TrigOut   | Off            |              |        | Ц.f   | <b>ئ</b> ا    | ۱A۲ |        |
| Period    | 5.000          | 0,0 ms       |        | V     | V .           | VV  |        |
|           |                |              |        |       |               |     |        |
| TrigSrc   | Trig           | Out          | Period | Phase | Cycl          | es  | Return |

Burst (Impulsfolgeperiode) ist nur für den N-Zyklus-Modus, d.h. die Zeit von einer Impulsfolge zur nächsten Impulsfolge. Wenn die Triggerquelle extern ist, wird die Option Burst (Impulsfolgeperiode) in der Parameterliste ausgeblendet. Der Bereich von Burst (Impulsfolgeperiode) ist 1µs~500s. Der Standardbereich ist 5 ms. Er kann mit dem Multifunktionsdrehknopf und den Pfeiltasten oder durch Drücken des Softkeys Period geändert werden, um die Einstellung abzuschließen.

#### Hinweis

- Burst-Impulsfolgeperiode ≥ Wellenformperiode × Zyklusnummer (Anzahl der Impulsfolge). Dabei ist die Wellenformperiode der Kehrwert der Wellenfrequenz, die in Select Burst angegeben ist.
- Wenn der Burst (Impulsfolgeperiode) zu klein ist, erhöht der Wellenformgenerator die vorgesehene Periode, um die Ausgabe einer bestimmten Anzahl von Zyklen zu ermöglichen.

#### 4.3.5 Zyklusnummer der Impulsfolge

Im Modus N-Zyklus wird die Anzahl der Wellenformzyklen durch Zählen der Impulsfolgen festgelegt. Der Bereich liegt zwischen 1 und 50000. Die Voreinstellung ist 2. Sie kann mit dem Multifunktionsdrehknopf und den Pfeiltasten oder durch Drücken des Softkeys Cycles geändert werden, um die Einstellung abzuschließen.

#### Hinweis

- Zyklusnummer < Triggerperiode × Wellenfrequenz
- Wenn die Zykluszahl die oben genannten Grenzen überschreitet, erhöht der Wellenformgenerator die Impulsfolgeperiode, um die vorgesehene Impulsfolgezahl automatisch anzupassen (aber die Wellenfrequenz wird nicht geändert).

## 4.3.6 Triggerquelle

Der Wellenformgenerator erzeugt eine Impulsfolge, wenn er ein Triggersignal empfängt und auf die nächste Triggerquelle wartet. Die Triggerquelle der Impulskette kann intern oder extern sein. Sie kann mit dem Multifunktionsdrehknopf und den Pfeiltasten oder durch Drücken des Softkeys TrigSrc geändert werden, um die Einstellung in der Schnittstelle für die Impulsfolge abzuschließen.

- Die Impulsfolge wird kontinuierlich mit einer bestimmten Frequenz ausgegeben, wenn die Triggerquelle intern ist. Die Frequenz der Impulsfolgeausgabe wird durch die Impulsfolgeperiode gesteuert. Der Wellenformgenerator kann die Impulskette mit N-Zyklus und unendlicher Art ausgeben.
- 2) Der Wellenformgenerator wird durch den externen digitalen Modulationsanschluss (FSK/Trig/Counter) auf der Rückseite ausgelöst, wenn die Triggerquelle extern ist. Der Wellenformgenerator gibt eine Impulsfolge aus, wenn er einen TTL-Impuls mit bestimmter Polarität empfängt. Der Wellenformgenerator kann die Impulskette mit N-Zyklus, Gating und unendlicher Art ausgeben.

#### 4.3.7 Triggerflanke

Die externe digitale Modulationsklemme (FSK/Trig/Counter) kann als Eingangsklemme verwendet werden (die Triggerquelle ist extern), um eine steigende und eine fallende Flanke zu setzen. "Steigende Flanke" bedeutet, dass die steigende Flanke des externen Signals erzeugt wird und eine Impulsfolge ausgegeben wird. "Fall" bedeutet, dass die fallende Flanke des externen Signals erzeugt und eine Impulsfolge ausgegeben wird.

Wenn die Polarität in der Parameterliste positiv ist, wird im Gating-Modus eine Impulsfolge ausgegeben, wenn das externe Signal einen hohen Pegel hat; wenn die Polarität negativ ist, wird eine Impulsfolge ausgegeben, wenn das externe Signal einen niedrigen Pegel hat. Die Voreinstellung ist steigende Flanke. Die Voreinstellung ist steigende Flanke. Sie kann mit dem Multifunktionsdrehknopf und den Pfeiltasten

oder durch Drücken des Softkeys TrigEdg → Fall (im Gating-Modus durch Drücken des Softkeys

Polarity→Negative) geändert werden, um die Einstellung in der Schnittstelle für den Typ Impulsfolge abzuschließen.

## 4.3.8 Umfassendes Beispiel

Stellen Sie im Burst-Modus eine Sinuswelle mit einer Periode von 5 ms und einer Amplitude von 500 mVpp als Impulsfolge ein, setzen Sie den Burst-Modus auf N-Zyklus, die Impulsfolgeperiode auf 15 ms und die Zykluszahl auf 2. Die Einstellungen werden wie folgt vorgenommen.

1) Aktivieren des Burst-Modus

Drücken Sie abwechselnd die Taste Mode  $\rightarrow$  Burst  $\rightarrow$  NCyc, um den Burst-Modus auf den Modus "N-Zyklus" einzustellen.

| CH1     | Limit<br>HighZ      | Sine<br>NCyc | OFF    | CH2   | imit<br>lighZ | Sin  | e OFF  |
|---------|---------------------|--------------|--------|-------|---------------|------|--------|
| Freq    | 1.000               | 0,000,0      | 00 kHz |       |               |      | *      |
| Amp     | 100 r               | mVpp         |        |       |               |      |        |
| Offset  | 0 m\                | /            |        |       |               |      |        |
|         |                     |              |        |       |               |      |        |
| TrigSrc | Inter               | mal          |        | A A   |               | I A  |        |
| TrigOut | Off                 |              |        | n n   |               | ╎╎╎┌ | _      |
| Period  | 5 <mark>.000</mark> | 0,0 ms       |        | ¥     | ¥             | γŲ   |        |
| TrigSrc | Trig                | Out          | Period | Phase | Cycl          | es   | Return |

2) Pulse String Wave auswählen

Basierend auf Schritt 1, drücken Sie den Softkey Wave→Sine, um die Sinuswelle als Trägerwelle auszuwählen. Die Standardimpulswelle ist die Sinuswelle, so dass dieser Schritt nicht geändert werden muss.

| CH1     | Limit<br>HighZ | Sine<br>NCyc | OFF    | CH2   | imit<br>lighZ | Sine | OFF    |
|---------|----------------|--------------|--------|-------|---------------|------|--------|
| Freq    | 1.000          | ,000,0       | 0 kHz  | /     |               |      | *      |
| Amp     | 100 mVpp       |              |        |       |               |      |        |
| Offset  | 0 mV           |              |        |       |               |      |        |
|         |                |              |        |       |               |      |        |
| TrigSrc | c Internal     |              |        |       |               |      |        |
| TrigOut | Off            |              |        |       |               |      |        |
| Period  | 5.000,0 ms     |              |        |       |               |      |        |
| Freq    | Am             | р            | Offset | Phase |               |      | Return |

An diesem Punkt kann die Amplitude mit dem Multifunktionsdrehknopf und den Pfeiltasten eingestellt werden. (Hinweise: Wenn die Einstellungsschnittstelle Fred anzeigt, bedeutet dies, dass nur der Frequenzparameter eingestellt werden kann, mit anderen Worten, die Frequenz und die Periode können nicht umgewandelt werden. Wenn Fred angezeigt wird, entspricht eine Periode von 2 ms 500 Hz, und das reziproke Verhältnis ist T=1/f).

Drücken Sie den Softkey  $Freq \rightarrow Freq$  (das zweite Mal, wenn Sie den Softkey Freq drücken, wird die Frequenz und die Periode in der Parameterliste umgewandelt), die Schnittstelle wird wie in der folgenden Abbildung gezeigt angezeigt.
| CH1     | Limit<br>HighZ | Sine<br>NCyc | OFF    |       | imit<br>lighZ | Sine | e OFF  |
|---------|----------------|--------------|--------|-------|---------------|------|--------|
| Period  | 1.000          | 0,000 n      | ns     | /     |               |      | 4      |
| Amp     | 100 r          | mVpp         |        |       |               |      | 🔒      |
| Offset  | 0 mV           | /            |        |       |               |      |        |
|         |                |              |        |       |               |      |        |
| TrigSrc | Inter          | rnal         |        | A A   |               | I A  |        |
| TrigOut | Off            |              |        | цµ    | 11            | \/\_ | _      |
| Period  | 5.000          | 0,0 ms       |        | Ý     | ¥             | γγ   |        |
|         |                |              | 0//    |       |               |      |        |
| Period  | Am             | пр           | Offset | Phase |               |      | Return |

Zum Einstellen eines Parameters den entsprechenden Softkey drücken, um den Zahlenwert einzugeben und dann die Einheit auszuwählen.

| CH1     | Limit<br>HighZ | Sine<br>NCyc | OFF    | CH2   | Limit<br>HighZ | Sine | e OFF  |
|---------|----------------|--------------|--------|-------|----------------|------|--------|
| Period  | 5.00           | 0,000 r      | ns     | /     |                |      | ÷      |
| Amp     | 500 ו          | mVpp         |        |       |                |      |        |
| Offset  | 0 m\           | /            |        |       |                |      |        |
|         |                |              |        |       |                |      |        |
| TrigSrc | Inter          | rnal         |        | A /   | ι, γ           | ۱A   |        |
| TrigOut | Off            |              |        | 1,11  | 1(             | \/\_ | _      |
| Period  | 10.00          | 00,1 m       | s      | VV VV |                |      |        |
| Period  | An             | np           | Offset | Phase |                |      | Return |

 Einstellen der Impulsfolgeperiode und des Wellenzyklus Nachdem die Impulsfolge und der entsprechende Parameter ausgewählt wurden, drücken Sie nacheinander die Taste Mode →Burst →NCyc, um zur folgenden Abbildung zurückzukehren.

| CH1     | Limit<br>HighZ | Sine<br>NCyc | c OFF  | CH2   | Limit<br>HighZ | Sine | e OFF  |
|---------|----------------|--------------|--------|-------|----------------|------|--------|
| Period  | 5.000          | 0,000 I      | ms     |       | $\frown$       |      | *      |
| Amp     | 500 r          | mVpp         |        |       |                |      |        |
| Offset  | 0 mV           | ſ            |        |       | 1              |      |        |
|         |                |              |        |       |                |      |        |
| Period  | 10.00          | 00,1 m       | IS     | A /   | Λ, Λ           | A    |        |
| Phase   | 0.00 °         |              |        |       |                |      |        |
| Cycles  | 2              |              |        | V     | Ų              | γV   |        |
| TrigSrc | Trig           | Dut          | Period | Phase | Cycl           | es   | Return |

Drücken Sie den entsprechenden Softkey, um einen Parameter einzustellen, einen numerischen

Wert einzugeben und dann die Einheit auszuwählen.

| CH1     | Limit<br>HighZ | Sine<br>NCyc | OFF    |          | imit<br>lighZ | Sine | e OFF              |
|---------|----------------|--------------|--------|----------|---------------|------|--------------------|
| Period  | 5.000          | ),000 r      | ns     | /        |               |      | *                  |
| Amp     | 500 r          | nVpp         |        |          |               |      | , 🔒                |
| Offset  | 0 mV           |              |        |          |               |      |                    |
|         |                |              |        |          |               |      | $ \longrightarrow$ |
| Period  | 15.00          | 00,0 m       | s      | A A      | , t           | A    |                    |
| Phase   | 0.00           | 0            |        | <u> </u> |               |      |                    |
| Cycles  | 2              |              |        | Ą        | ¥             | γV   |                    |
| TrigSrc | Trig           | Dut          | Period | Phase    | Cycl          | es   | Return             |

### 4) Aktivieren der Kanalausgabe

Drücken Sie die Taste CH1 auf der Vorderseite, um den Ausgang CH1 schnell einzuschalten, oder drücken Sie die Taste Utility, um den Softkey CH1 Setting auszufahren und den Ausgang CH1 zu aktivieren. Wenn der Kanalausgang aktiviert ist, leuchtet die Taste CH1 auf und das graue Zeichen "OFF" auf dem rechten CH1-Etikett ändert sich in das gelbe Zeichen "N cycle", was anzeigt, dass der CH1-Ausgang aktiviert ist.

| CH1     | Limit<br>HighZ | Sine<br>NCyc | ON     | CH2                                   | .imit<br><b>IighZ</b> | Sine | e O    | FF |
|---------|----------------|--------------|--------|---------------------------------------|-----------------------|------|--------|----|
| Period  | 5.000          | 0,000 r      | ns     | /                                     |                       |      | •4     | •  |
| Amp     | 500 r          | mVpp         |        |                                       |                       |      |        |    |
| Offset  | 0 mV           | 1            |        |                                       |                       |      |        |    |
|         |                |              |        |                                       |                       |      |        | Ξ  |
| Period  | 15.00          | 00,0 m       | S      | A A A A A A A A A A A A A A A A A A A |                       |      |        |    |
| Phase   | 0.00           | 0            |        | դր                                    | ][                    | ┞╢┍  |        |    |
| Cycles  | 2              |              |        | ¥                                     | ¥                     | γŲ   |        |    |
| TrigSrc | Trig           | Dut          | Period | Phase                                 | Cycl                  | es   | Return |    |

Zur Betrachtung der Modulationswelle der Impulsfolge mit einem Oszilloskop, wie in der folgenden Abbildung dargestellt.

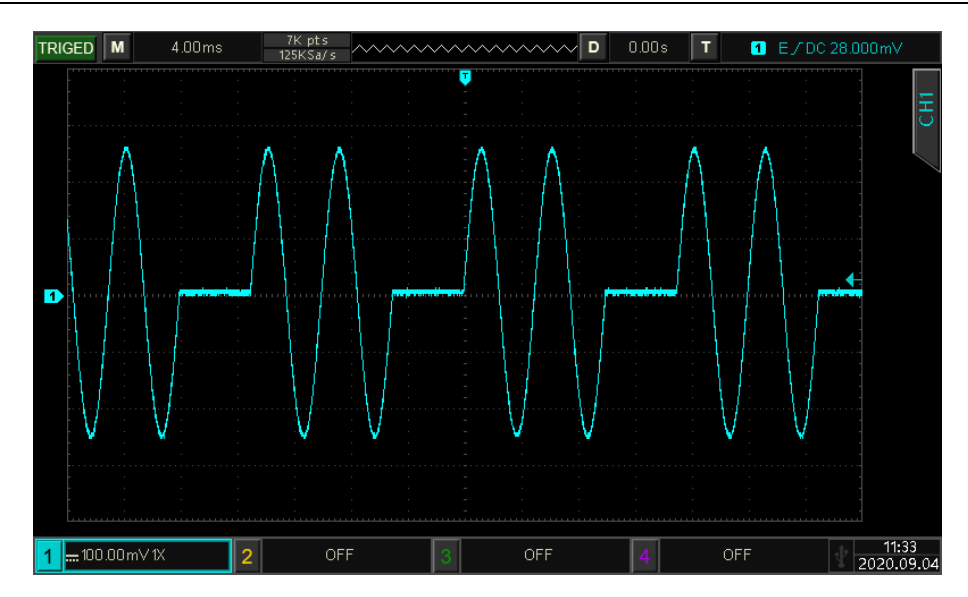

### 4.4 Arbiträrer Wellenausgang

Dieses Produkt hat mehr als 200 Arbiträrwellen gespeichert, der Wellenname bezieht sich auf die eingebaute Arbiträrwellentabelle.

### 4.4.1 Arbiträrwellen-Modus

Drücken Sie abwechselnd die Taste Wave  $\rightarrow$  Arb, um den Arbiträrwellenmodus einzuschalten; der Wellenformgenerator gibt die modulierte Wellenform entsprechend den aktuellen Einstellungen aus.

| CH1    | Limit<br>HighZ | Arb     | OF     | F |            | imit<br>IighZ | Sine | e OFF        |
|--------|----------------|---------|--------|---|------------|---------------|------|--------------|
| Mode   | DDS            |         |        |   |            |               |      | 4            |
| ArbSel | ACos           | H.bsv   |        |   |            |               |      | <b>e</b>     |
| Freq   | 1.000          | ),000,0 | 00 kHz |   |            | /             |      |              |
| Amp    | 100 r          | nVpp    |        |   |            |               |      |              |
| Offset | 0 mV           | 7       |        |   |            |               |      |              |
| Phase  | 0.00           | 0       |        |   | ſ          |               |      |              |
|        |                |         |        |   | points:8.1 | 92 k          |      |              |
| Mode   | Arb            | Sel     | Freq   |   | Amp        | Off           | set  | Page<br>Down |

### 4.4.2 Punkt-für-Punkt-Ausgabe/DDS-Modus

Der UTG2000X unterstützt den Punkt-für-Punkt- und den DDS-Modus zur Ausgabe der Arbiträrwelle. Im Punkt-für-Punkt-Modus berechnet der Waveform-Generator automatisch die Frequenz des Ausgangssignals (4577.64Hz) entsprechend der Wellenformlänge (z.B. 65.536k Punkte) und der Abtastrate. Der Wellenformgenerator gibt die Wellenformpunkte nacheinander mit dieser Frequenz aus. Dadurch kann der Verlust eines wichtigen Wellenformpunktes verhindert werden.

Im DDS-Modus (der Standardmodus) gibt der Wellenformgenerator die Arbiträrwellenform durch automatische Interpolation oder Extraktion von Punkten mit fester Länge (8.192 Punkte) und der Frequenz der Parameterliste aus. Dies kann mit dem Multifunktionsknopf auf der Arbiträrwellen-Seite oder durch Drücken des Softkeys DDS geändert werden. Der Punkt-für-Punkt-Modus ist in der folgenden Abbildung dargestellt.

| CH1        | Limit<br>HighZ | Arb   | OFF      | CH2       | Limit<br>HighZ | Sine | OFF          |
|------------|----------------|-------|----------|-----------|----------------|------|--------------|
| Mode       | Point          | ts    |          |           |                |      | *            |
| ArbSel     | ACos           | H.bsv |          |           |                | _    | <u> </u>     |
| Sampling   | 320.0          | 00,00 | 0 MSa/s  |           |                |      |              |
| Amp        | 100 r          | nVpp  |          |           |                |      |              |
| Offset     | 0 mV           | 1     |          |           |                |      |              |
| InsertType | 2ero           | Hold  |          | ſ         |                |      |              |
|            |                |       |          | points:8. | 192 k          |      |              |
| Mode       | Arb:           | Sel   | Sampling | Amp       | Offs           | et   | Page<br>Down |

### 4.4.3 Beliebige Welle auswählen

Wenn die Arbiträrwelle aktiviert ist, kann der Benutzer die eingebaute Arbiträrwelle mit dem Multifunktionsdrehknopf und den Pfeiltasten oder durch Drücken des Softkeys ArbSel auswählen. Arbiträrwellen-Tabelle: <u>Anhang B Eingebaute Arbiträrwellen-Tabelle</u>

## Kapitel 5 Fehlersuche

Im Folgenden sind mögliche Fehler bei der Verwendung des UTG2000X und Methoden zur Fehlerbehebung aufgeführt. Bitte beheben Sie den Fehler wie in den entsprechenden Schritten beschrieben. Wenn der Fehler nicht behoben werden kann, wenden Sie sich bitte an den Händler oder die örtliche Niederlassung und geben Sie die Modellinformationen an (drücken Sie abwechselnd die Taste

Utility  $\rightarrow$  System  $\rightarrow$  About, um die Modellinformationen zu überprüfen).

### 5.1 Keine Anzeige (leerer Bildschirm)

Wenn der Wellenformgenerator beim Betätigen des Netzschalters auf der Vorderseite leer ist.

- 1) Prüfen Sie, ob die Stromquelle richtig angeschlossen ist.
- 2) Prüfen Sie, ob der Netzschalter gedrückt ist.
- 3) Starten Sie das Gerät neu.
- 4) Wenn das Gerät immer noch nicht funktioniert, wenden Sie sich bitte an den Händler oder die örtliche Niederlassung, um das Produkt warten zu lassen.

### 5.2 Keine Wellenformausgabe

Die Einstellung ist korrekt, aber das Gerät hat keine Wellenformausgabe.

- 1) Überprüfen Sie, ob das BNC-Kabel und der Ausgangsanschluss richtig angeschlossen sind.
- 2) Prüfen Sie, ob die Tasten CH1 und CH2 eingeschaltet sind.
- 3) Wenn das Gerät immer noch nicht funktioniert, wenden Sie sich bitte an den Händler oder die örtliche Niederlassung, um die Wartung des Produkts zu veranlassen.

## Kapitel 6 Service und Support

### 6.1 Wartung und Reinigung

#### (1) Allgemeine Wartung

Halten Sie das Gerät von direkter Sonneneinstrahlung fern.

#### Vorsicht

Halten Sie Sprays, Flüssigkeiten und Lösungsmittel vom Gerät oder der Sonde fern, um eine Beschädigung des Geräts oder der Sonde zu vermeiden.

### (2) Reinigung

Überprüfen Sie das Gerät regelmäßig je nach Betriebszustand. Führen Sie die folgenden Schritte aus, um die Außenfläche des Geräts zu reinigen:

- a) Bitte verwenden Sie ein weiches Tuch, um den Staub von der Außenseite des Geräts abzuwischen.
- b) Achten Sie beim Reinigen des LCD-Bildschirms darauf, dass der transparente LCD-Bildschirm geschützt ist.
- c) Verwenden Sie zum Reinigen des Staubschutzes einen Schraubendreher, um die Schrauben der Staubabdeckung zu entfernen, und nehmen Sie dann den Staubschutz ab. Bringen Sie das Staubschutzgitter nach der Reinigung in der richtigen Reihenfolge an.
- d) Trennen Sie das Gerät von der Stromversorgung und wischen Sie es dann mit einem feuchten, aber nicht tropfenden weichen Tuch ab. Verwenden Sie keine scheuernden chemischen Reinigungsmittel für das Gerät oder die Sonden.

#### Warnung

Bitte vergewissern Sie sich, dass das Gerät vor der Verwendung vollständig trocken ist, um elektrische Kurzschlüsse oder sogar Verletzungen durch Feuchtigkeit zu vermeiden.

### 6.2 Kontakt

Wenn die Verwendung dieses Produkts Unannehmlichkeiten verursacht hat, können Sie sich in China direkt an die Firma UNI-T wenden.

Service-Unterstützung: 8 Uhr bis 17.30 Uhr (UTC+8), Montag bis Freitag oder per E-Mail. Unsere E-Mail-Adresse lautet infosh@uni-trend.com.cn.

Für Produktunterstützung außerhalb des chinesischen Festlandes wenden Sie sich bitte an Ihren örtlichen UNI-T-Händler oder Ihr Vertriebszentrum.

Für viele UNI-T-Produkte besteht die Möglichkeit, die Garantie- und Kalibrierungsdauer zu verlängern. Bitte wenden Sie sich an Ihren UNI-T-Händler oder Ihr Vertriebszentrum vor Ort.

Eine Liste der Adressen unserer Servicezentren finden Sie auf unserer Website unter URL:http://www.uni-trend.com.

### Anhang A: Werkseinstellung

| Parameter                        | Werkseitige Einstellung |
|----------------------------------|-------------------------|
| Kanal Parameter                  |                         |
| Trägerwelle                      | Sinuswelle              |
| Ausgangslast                     | Hoch                    |
| Sync-Ausgang                     | CH1                     |
| Kanalausgang                     | AUS                     |
| Kanal invertierter Ausgang       | AUS                     |
| Amplitudengrenze                 | AUS                     |
| Obere Grenze der Amplitude       | +1 V                    |
| Untere Grenze der Amplitude      | -1 V                    |
|                                  |                         |
| Grundwelle                       |                         |
| Frequenz                         | 1 kHz                   |
| Amplitude                        | 100 mVpp                |
| DC-Abweichung                    | 0 mV                    |
| Startphase                       | 0°                      |
| Tastverhältnis der Rechteckwelle | 50 %                    |
| Symmetrie der Rampenwelle        | 50 %                    |
| Tastverhältnis der Pulswelle     | 50 %                    |
| Steigende Flanke der Pulswelle   | 5 ns                    |
| Fallende Flanke Pulswelle        | 5 ns                    |
|                                  |                         |
| Arbiträre Welle                  |                         |
| Eingebaute Arbiträrwelle         | ACosH.bsv               |
|                                  |                         |
| AM (Amplitudenmodulation)        |                         |
| Modulationswelle                 | Sinuswelle              |
| Modulationsfrequenz              | 100 Hz                  |
| Modulationstiefe                 | 100 %                   |
|                                  |                         |
| FM (Amplitudenfrequenz)          |                         |
| Modulationswelle                 | Sinuswelle              |
| Modulationsfrequenz              | 100 Hz                  |

| Frequenzabweichung               | 1 kHz             |  |
|----------------------------------|-------------------|--|
|                                  |                   |  |
| PM (Phasenmodulation)            |                   |  |
| Modulationswelle                 | Sinuswelle        |  |
| Modulationsfrequenz              | 100 Hz            |  |
| Phasenabweichung                 | 180°              |  |
| DSB-AM (Doppelseitenband-Ampl    | itudenmodulation) |  |
| Modulationsquelle                | Intern            |  |
| Modulationswelle                 | Sinuswelle        |  |
| Modulationsfrequenz              | 100 Hz            |  |
| Modulationstiefe                 | 100 %             |  |
|                                  |                   |  |
| QAM (Quadraturmodulation)        |                   |  |
| IQ-Karte                         | QAM4              |  |
| Symbol                           | PN3               |  |
| Bitrate                          | 100 bps           |  |
| ASK (Amplitudenumtastung)        |                   |  |
| Modulationsquelle                | Intern            |  |
| Modulationsrate                  | 100 Hz            |  |
|                                  |                   |  |
| FSK (Frequenzumtastung)          |                   |  |
| Modulationsquelle                | Intern            |  |
| Bewerten Sie                     | 100 Hz            |  |
| Sprungfrequenz1                  | 100 kHz           |  |
| 3FSK (Three Frequency Shift Keyi | ing)              |  |
| Modulationsquelle                | Intern            |  |
| Bewerten Sie                     | 100 Hz            |  |
| Sprungfrequenz 1                 | 100 kHz           |  |
| Sprungfrequenz 2                 | 50 kHz            |  |
|                                  |                   |  |
| 4F5K (Four Frequency Shift Keyin | (g)               |  |
| Modulationsquelle                | Intern            |  |

| Bewerten Sie                   | 100 Hz     |
|--------------------------------|------------|
| Sprungfrequenz 1               | 100 kHz    |
| Sprungfrequenz 2               | 50 kHz     |
| Sprungfrequenz 3               | 25 kHz     |
| PSK (Phasenumtastung)          |            |
| Modulationsquelle              | Intern     |
| Bewerten Sie                   | 100 Hz     |
| Phase                          | 0°         |
|                                |            |
| BPSK (Binäre Phasenumtastung)  |            |
| Trägerwelle                    | Sinuswelle |
| Symbol                         | PN3        |
| Phase                          | 0°         |
| Phase 1                        | 90°        |
| Bitrate                        | 100 bps    |
| QPSK (Quadratur-Phasenumtastur | ng)        |
| Trägerwelle                    | Sinuswelle |
| Symbol                         | PN3        |
| Bitrate                        | 100 bps    |
| Phase 1                        | 0°         |
| Phase 2                        | 90°        |
| Phase 3                        | 180°       |
| Phase 4                        | 270°       |
| OSK (Oszillationstastung)      |            |
| Modulationsquelle              | Intern     |
| Oszillationszeit               | 2 ms       |
| Bewerten Sie                   | 100 Hz     |
|                                |            |
| PWM (Pulsbreitenmodulation)    |            |
| Modulationsquelle              | Intern     |
| Modulationswelle               | Sinuswelle |
| Modulationsfrequenz            | 100 Hz     |

| Einschaltdauer             | 49.99 %    |
|----------------------------|------------|
|                            |            |
| SUM (SUM-Modulation)       |            |
| Modulationsquelle          | Intern     |
| Modulationswelle           | Sinuswelle |
| Modulationsfrequenz        | 100 Hz     |
| Modulationstiefe           | 100 %      |
| Wobbelfrequenz             |            |
| Wobbelfrequenz-Typ         | Linear     |
| Startfrequenz              | 1 kHz      |
| Frequenz anhalten          | 1 MHz      |
| Suchlauffrequenz Zeit      | 10 ms      |
|                            |            |
| Impulsfolge                |            |
| Auslösende Quelle          | Intern     |
| Startphase                 | 0°         |
| Polarität                  | Negativ    |
| Burst (Impulsfolgeperiode) | 5.000 ms   |
| Zyklusnummer               | 2          |
| System-Parameter           |            |
| Ton                        |            |
| Numerisches Trennzeichen   | ,          |
| Hintergrundbeleuchtung     | 100 %      |
| Sprache                    | Standard   |

# Anhang B: Eingebaute Arbiträrwellen-Tabelle

| Тур                 | Name               | Beschreibung                                                            |  |  |
|---------------------|--------------------|-------------------------------------------------------------------------|--|--|
|                     | AbsSine            | Absolute Sinuswelle                                                     |  |  |
|                     | AbsSineHalf        | Absolute Halbsinuswelle                                                 |  |  |
|                     | AmpALT             | Verstärkung der Sinuswelle                                              |  |  |
|                     | AttALT             | schwächt Sinuswelle ab                                                  |  |  |
|                     | Gaußscher_Monopuls | Gaußscher Monozyklus                                                    |  |  |
|                     | Gauß-Impuls        | Gaußscher Impuls                                                        |  |  |
|                     | NegRamp            | Fallende Rampe                                                          |  |  |
| Gemeinsame Funktion | NPulse             | N-Impuls-Signal                                                         |  |  |
| (10)                | PPulse             | P-Impuls-Signal                                                         |  |  |
|                     | SineTra            | TraSinus-Signal                                                         |  |  |
|                     | SinusVer           | VerSine-Signal                                                          |  |  |
|                     | TreppeUD           | Treppe rauf und runter                                                  |  |  |
|                     | StairDn            | Treppe hinunter                                                         |  |  |
|                     | StairUp            | Treppe hoch                                                             |  |  |
|                     | Trapezia           | Trapezförmig                                                            |  |  |
|                     | BandBeschränkt     | Bandbegrenztes Signal                                                   |  |  |
|                     | BlaseiWave         | Vibrationskurve "Zeit-<br>Vibrationsgeschwindigkeit" bei<br>Sprengungen |  |  |
|                     | Butterworth        | Butterworth-Filter                                                      |  |  |
|                     | Tschebyscheffe1    | Tschebyscheff-Filter I                                                  |  |  |
|                     | Tschebyscheffe2    | Tschebyscheff-Filter II                                                 |  |  |
|                     | Kombinieren        | Kombinierte Funktion                                                    |  |  |
|                     | CPulse             | C-Impuls-Signal                                                         |  |  |
| Motor               | CWPulse            | CW-Impulssignal                                                         |  |  |
| (25)                | DampedOsc          | Kurve der gedämpften Schwingung<br>"Zeitversatz"                        |  |  |
|                     | DualTone           | Doppeltes Audiosignal                                                   |  |  |
|                     | Gamma              | Gamma-Signal                                                            |  |  |
|                     | GateVibar          | Selbstoszillationssignal des Gates                                      |  |  |
|                     | LFMPulse           | Lineares FM-Impulssignal                                                |  |  |
|                     | MCNoise            | Mechanischer Lärm                                                       |  |  |
|                     | Entladung          | Ni-MH-Akku-Entladekurve                                                 |  |  |
|                     | Pahcur             | Stromwelle eines bürstenlosen DC-<br>Motors                             |  |  |

|       | Quake       | Bebenwelle                                     |
|-------|-------------|------------------------------------------------|
|       | Radar       | Radarsignal                                    |
|       | Wellenlänge | Restwelligkeit der Leistung                    |
|       | RoundHalf   | Halbrunde Welle                                |
|       | RundenPM    | RundePM-Welle                                  |
|       | SchrittResp | Sprungantwortsignal                            |
|       | SwingOsc    | Pendelschwingung - Zeitverlauf                 |
|       | TV          | Fernsehsignal                                  |
|       | Stimme      | Sprachsignal                                   |
|       | Luftig      | Luftige Funktion                               |
|       | Besselj     | Besselj-Funktion I                             |
|       | Besselk     | Besselsche Funktion                            |
|       | Bessely     | Besselj-Funktion II                            |
|       | Cauchy      | Cauchy-Verteilung                              |
|       | Kubisch     | Kubische Funktion                              |
|       | Dirichlet   | Dirichlet-Funktion                             |
|       | Erf         | Fehlerfunktion                                 |
|       | Erfc        | Komplementäre Fehlerfunktion                   |
|       | ErfcInv     | Inverse komplementäre Fehlerfunktion           |
|       | ErfInv      | Inverse Fehlerfunktion                         |
|       | ExpFall     | Exponential fallende Funktion                  |
| Mathe | ExpRise     | Exponenziell ansteigende Funktion              |
| (27)  | Gammaln     | Natürlicher Logarithmus der Gamma-<br>Funktion |
|       | Gauß        | Gaußsche Verteilung<br>(Normalverteilung)      |
|       | HaverSine   | Haversed-Sinus                                 |
|       | Laguerre    | Quartisches Laguerre-Polynom                   |
|       | Laplace     | Laplace-Verteilung                             |
|       | Legende     | Quintische Legendre-Polynome                   |
|       | Log10       | Logarithmusfunktion auf der Basis von 10       |
|       | LogNormal   | Logarithmische Normalverteilung                |
|       | Lorentz     | Lorentzsche Funktion                           |
|       | Maxwell     | Maxwell-Verteilung                             |
|       | Rayleigh    | Rayleigh-Verteilung                            |
|       | Versiera    | Versiera                                       |
|       | Weibull     | Weibull-Verteilung                             |
|       |             | 1                                              |

|                    | ARB_X2                | Quadratische Funktion                                            |
|--------------------|-----------------------|------------------------------------------------------------------|
| SectMod<br>(5)     | AM                    | Sinusförmige Amplitudenmodulation                                |
|                    | FM                    | Sinuswellen-Frequenzmodulation                                   |
|                    | PFM                   | Modulation von Impulswellen                                      |
|                    | PM                    | Sinuswellen-Phasenmodulation                                     |
|                    | PWM                   | Impulsbreitenmodulation                                          |
|                    | Herz                  | Flektrokardio-Signal                                             |
|                    | FOG                   |                                                                  |
|                    | EEC                   | Elektroopzophologramm                                            |
| Bioelect           | EEG                   | Elektroenzephalogramm                                            |
| (0)                | EMG                   | Elektromyographie                                                |
|                    | Pulssilogramm         | Sphygmuskurve des einfachen Volkes                               |
|                    | ResSpeed              | gewöhnlichen Menschen                                            |
|                    | LFPulse               | Niederfrequente Puls-Elektrotherapie-                            |
|                    | Zahnar1               | Wellenform der transkutanen                                      |
| Medizinische       |                       | elektrischen Nervenstimulation 1                                 |
| (4)                | Zehner2               | elektrischen Nervenstimulation 2                                 |
|                    | Zehner3               | Wellenform der transkutanen                                      |
|                    |                       | elektrischen Nervenstimulation 3<br>Wellenform der Zündung eines |
|                    | Zündung               | Kraftfahrzeugs                                                   |
|                    |                       | Verbrennungsmotor                                                |
|                    | ISO16750-2 SP         | Profilkarte der Antahrschwingung<br>eines Autos                  |
|                    | ISO16750-2 Beginnend1 | Wellenform der Anfahrspannung für                                |
|                    |                       | Krattanrzeuge 1<br>Wellenform der Anfahrspannung für             |
|                    | ISO16750-2 Beginnend2 | Kraftfahrzeuge 2                                                 |
|                    | ISO16750-2 Beginnend3 | Wellenform der Anfahrspannung für<br>Kraftfahrzeuge 3            |
|                    | ISO16750-2 Beginnend/ | Wellenform der Anfahrspannung für                                |
|                    |                       | Kraftfahrzeuge 4                                                 |
|                    | ISO16750-2 VR         | Kraftfahrzeugs bei Rückstellung                                  |
| Automobilindustrie |                       | Transiente Phänomene eines                                       |
|                    | ISO7637-2 TP1         | Kraftfahrzeugs, verursacht durch                                 |
|                    | ISO7637-2 TP2A        | einen Stromaustall<br>Transiente Phänomene im                    |
|                    |                       | Kraftfahrzeug, verursacht durch die                              |
|                    |                       | Induktivität in der Verkabelung                                  |
|                    | ISO7637-2 TP2B        | Transiente Phänomene bei                                         |
|                    |                       | Krattanrzeugen, die durch das<br>Ausschalten des Anfahrwechslers |
|                    |                       | verursacht werden                                                |
|                    | IS07637-2 TP34        | Transiente Phänomene des                                         |
|                    |                       | Automobils durch Umwandlung                                      |
|                    | ISO7637-2 TP3B        | Automobils durch Umwandlung                                      |
|                    | IS07637 2 TD4         | Arbeitsprofilkarte des Automobils bei                            |
|                    | 1307037-2174          | der Inbetriebnahme                                               |

|                      |                | Transiente Phänomene eines                                                                        |
|----------------------|----------------|---------------------------------------------------------------------------------------------------|
|                      | ISO7637-2 TP5A | Kraftfahrzeugs, verursacht durch einen Stromausfall der Batterie                                  |
|                      | ISO7637-2 TP5B | Transiente Phänomene eines<br>Kraftfahrzeugs, verursacht durch<br>einen Stromausfall der Batterie |
|                      | SCR            | SCR (Sintertemperaturverteilung)                                                                  |
|                      | Überspannung   | Surge-Signal                                                                                      |
|                      | CosH           | Hyperbolischer Kosinus                                                                            |
|                      | CosInt         | Kosinus-Integral                                                                                  |
|                      | Kinderbett     | Cotangens-Funktion                                                                                |
|                      | CotHCon        | Konkaver hyperbolischer Kotangens                                                                 |
|                      | CotHPro        | Konvexer hyperbolischer Kotangens                                                                 |
|                      | CscCon         | Konkaver Kosinus                                                                                  |
|                      | CscPro         | Konvexer Kosinus                                                                                  |
|                      | CotH           | Hyperbolischer Kotangens                                                                          |
|                      | CscHCon        | Konkave hyperbolische Kosekans                                                                    |
|                      | CscHPro        | Konvexe hyperbolische Kosekans                                                                    |
| Trigonom             | RecipCon       | Kehrwert der Depression                                                                           |
| (21)                 | RecipPro       | Kehrwert der Projektion                                                                           |
|                      | SecCon         | Die Sekante der Vertiefung                                                                        |
|                      | SecPro         | Die Sekante der Projektion                                                                        |
|                      | SecH           | Hyperbolische Sekante                                                                             |
|                      | Sinc           | Sinc-Funktion                                                                                     |
|                      | SinH           | Cotangens-Funktion                                                                                |
|                      | SinInt         | Sinus-Integral                                                                                    |
|                      | Sqrt           | Quadratwurzel-Funktion                                                                            |
|                      | Tan            | Tangensfunktion                                                                                   |
|                      | TanH           | Hyperbolischer Tangens                                                                            |
|                      | ACosH          | Arcus-Cosinus-Funktion                                                                            |
| AntiTrigonom<br>(16) | ACotCon        | Bogen- hyperbolische Kosinusfunktion                                                              |
|                      | ACotPro        | Bogen- hyperbolische Kosinusfunktion                                                              |
|                      | ACotHCon       | Konvexe Bogenkotangensfunktion                                                                    |
|                      | ACotHPro       | Konkaver Bogen - Hyperbolische<br>Kosinusfunktion                                                 |
|                      | ACscCon        | Konvexer Bogen - hyperbolische<br>Kosinusfunktion                                                 |
|                      | ACscPro        | Konkavbogen-Kosekans-Funktion                                                                     |
|                      | ACscHCon       | Konvexe Bogenkosekansfunktion                                                                     |

|                          | ACscHPro                       | Konkavbogenhyperbolische<br>Kosekansfunktion     |
|--------------------------|--------------------------------|--------------------------------------------------|
|                          | ASecCon                        | Konvexe bogenhyperbolische<br>Kosekansfunktion   |
|                          | ASecPro                        | Konkavbogensekantenfunktion                      |
|                          | ASecH                          | Konvexe Bogensekantenfunktion                    |
|                          | ASin                           | Bogenhyperbolische Sekantenfunktion              |
|                          | ASinH                          | Arcsin-Funktion                                  |
|                          | ATan                           | Bogenhyperbolische Sinusfunktion                 |
|                          | ATanH                          | Arctan-Funktion                                  |
|                          | NoiseBlue                      | Blaues Rauschen                                  |
|                          | LärmBraun                      | Braunes Rauschen (rotes Rauschen)                |
|                          | LärmGrau                       | Graues Rauschen                                  |
| Lârm (6)                 | LärmRosa                       | Rosa Rauschen                                    |
|                          | LärmLila                       | Violettes Rauschen                               |
|                          | Noisewhite                     | Weißes Rauschen                                  |
|                          | Bartlett                       | Bartlett-Fenster                                 |
|                          | BarthannWin                    | Geändertes Bartlett-Fenster                      |
|                          | Schwarzer Mann                 | Blackman-Fenster                                 |
|                          | BlackmanH                      | Fenster BlackmanH                                |
|                          | BohmanWin                      | Bohman-Fenster                                   |
|                          | Boxcar                         | Rechteckiges Fenster                             |
|                          | ChebWin                        | Tschebyscheff-Fenster                            |
|                          | GaußWin                        | Gauß-Fenster                                     |
| Funktion des Fenster     | FlattopWin                     | Flachdach-Fenster                                |
|                          | Hamming                        | Hamming-Fenster                                  |
|                          | Hanning                        | Hanning-Fenster                                  |
|                          | Kaiser                         | Kaiser-Fenster                                   |
|                          | NuttallWin                     | Das Minimum von vier Blackman<br>Harris Fenstern |
|                          | ParzenWin                      | Parzen-Fenster                                   |
|                          | TaylorWin                      | Taylaor-Fenster                                  |
|                          | Dreieck                        | Viertelfenster (Fejer-Fenster)                   |
|                          | TukeyWin                       | Tukey-Fenster                                    |
|                          | Komplexe Frequenz B-<br>Spline | Komplexe Frequenz B-Spline-Funktion              |
| Komplexe<br>Wavelets (7) | Komplexer Gauß                 | Komplexe Gaußsche Funktion                       |
|                          | Komplexe Morlet                | Komplexes Morlet-Wavelet                         |

|        | Komplex Shannon   | Komplexe Shannon-Funktion |
|--------|-------------------|---------------------------|
|        | Mexikanischer Hut | Mexikanischer Hut Wavelet |
|        | Meyer             | Meyer-Wavelet             |
|        | Morlet            | Morlet-Wavelet            |
|        | ABA_1_1           |                           |
|        | ABA_1_2           |                           |
|        | ALT_03            |                           |
|        | ALT_04            |                           |
|        | ALT_05            |                           |
|        | AUDIO             |                           |
|        | COIL_2_1          |                           |
|        | COIL_2_2          |                           |
|        | DC_04             |                           |
|        | ECT_1_2           |                           |
|        | EGR_2             |                           |
|        | EGR_3_2           |                           |
|        | EST_03_2          |                           |
|        | IAC_1_1           |                           |
| Andere | INJ_1_1           |                           |
| (34)   | INJ_2             |                           |
|        | INJ_3             |                           |
|        | INJ_4             |                           |
|        | INJ_5_6           |                           |
|        | INJ_7             |                           |
|        | KS_1_1            |                           |
|        | MAF_1_1           |                           |
|        | MAF_1_2           |                           |
|        | MAF_5_3           |                           |
|        | MAP_1_1           |                           |
|        | KARTE_1_2         |                           |
|        | MC_3              |                           |
|        | Mexikanischer Hut | Mexikanischer Hut Wavelet |
|        | O2PROPA1          |                           |
|        | O2PROPA2          |                           |
|        | O2SNAP            |                           |

| STAR02_1 |  |
|----------|--|
| TPS_1_1  |  |
| TPS_1_2  |  |